AC INFINITY

# ADVANCE GROW SYSTEM COMPLETE INDOOR PLANT KIT

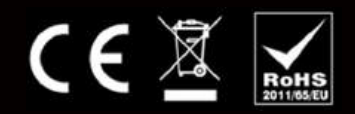

Benutzerhandbuch

#### Importiert in die EU von:

GrowTechnology GmbH Am Kanal 13/15 79805 Eggingen

USt-IdNr.: DE363316112 Handelsregister: HRB 730850 Registergericht: Freiburg i. Br.

EORI-Nummer: DE601126469537148 WEEE-Reg.-Nr.: DE 24971976 LUCID Registrierungsnummer: DE2584086727430

### **TECHNOLOGY DRIVEN CULTIVATION**

Vielen Dank, dass du dich für AC Infinity entschieden hast. Als Züchter haben wir davon geträumt, kommerzielle Automatisierungstechnologie auf unsere Systeme anzuwenden, verkleinert für den Heimanbau, ohne das Preisschild des kommerziellen Niveaus. Jetzt haben wir es verwirklicht.

Dieses komplette Indoor-Anbausystem ist der Abschluss einer vierjährigen Entwicklungsarbeit, bei der intelligente Steuerungen in die gesamte Technologie eines Grow-Zeltes integriert wurden, um ein vollautomatisches System zu schaffen. Jedes Grow-Zelt-Kit enthält Komponenten, die für die gewünschte Anzahl von Pflanzen ausgelegt sind und über den Grow-Zelt-Controller oder die AC Infinity-App gesteuert werden können.

Wir haben uns der Produktqualität und dem freundlichen Kundenservice verschrieben, also kontaktiere uns bitte, wenn du Fragen oder Anregungen hast.

**Schnelleinstieg Controller 69 Pro:** 

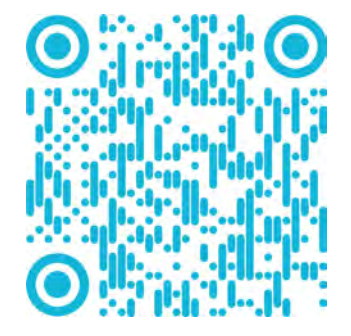

#### **EMAIL**

service@growtechnology.de

www.acinfinity.com www.shop.growtechnology.de

WFB

### LOCATION

Los Angeles, CA

#### PRODUKT

Advance Grow Zelt Kit (60x60) KOMPAKT Advance Grow Zelt Kit (60x60) Advance Grow Zelt Kit (60x120) Advance Grow Zelt Kit (90x90) Advance Grow Zelt Kit (120x120) Advance Grow Zelt Kit (150x150)

#### MODEL

| AC-PKA22 | 819137022829 |
|----------|--------------|
| AC-PKB22 | 819137022836 |
| AC-PKB24 | 819137022843 |
| AC-PKB33 | 819137022850 |
| AC-PKB44 | 819137022867 |
| AC-PKB55 | 819137024038 |
|          |              |

UPC

## **INHALT**

| Handbuch Index                                         | Seite 5  |
|--------------------------------------------------------|----------|
| Produktwarnung                                         | Seite 7  |
| Produktinhalt                                          | Seite 8  |
| Kurzanleitung                                          | Seite 10 |
|                                                        |          |
| CLOUDLAB: Advance Grow-Zelt                            | Seite 12 |
| Produktinhalt                                          | Seite 13 |
| Zelt Setup                                             | Seite 15 |
| Controller-Platte                                      | Seite 20 |
| Montageanleitung                                       | Seite 22 |
| Leitfaden Belüftung                                    | Seite 23 |
| Konfiguration                                          | Seite 24 |
| CLOUDLINE: Inline-Ventilatorsvstem                     | Seite 26 |
| Produktinhalt                                          | Seite 27 |
| Montage                                                | Seite 28 |
| Hängend                                                | Seite 33 |
| Motorabdeckung                                         | Seite 36 |
| Konfiguration                                          | Seite 37 |
| Reinigung                                              | Seite 38 |
|                                                        |          |
| Aktivkohlefilter mit Premium Aktivkohle aus Australien | Seite 40 |
| Produktinhalt                                          | Seite 41 |
| Montage                                                | Seite 42 |
| Hängend                                                | Seite 43 |
| Konfiguration                                          | Seite 47 |
| Wartung                                                | Seite 50 |
| IONBOARD / IONFRAME EVO: Grow Light System             | Seite 52 |
| Produktinhalt                                          | Seite 53 |
| Installation                                           | Seite 55 |
| Treiber Montage: IONFRAME EVO                          | Seite 57 |
| Hängend                                                | Seite 60 |
| Stromversorgung und Inbetriebnahme                     | Seite 63 |
| Starthilfe                                             | Seite 65 |
| Programmierung                                         | Seite 67 |

## INHALT

| CLOUDRAY: Schwingungslüfter-System | Seite 68  |
|------------------------------------|-----------|
| Produktinhalt                      | Seite 69  |
| Empfohlene Verwendung              | Seite 70  |
| Installation                       | Seite 71  |
| Reinigung                          | Seite 74  |
| Programmierung                     | Seite 76  |
| CONTROLLER 69 PRO: UIS™ Controller | Seite 78  |
| Produktinhalt                      | Seite 79  |
| Stromversorgung und Inbetriebnahme | Seite 80  |
| Mounting                           | Seite 82  |
| UIS™ Plattform                     | Seite 84  |
| UIS™ Kompatibilität                | Seite 85  |
| Weitere Geräte hinzufügen          | Page 86   |
| Programmierung                     | Seite 88  |
| Weitere Einstellungen              | Seite 112 |
| Download die App                   | Seite 113 |
| Ein Gerät hinzufügen               | Seite 114 |
| Häufig gestellte Fragen (FAQ)      | Seite 121 |
| Gewährleistung                     | Seite 124 |

## PRODUKTWARNHINWEISE

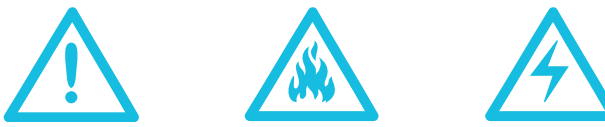

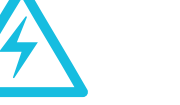

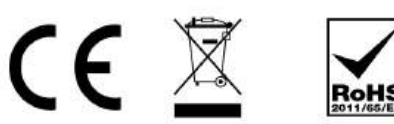

UM DIE GEFAHR EINES FEUERS, EINES STROMSCHLAGS ODER EINER VERLETZUNG VON PERSONEN ZU VERMEIDEN, BEACHTEN SIE DIE FOLGENDEN HINWEISE:

- 1. Stellen Sie sicher, dass Ihre Stromquelle den elektrischen Anforderungen dieses Produkts entspricht.
- 2. Prüfen Sie die örtlichen Vorschriften auf zusätzliche Sicherheitsmaßnahmen, die für eine ordnungsgemäße, den Vorschriften entsprechende Installation erforderlich sein können.
- 3. Lesen Sie alle Bedienungsanleitungen, bevor Sie dieses Produkt installieren und benutzen.
- 4. Wenn Sie mit der Installation dieses Produkts nicht vertraut sind oder Zweifel daran haben, wenden Sie sich an einen qualifizierten, geschulten und zugelassenen Fachmann. Eine unsachgemäße Installation führt zum Erlöschen der Produktgewährleistung.
- 5. Versuchen Sie nicht, dieses Produkt fest zu verdrahten. Jegliche Nachrüstung kann zu Verletzungen und/oder elektrischen Schäden führen und macht die Gewährleistung für dieses Produkt ungültig.
- 6. Dieses Produkt darf nicht in potenziell gefährlichen Umgebungen wie entflammbaren, explosiven, chemikalienhaltigen oder feuchten Umgebungen verwendet werden.
- 7. Abluftgeräte müssen immer in den Außenbereich entlüftet werden.
- 8. Decken Sie Netzkabel nicht mit Teppichen oder anderen Stoffen ab.
- 9. Dieses Produkt hat rotierende Komponenten. Bei der Installation, dem Betrieb und der Wartung dieses Geräts müssen Sicherheitsvorkehrungen getroffen werden.
- 10. Stecken Sie keine Finger oder Fremdkörper in die Lüftungs- oder Abluftöffnungen, da dies zu einem elektrischen Schlag, Brand oder einer Beschädigung des Geräts führen kann. Blockieren oder manipulieren Sie das Gerät in keiner Weise, während es in Betrieb ist.
- 11. Verlassen Sie sich nicht auf die Ein/Aus-Programmierung als einziges Mittel zum Abschalten der Stromversorgung dieses Geräts. Ziehen Sie den Netzstecker, bevor Sie das Gerät installieren, warten oder bewegen.
- **12.** Betreiben Sie das Gerät nicht, wenn das Kabel beschädigt ist oder wenn es eine Fehlfunktion aufweist, fallen gelassen wurde oder in irgendeiner Weise beschädigt ist.

## **PRODUCT CONTENTS OVERVIEW**

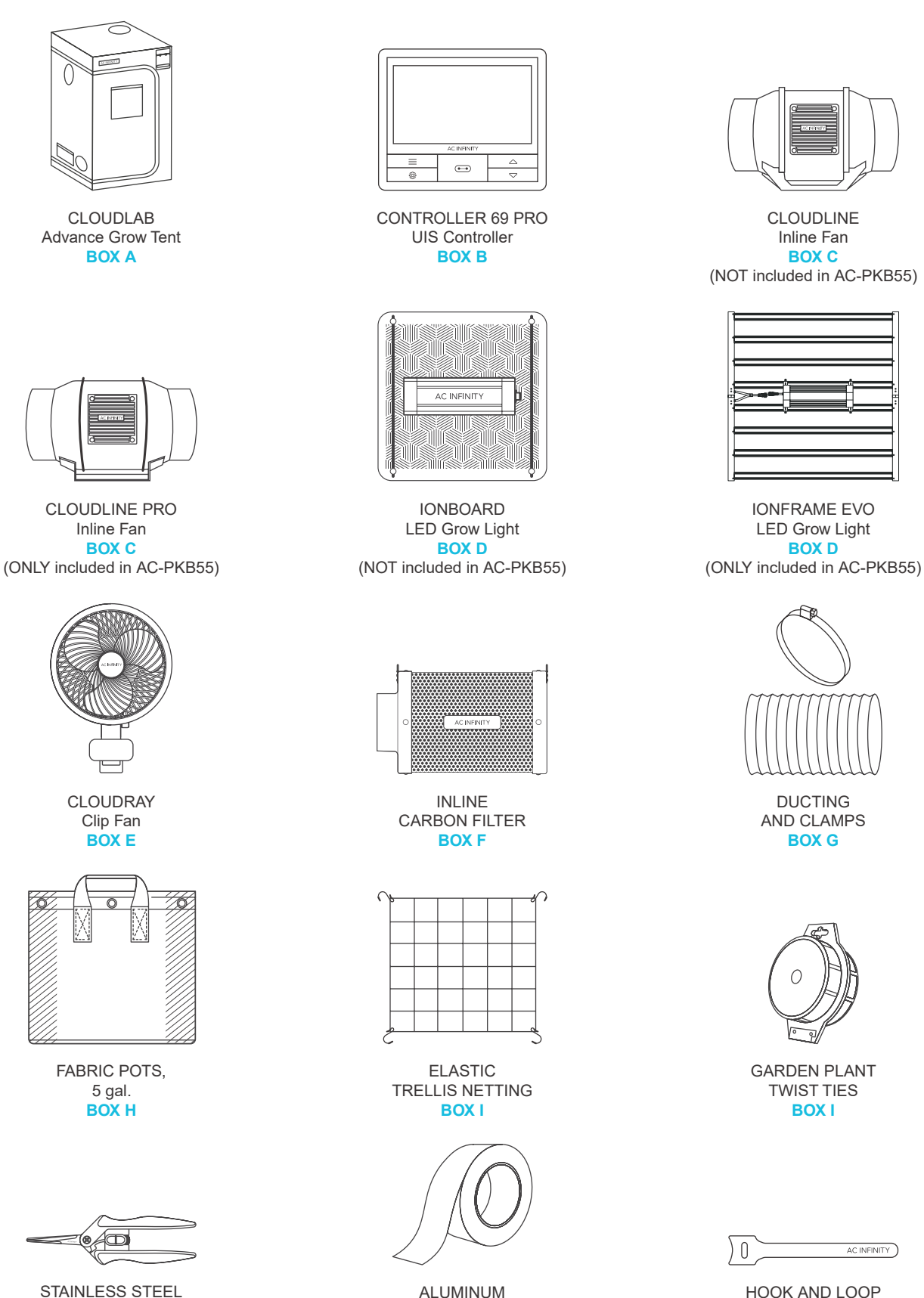

DUCTING TAPE

**BOX I** 

HOOK AND LOOP CABLE TIES **BOX I** 

AC INFINITY

PRUNING SNIPS

**BOX I** 

### **PRODUKTBESTANDTEILE** DETAILS

|                             | Advance Grow<br>Zelt Set (60x60)<br>COMPACT<br>AC-PKA22 | Advance Grow<br>Zelt Set (60x60)<br>AC-PKB22  | Advance Grow<br>Zelt Set (60x120)<br>AC-PKB24 | Advance Grow<br>Zelt Set (90x90)<br>AC-PKB33  | Advance Grow<br>Zelt Set (120x120)<br>AC-PKB44 | Advance Grow<br>Zeit Set (150x150)<br>AC-PKB55 |
|-----------------------------|---------------------------------------------------------|-----------------------------------------------|-----------------------------------------------|-----------------------------------------------|------------------------------------------------|------------------------------------------------|
| BOX A<br>GROWZELT           | CLOUDLAB 422,<br>24" x 24" x 48"<br>x1                  | CLOUDLAB 722,<br>24" x 24" x 72"<br>x1        | CLOUDLAB 642,<br>24" x 48" x 72"<br>x1        | CLOUDLAB 733,<br>36" x 36" x 72"<br>x1        | CLOUDLAB 844,<br>48" x 48" x 80"<br>x1         | CLOUDLAB 866,<br>60" x 60" x 80"<br>x1         |
| BOX B                       | CONTROLLER 69 PRO,                                      | CONTROLLER 69 PRO,                            | CONTROLLER 69 PRO,                            | CONTROLLER 69 PRO,                            | CONTROLLER 69 PRO,                             | CONTROLLER 69 PRO,                             |
| GROWZELT                    | 4 Ports                                                 | 4 Ports                                       | 4 Ports                                       | 4 Ports                                       | 4 Ports                                        | 4 Ports                                        |
| CONTROLLER                  | x1                                                      | x1                                            | x1                                            | x1                                            | x1                                             | x1                                             |
| BOX C<br>INLINE LÜFTER      | CLOUDLINE A4,<br>Inline Fan 4 in.<br>x1                 | CLOUDLINE A4,<br>Inline Fan 4 in.<br>x1       | CLOUDLINE A6,<br>Inline Fan 6 in.<br>x1       | CLOUDLINE A6,<br>Inline Fan 6 in.<br>x1       | CLOUDLINE A6,<br>Inline Fan 6 in.<br>x1        | CLOUDLINE PRO T6,<br>Inline Fan 6 in.<br>x1    |
| BOXES C & F                 | Nylon Hanging Straps                                    | Nylon Hanging Straps                          | Nylon Hanging Straps                          | Nylon Hanging Straps                          | Nylon Hanging Straps                           | Nylon Hanging Straps                           |
| AUFHÄNGEBÄNDER              | x2 per box                                              | x2 per box                                    | x2 per box                                    | x2 per box                                    | x2 per box                                     | x2 per box                                     |
| BOX D<br>LED GROW LIGHT     | IONBOARD S22,<br>2x2 Coverage<br>x1                     | IONBOARD S22,<br>2x2 Coverage<br>x1           | IONBOARD S24,<br>2x4 Coverage<br>x1           | IONBOARD S33,<br>3x3 Coverage<br>x1           | IONBOARD S44,<br>4x4 Coverage<br>x1            | IONFRAME EVO8,<br>5x5 Coverage<br>x1           |
| BOXES D                     | Adjustable Hangers                                      | Adjustable Hangers                            | Adjustable Hangers                            | Adjustable Hangers                            | Adjustable Hangers                             | Adjustable Hangers                             |
| SEILAUFHÄNGER               | x2                                                      | x2                                            | x2                                            | x2                                            | x2                                             | x2                                             |
| BOXES D<br>STEUERKABEL      | UIS Male-Male<br>Controller Cord<br>x1                  | UIS Male-Male<br>Controller Cord<br>x1        | UIS Male-Male<br>Controller Cord<br>x1        | UIS Male-Male<br>Controller Cord<br>x1        | UIS Male-Male<br>Controller Cord<br>x1         | UIS Male-Male<br>Controller Cord<br>x1         |
| BOX E<br>CLIP-ON-VENTILATOR | CLOUDRAY S6,<br>Oscillating Clip Fan<br>x1              | CLOUDRAY S6,<br>Oscillating Clip Fan<br>x1    | CLOUDRAY S6,<br>Oscillating Clip Fan<br>x1    | CLOUDRAY S6,<br>Oscillating Clip Fan<br>x1    | CLOUDRAY S6,<br>Oscillating Clip Fans<br>x2    | CLOUDRAY S6,<br>Oscillating Clip Fans<br>x2    |
| BOXES E                     | UIS Male-Male                                           | UIS Male-Male                                 | UIS Male-Male                                 | UIS Male-Male                                 | UIS Male-Male                                  | UIS Male-Male                                  |
| L-FÖRMIGES                  | Controller Cord                                         | Controller Cord                               | Controller Cord                               | Controller Cord                               | Controller Cord                                | Controller Cord                                |
| STEUERKABEL                 | x1                                                      | x1                                            | x1                                            | x1                                            | x2                                             | x2                                             |
| BOX F                       | Inline Carbon Filter, 4 in.                             | Inline Carbon Filter, 4 in.                   | Inline Carbon Filter, 6 in.                   | Inline Carbon Filter, 6 in.                   | Inline Carbon Filter, 6 in.                    | Inline Carbon Filter, 6 in.                    |
| AKTIVKOHLEFILTER            | x1                                                      | x1                                            | x1                                            | x1                                            | x1                                             | x1                                             |
| BOX G<br>SCHLÄCHE           | 4 in. Flexible Ducting,<br>8 ft. Length<br>x1           | 4 in. Flexible Ducting,<br>8 ft. Length<br>x1 | 6 in. Flexible Ducting,<br>8 ft. Length<br>x1 | 6 in. Flexible Ducting,<br>8 ft. Length<br>x1 | 6 in. Flexible Ducting,<br>8 ft. Length<br>x1  | 6 in. Flexible Ducting,<br>8 ft. Length<br>x1  |
| BOX G                       | 4 in. Silver Metal Clamp                                | 4 in. Silver Metal Clamp                      | 6 in. Silver Metal Clamp                      | 6 in. Silver Metal Clamp                      | 6 in. Silver Metal Clamp                       | 6 in. Silver Metal Clamp                       |
| BRIDEN                      | x2                                                      | x2                                            | x2                                            | x2                                            | x2                                             | x2                                             |
| BOX H                       | Fabric Pots, 5 gal.                                     | Fabric Pots, 5 gal.                           | Fabric Pots, 5 gal.                           | Fabric Pots, 5 gal.                           | Fabric Pots, 5 gal.                            | Fabric Pots, 5 gal.                            |
| STOFFTÖPFE                  | x2                                                      | x2                                            | x4                                            | x6                                            | x8                                             | x12                                            |
| BOX I                       | Elastic Trellis Netting                                 | Elastic Trellis Netting                       | Elastic Trellis Netting                       | Elastic Trellis Netting                       | Elastic Trellis Netting                        | Elastic Trellis Netting                        |
| TRELLIS                     | 2' x 2'                                                 | 2' x 2'                                       | 2' x 4'                                       | 3' x 3'                                       | 4' x 4'                                        | 5' x 5'                                        |
| NETZ                        | x1                                                      | x1                                            | x1                                            | x1                                            | x1                                             | x1                                             |
| BOX I                       | Wire Plant Tie, Black                                   | Wire Plant Tie, Black                         | Wire Plant Tie, Black                         | Wire Plant Tie, Black                         | Wire Plant Tie, Black                          | Wire Plant Tie, Black                          |
| TWIST TIES                  | x1                                                      | x1                                            | x1                                            | x1                                            | x1                                             | x1                                             |
| BOX I                       | Micro-Tip Shears                                        | Micro-Tip Shears                              | Micro-Tip Shears                              | Micro-Tip Shears                              | Micro-Tip Shears                               | Micro-Tip Shears                               |
| PFLANZENSCHERE              | x1                                                      | x1                                            | x1                                            | x1                                            | x1                                             | x1                                             |
| BOX I                       | Aluminum Tape, 5 ft.                                    | Aluminum Tape, 5 ft.                          | Aluminum Tape, 5 ft.                          | Aluminum Tape, 5 ft.                          | Aluminum Tape, 5 ft.                           | Aluminum Tape, 5 ft.                           |
| ALU-KLEBEBAND               | x1                                                      | x1                                            | x1                                            | x1                                            | x1                                             | x1                                             |
| BOX I<br>KABELBINDER        | Hook and Loop<br>Cable Tie<br>x10                       | Hook and Loop<br>Cable Tie<br>x10             | Hook and Loop<br>Cable Tie<br>x10             | Hook and Loop<br>Cable Tie<br>x10             | Hook and Loop<br>Cable Tie<br>x10              | Hook and Loop<br>Cable Tie<br>x10              |

# **KURZANLEITUNG ZUM AUFBAU**

- 1 Baue das **Grow-Zelt** auf (**BOX A**). Siehe Seiten 12-25.
- 2 Installieren Sie den Inline-Ventilator mit Riemen (KASTEN C), Rohrleitung und Klemmen (KASTEN G) in der von Ihnen gewünschten Konfiguration. Siehe Seiten 26-39.

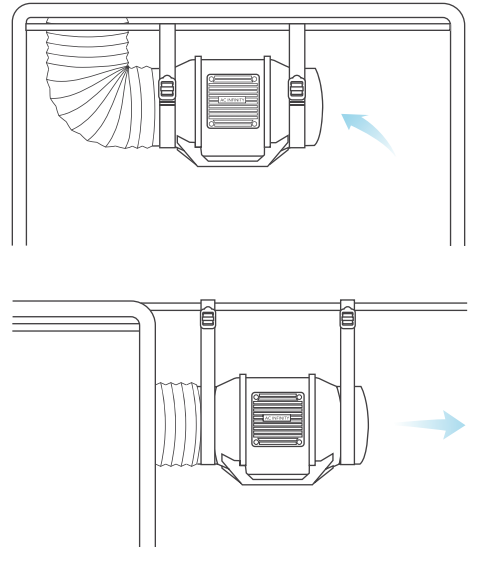

 3 Sie können den Aktivkohlefilter mit Bändern (BOX F) an Ihrem Rohrsystem befestigen und aufhängen. Siehe Seiten 40-51. Verwenden Sie Klebeband (BOX I), um eventuelle Zwischenräume in den Rohrleitungen abzudichten.

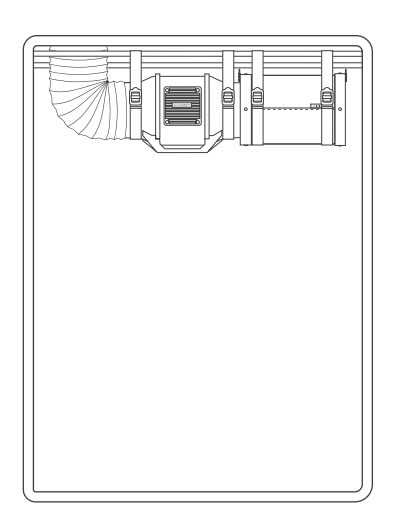

- 4 Hängen Sie das Grow Light mit Seilaufhängern (BOX D) an den Dachträgern auf. Siehe Seiten 52-67. Drehen Sie den Drehschalter auf "UIS", um das Gerät zu koppeln und mit dem Steuergerät zu verbinden.
- 5 Klemmen Sie den Clip-Ventilator (BOX E) an den Zeltrahmen. Siehe Seiten 68-77.

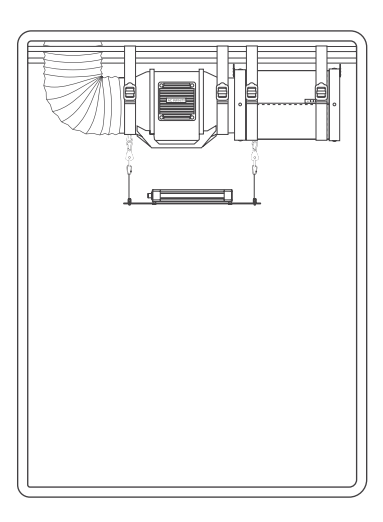

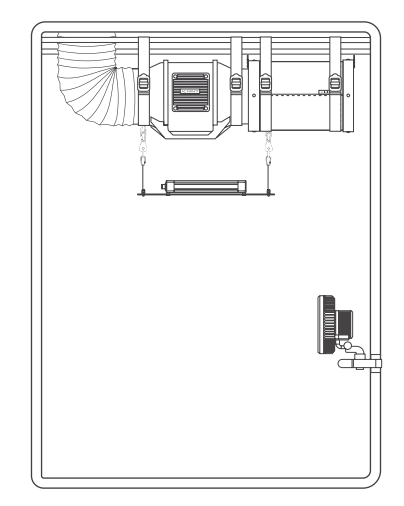

# **KURZANLEITUNG ZUM AUFBAU**

#### 6 Montieren Sie den Grow Zelt Controller (BOX B) auf die Controllerplatte (BOX A). Siehe Seite 20.

Schließen Sie die Sonde an den Sensoranschluss an. Stecken Sie das Steuerkabel des Inline-Ventilators (KASTEN C) in Anschluss 1, das Steuerkabel des Wachstumslichts (KASTEN D) in Anschluss 2 und das Steuerkabel des Clip-Ventilators (KASTEN E) in Anschluss 3. Schließen Sie das Steuerkabel des zweiten Clip Fan (BOX E) in Anschluss 4 (nur Modelle AC-PKB44 und AC-PKB55). Siehe Seite 80.

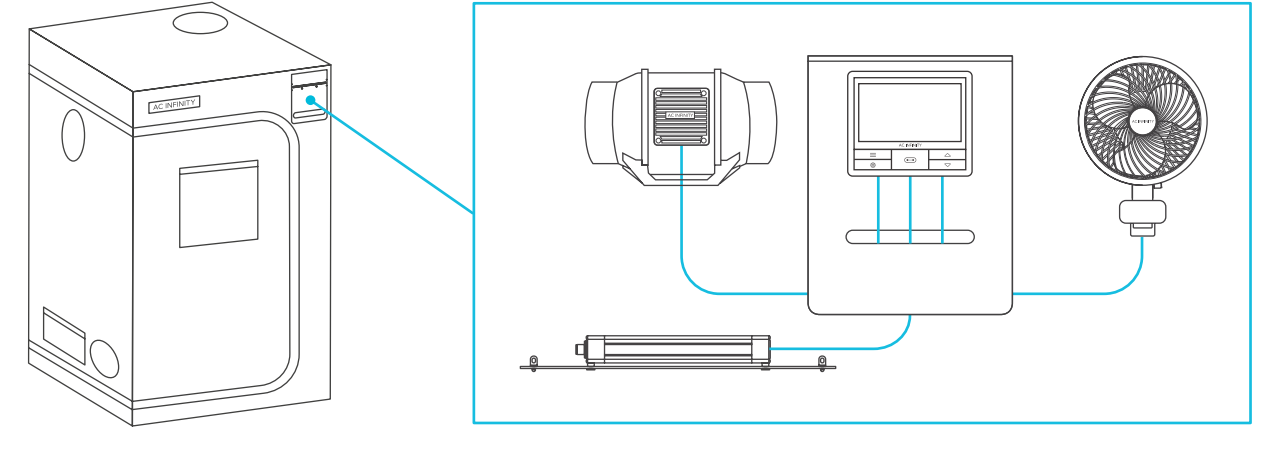

- 7 Verwenden Sie die **Klettverschlüsse** (**BOX I**), um die Leitungen zu befestigen.
- 8 Schließen Sie alle elektronischen Geräte an die vorhandenen Steckdosen an.

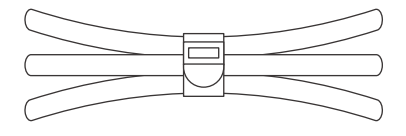

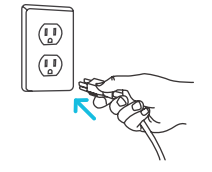

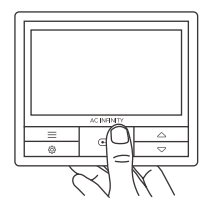

9 Stellen Sie die Uhrzeit des Grow Zelt Controllers (BOX B) auf Ihre Ortszeit ein. Siehe Seite 102.

Der Grow Zelt Controller ist mit den folgenden Einstellungen vorprogrammiert:

- Anschluss 1 Inline-Ventilator, eingestellt auf Lüftergeschwindigkeit Stufe 5, geplant zwischen 18:00 und 24:00 Uhr, und auf Stufe 2, geplant zwischen 24:00 und 18:00 Uhr.
- Anschluss 2 Wachstumslicht, eingestellt auf Helligkeitsintensität Stufe 10, geplant zwischen 18:00 und 12:00 Uhr, und auf Stufe 0, geplant zwischen 12:00 Uhr und 18:00 Uhr.
- Anschluss 3 Clip-Ventilator auf Stufe 5 eingestellt.
- Anschluss 4 Clip-Lüfter auf Stufe 5 eingestellt (nur Modelle AC-PKB44 und AC-PKB55).

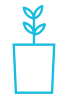

Füllen Sie die Stofftöpfe (KASTEN H) mit Blumenerde und Pflanzensamen und stellen diese zum Abschluss des Aufbaus ins Innere des Zelts.

# **CLOUDLAB SERIES** ADVANCE GROW ZELT TENT

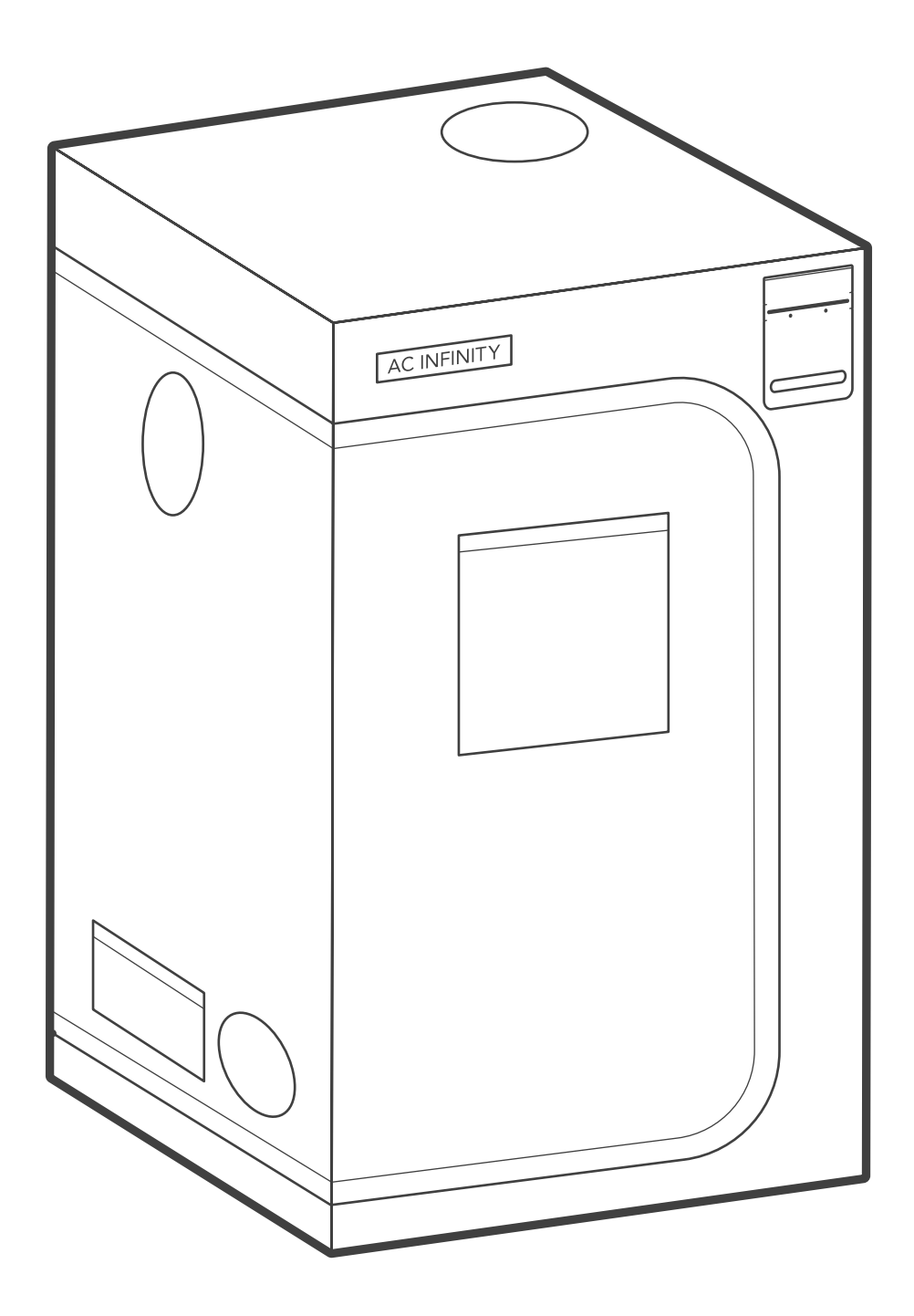

### ADVANCE GROWZELT PRODUKTBESTANDTEILE

|                                                  | Advance Grow<br>Zelt Set (60x60)<br>COMPACT<br>AC-PKA22 | Advance Grow<br>Zelt Set (60x60)<br>AC-PKB22 | Advance Grow<br>Zelt Set (60x120)<br>AC-PKB24 | Advance Grow<br>Zelt Set (90x90)<br>AC-PKB33 | Advance Grow<br>Zelt Set<br>(120x120)<br>AC-PKB44 | Advance Grow<br>Zelt Set<br>(150x150)<br>AC-PKB55 |
|--------------------------------------------------|---------------------------------------------------------|----------------------------------------------|-----------------------------------------------|----------------------------------------------|---------------------------------------------------|---------------------------------------------------|
| GROW ZELT                                        | CLOUDLAB 422,<br>60 x 60 x 120 cm<br>x1                 | CLOUDLAB 722,<br>60 x 60 x 180 cm<br>x1      | CLOUDLAB 642,<br>60 x 120<br>x 180 cm<br>x1   | CLOUDLAB 733,<br>90 x 90 x 180 cm<br>x1      | CLOUDLAB 844,<br>120 x 120<br>x 200 cm<br>x1      | CLOUDLAB 866,<br>150 x 150<br>x 200 cm<br>x1      |
| CONTROLLER-<br>MONTAGE-<br>PLATTE                | x1                                                      | x1                                           | x1                                            | x1                                           | x1                                                | x1                                                |
| SCHRAUBEN<br>MIT MUTTERN<br>WAND-<br>BEFESTIGUNG | x4                                                      | x4                                           | x4                                            | x4                                           | x4                                                | x4                                                |
| SCHRAUBEN<br>MUTTERN<br>CONTROLLER-<br>PLATTE    | x4                                                      | x4                                           | x4                                            | x4                                           | x4                                                | x4                                                |
| CONTROLLER-<br>KLETTVER-<br>SCHLUSS-PADS         | x6                                                      | x6                                           | x6                                            | x6                                           | x6                                                | x6                                                |
| NYLON-<br>AUFHÄNGE-<br>RIEMEN                    | x2                                                      | x2                                           | x2                                            | x2                                           | x2                                                | x2                                                |

### **CLOUDLAB** PRODUKTBESTANDTEILE

CLOUDLAB SERIE Nur enthalten bei CLOUDLAB 422 AC-CBA422 CLOUDLAB 722 AC-CBA722

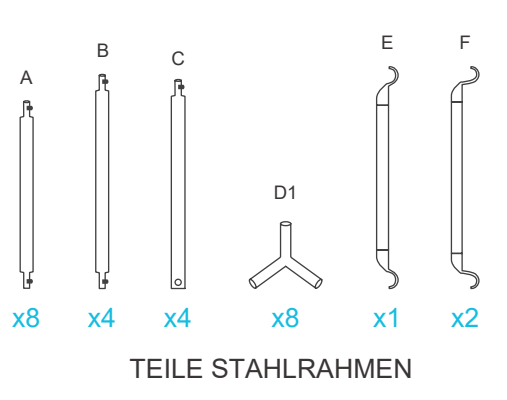

#### CLOUDLAB SERIE Nur enthalten bei CLOUDLAB 642 AC-CBA642

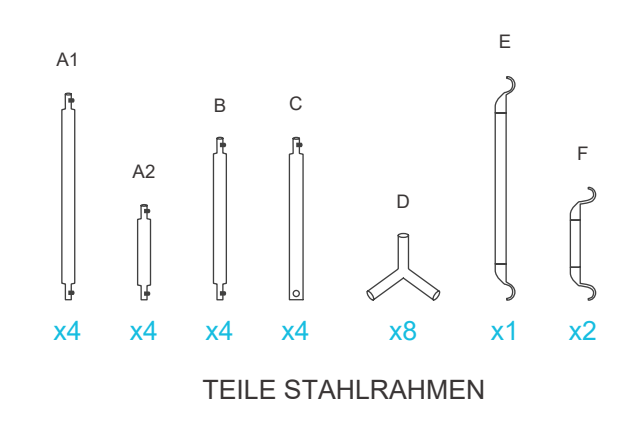

CLOUDLAB SERIE Nur enthalten bei CLOUDLAB 733 AC-CBA733 CLOUDLAB 844 AC-CBA844 CLOUDLAB 866 AC-CBA866

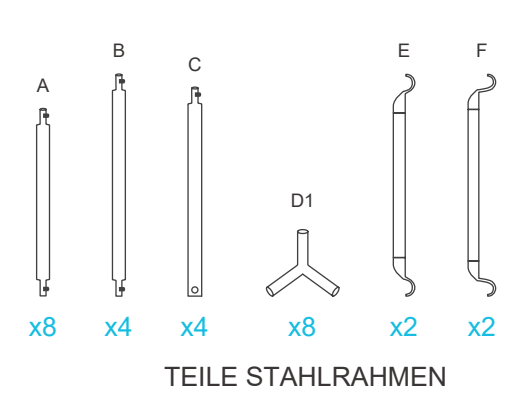

HINWEIS: Die Stablängen können bei den verschiedenen Modellen variieren.

#### **SCHRITT 1**

Stecken Sie die acht (A) Stangen\* in das Bodenende der Eckstücke (D1), um zwei Sockel zu bilden.

Achten Sie beim Zusammenbau darauf, dass die Füße jedes Eckstücks (D1) mit dem Pfeil nach unten zum Boden zeigen.

\*Die Stangen in CLOUDLAB 642 sind mit A1 und A2 gekennzeichnet.

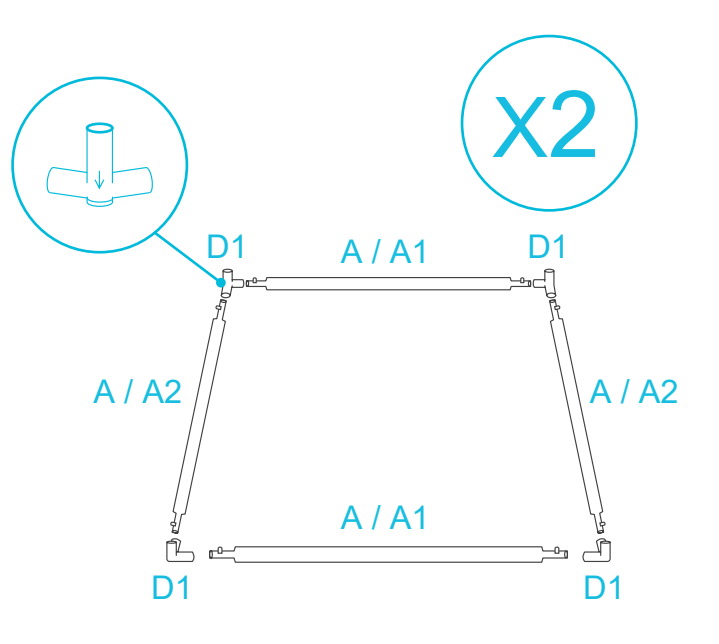

#### **SCHRITT 2**

Stecken Sie die vier (B) Stangen in den Rahmen 1. Stecken Sie die vier (C) Stangen in den Rahmen 2 ein.

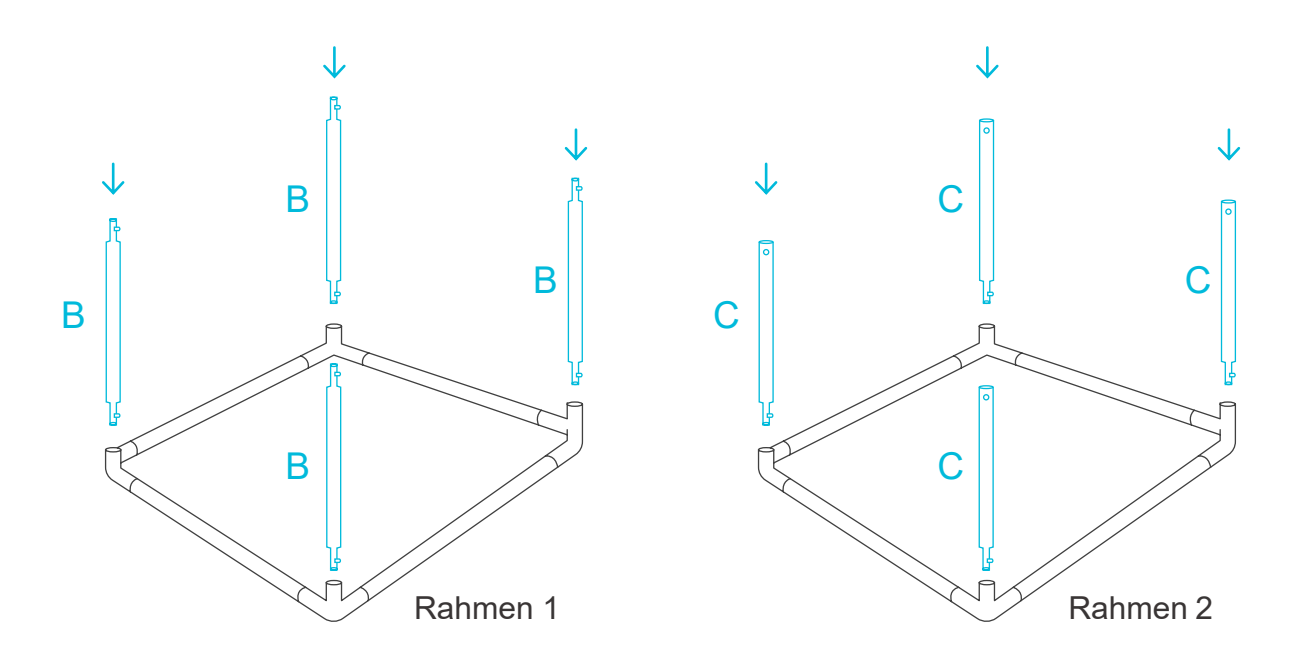

#### **SCHRITT 3**

Öffnen Sie das Zelt so, dass drei der Wände flach liegen.

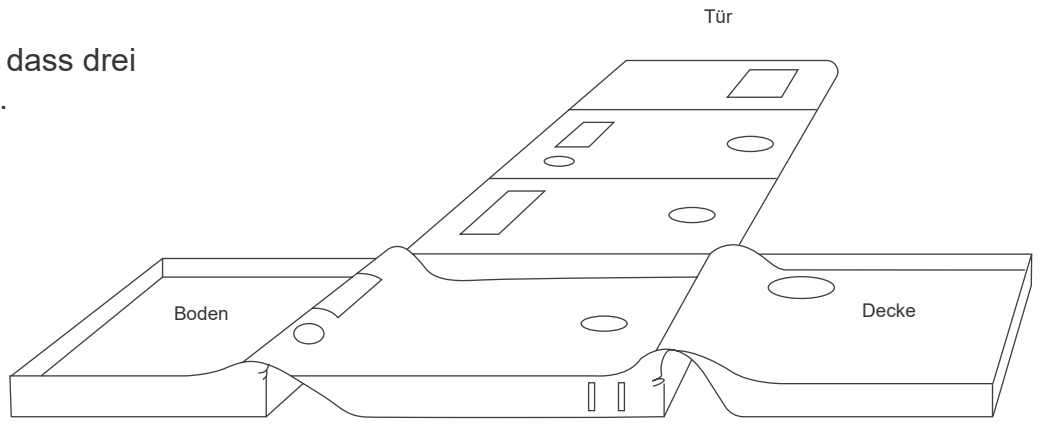

#### **SCHRITT 4**

Führen Sie den Rahmen 1 in den Zeltboden ein und achten Sie darauf, dass ihre Ecken mit den Ecken des Zelts übereinstimmen.

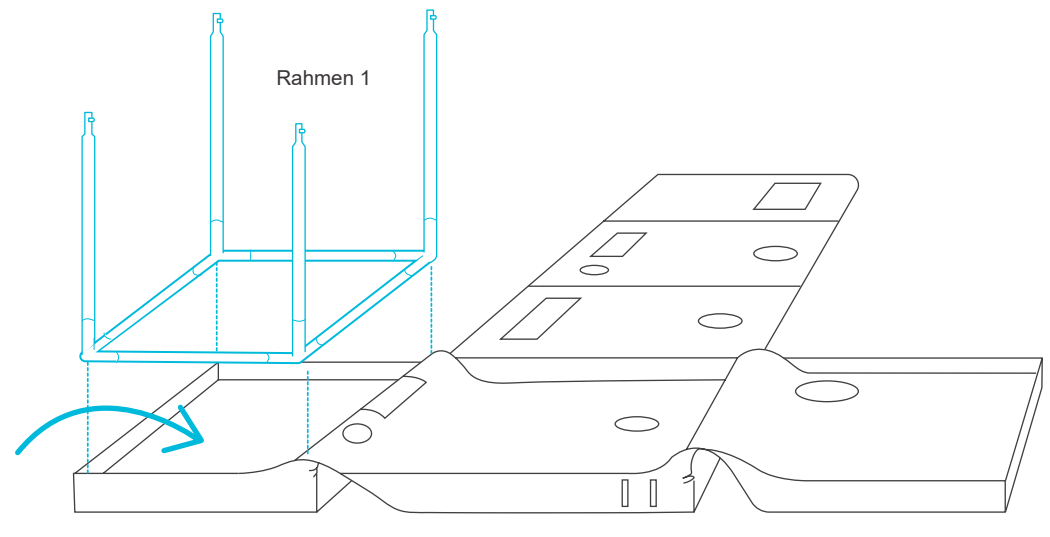

#### **SCHRITT 5**

Stecken Sie die Stangen des Rahmen 2 in die Stangen des Rahmens 1, um den Rahmen zu vervollständigen.

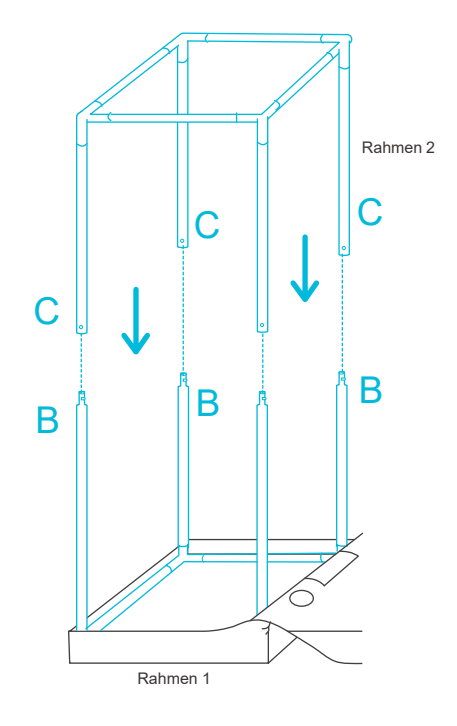

Für diesen Teil des Zeltaufbaus werden zwei Personen empfohlen.

#### **SCHRITT 6**

Ziehen Sie das Dach über den montierten Rahmen.

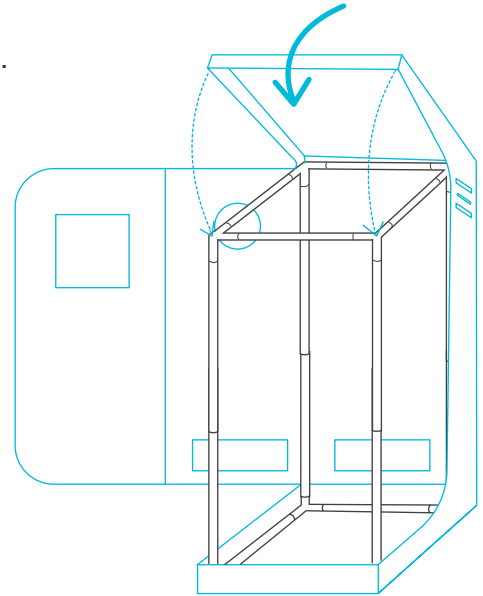

Für diesen Teil des Zeltaufbaus werden zwei Personen empfohlen.

#### **SCHRITT 7**

Den oberen und unteren Reißverschluss ziehen, um die Wände und die Tür zu schließen.

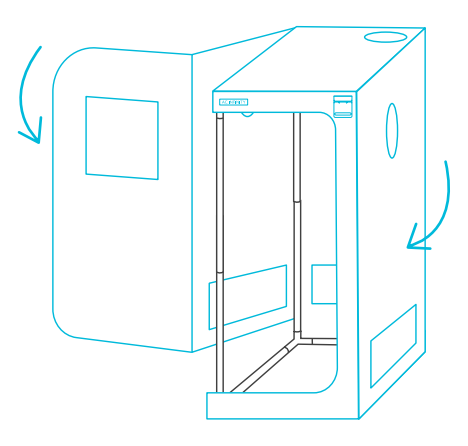

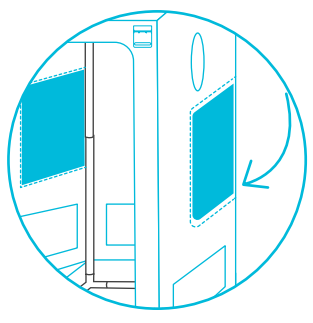

\*CLOUDLAB 733 / 844 / 866 werden mit zusätzlichen Seitentüren gebaut.

#### **SCHRITT 8**

Mit dem angebrachten Klettband können Sie die Fensterwand jederzeit bequem offen halten.

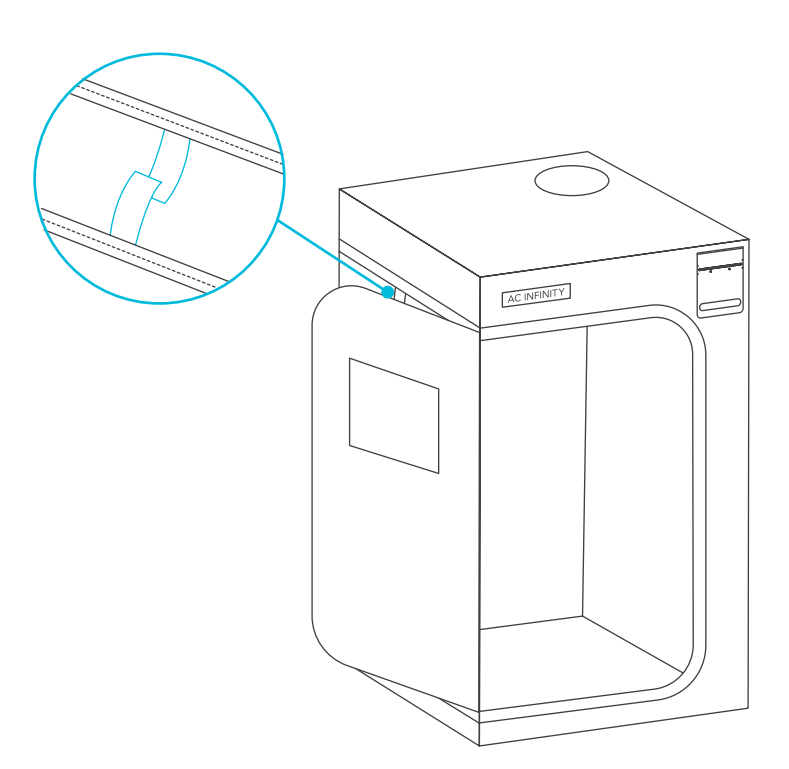

#### **STEP 9**

Fügen Sie die Dachträger (E) und dann (F) hinzu. Setzen Sie das Überlaufbecken in das Zelt ein und befestigen Sie die Klettbänder um die Stangen.

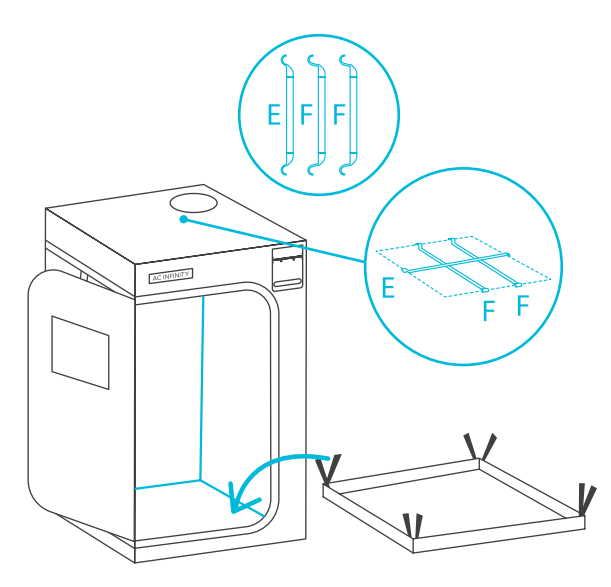

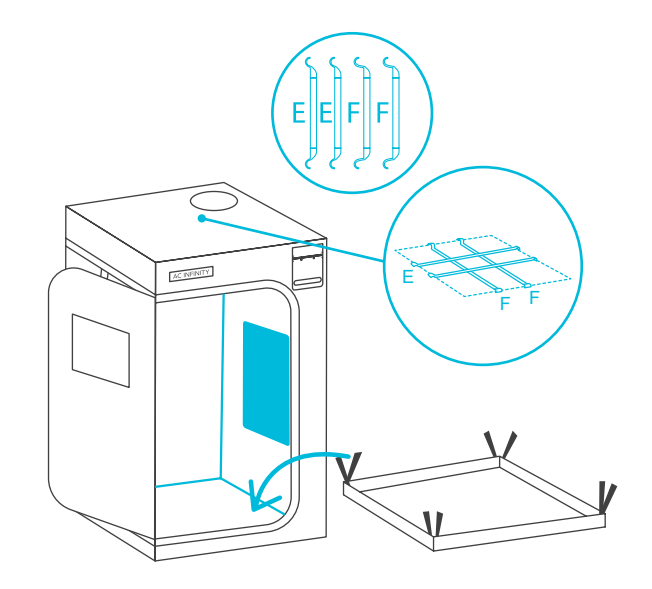

CLOUDLAB 422 / 722

CLOUDLAB 733

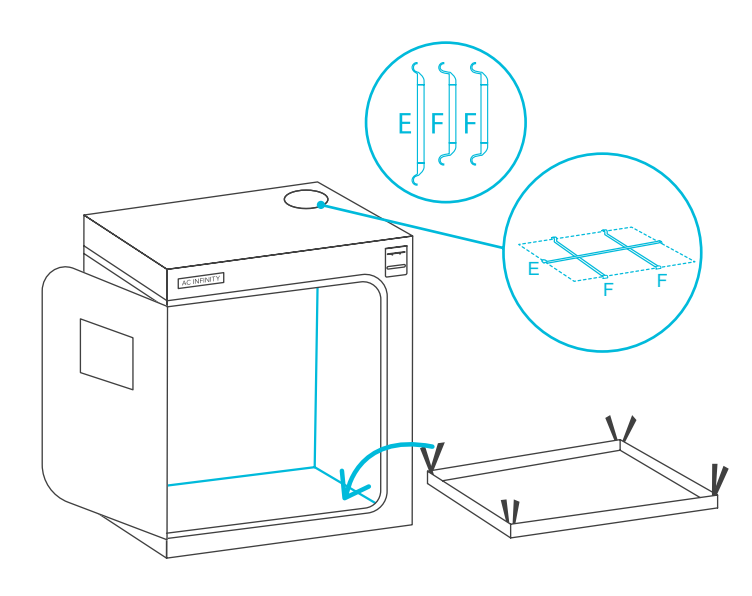

CLOUDLAB 642

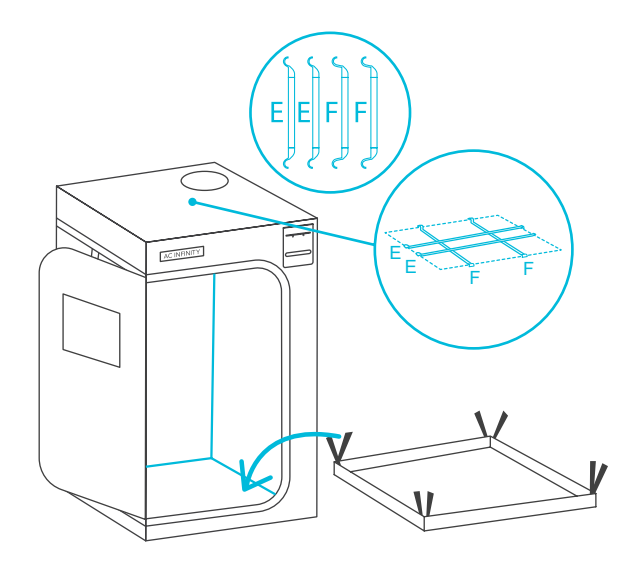

CLOUDLAB 844 / 866

\*CLOUDLAB 733 / 844 / 866 sind mit zusätzlichen Seitentüren ausgestattet.

## CLOUDLAB CONTROLLER-GRUNDPLATTEN-SETUP

#### **SCHRITT 1**

Befestigen Sie das Steuergerät magnetisch an der Halterung.

Auf den Seiten 82-83 finden Sie weitere Controller-Montagemethoden.

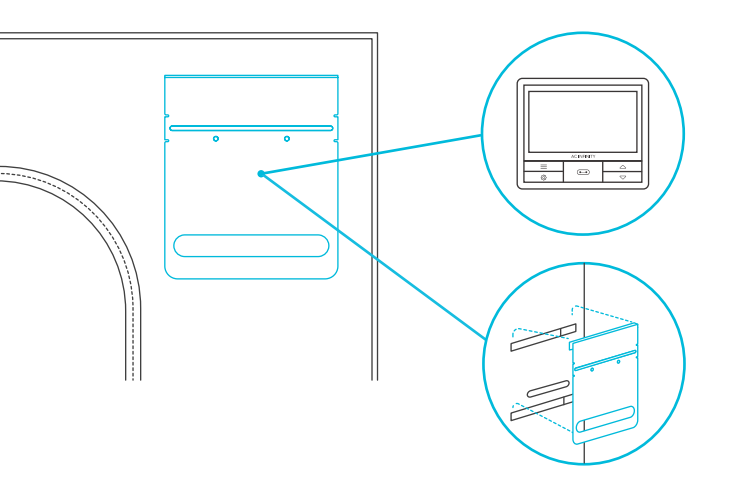

#### **SCHRITT 2**

Schieben Sie die Halterung des Controllers in die Zeltschlaufen.

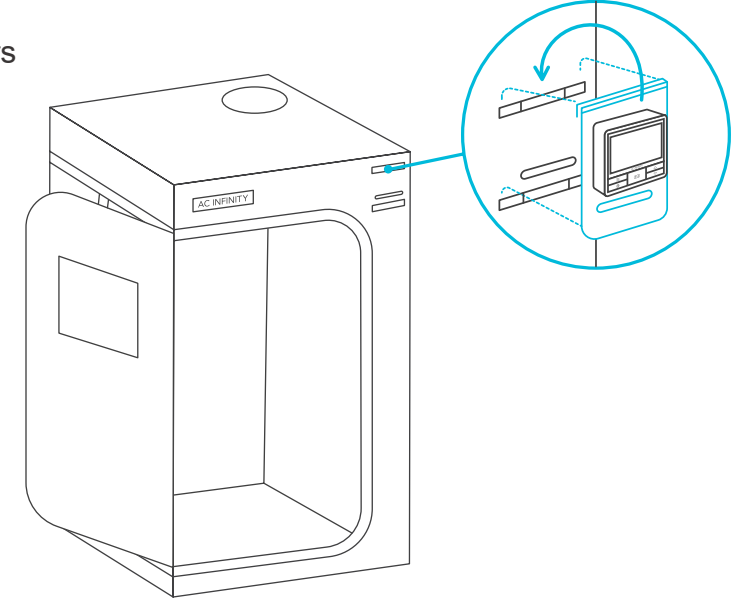

CLOUDLAB 866 wird mit einem dritten Gurt für eine alternative Montageposition geliefert.

## CLOUDLAB CONTROLLER-GRUNDPLATTEN-SETUP

#### **SCHRITT 3**

Führen Sie den Netzstecker Ihres Ventilators durch die Öffnung im Inneren und schließen Sie ihn an Ihr Steuergerät an.

Stecken Sie die Sonde in das Steuergerät und führen Sie die Kabel durch die Öffnung.

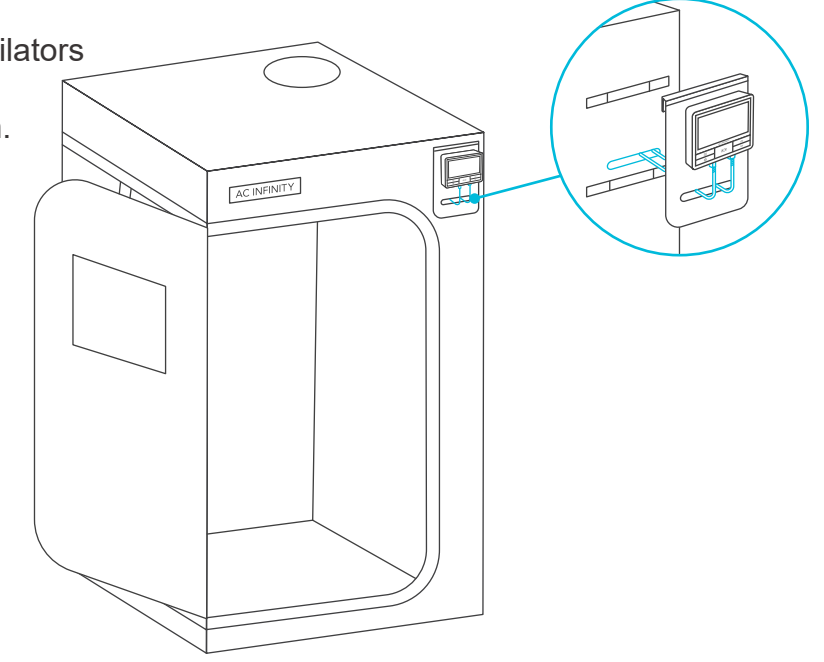

### **CLOUDLAB** MONTAGEANLEITUNG

#### **CONTROLLER GRUNDPLATTE**

Dieses Grow-Zelt enthält eine Stahlplatte mit einem Montageschlitz für AC Infinity Controller. Befestigen Sie Ihr Steuergerät an den entsprechenden Stellen des Schlitzes auf der Platte. Führen Sie die Kabel durch die ovale Öffnung und durch die Klappe des Zuchtzeltes. Einige Controller-Modelle können einen versteckten Magneten auf der Rückseite haben, der ohne Schrauben an dieser Platte befestigt werden kann.

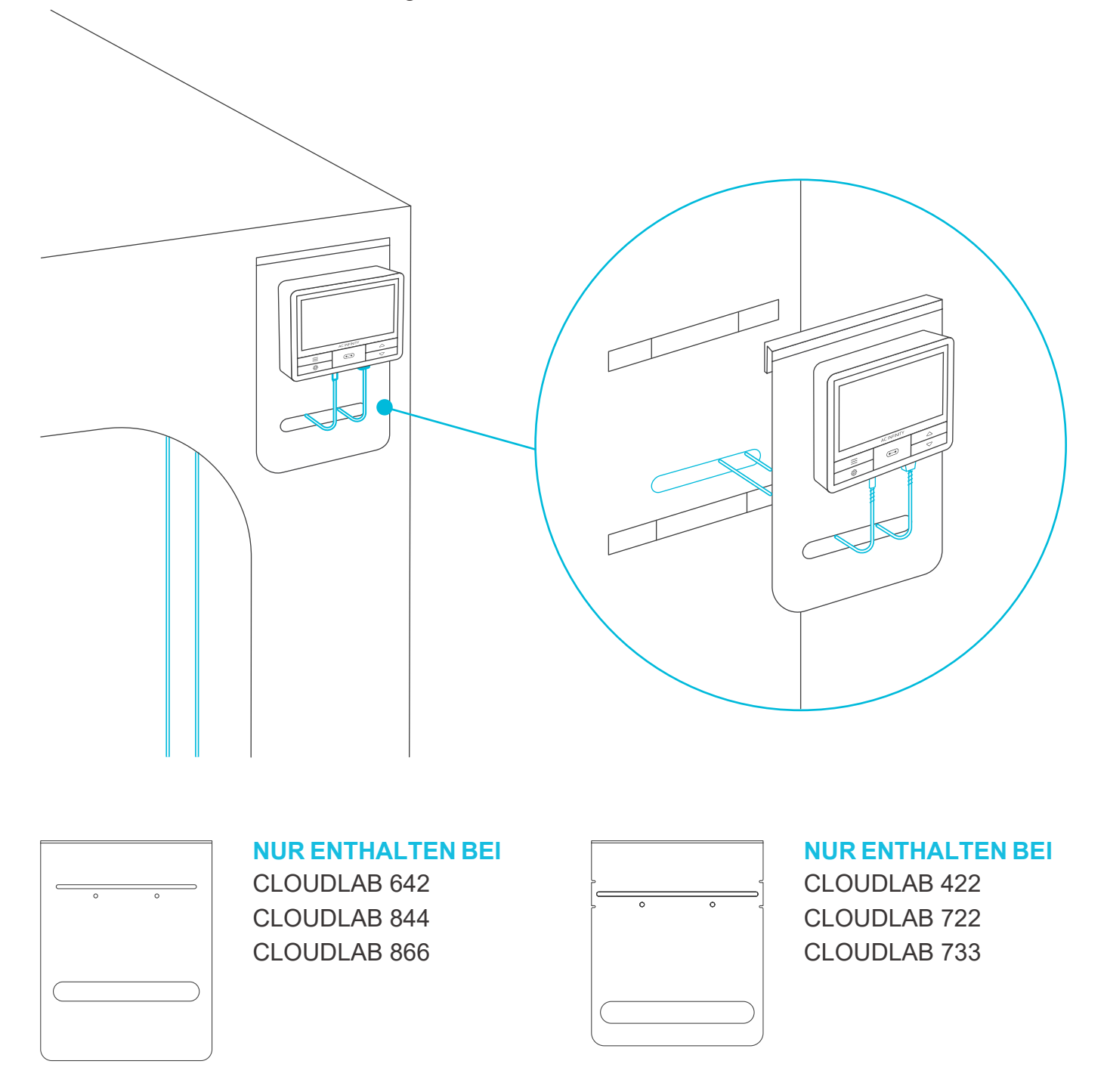

### CLOUDLAB BELÜFTUNGSLEITFADEN

#### **INLINE-VENTILATOR UND GROW-LIGHT**

Hängen Sie zunächst Ihren Rohrventilator, der als Abluftventilator verwendet werden soll, an den Dachbalken auf. Positionieren Sie die Ansaugöffnung am unteren Ende, so dass die Ansaugluft passiv durch die unteren Öffnungen strömt. Wenn Sie einen Kohlefilter im Inneren installieren, verwenden Sie die mitgelieferten Bänder, um den Kohlefilter aufzuhängen. Installieren Sie dann Ihr Wachstumslicht. Sie können für die Installation dieser Produkte Seilklemmen verwenden.

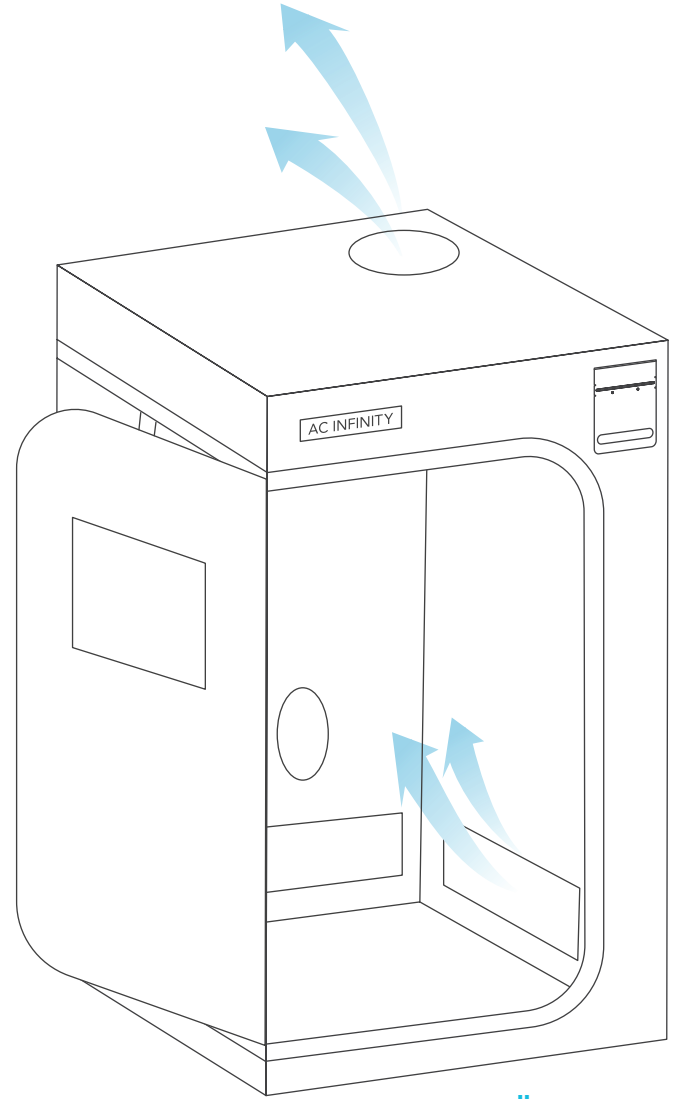

#### **DOPPELSEITIGE GURTE**

Bringen Sie die erforderlichen Rohrleitungen an den Rohranschlüssen an. Verwenden Sie die Schnallen an beiden Enden, um die Rohre am Anbauzelt zu befestigen.

#### ANSAUGÖFFNUNGEN

Führen Sie Frischluft ein, indem Sie eine der beiden Belüftungsöffnungen an der Unterseite des Grow-Zeltes nutzen. Öffnen Sie ein passives Ansauggitter oder sorgen Sie für eine aktive Ansaugung, indem Sie einen zusätzlichen Inline-Ventilator an einen Kanalanschluss anschließen.

### BENÖTIGEN SIE WEITERE INFORMATIONEN?

Scannen Sie den QR-Code oder besuchen Sie www.acinfinity.eu für weitere Anleitungen und Tutorials.

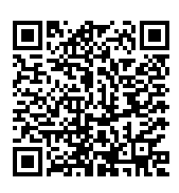

### **CLOUDLAB** AUFBAUVARIANTEN

#### ANORDNUNG VON LICHT UND BELÜFTUNG

Es gibt viele Möglichkeiten, diese Komponenten so zu konfigurieren, dass sie einen Luftstrom in Ihren Grow-Zelt bringen. Ein typischer Aufbau platziert den Ventilator und den Filter im Inneren, was die Handhabung erleichtert und gleichzeitig das Ventilatorgeräusch dämpft. Beide können in beliebiger Reihenfolge innerhalb der Belüftungskette platziert werden, wenn Luft aus dem Grow-Zelt abgezogen wird.

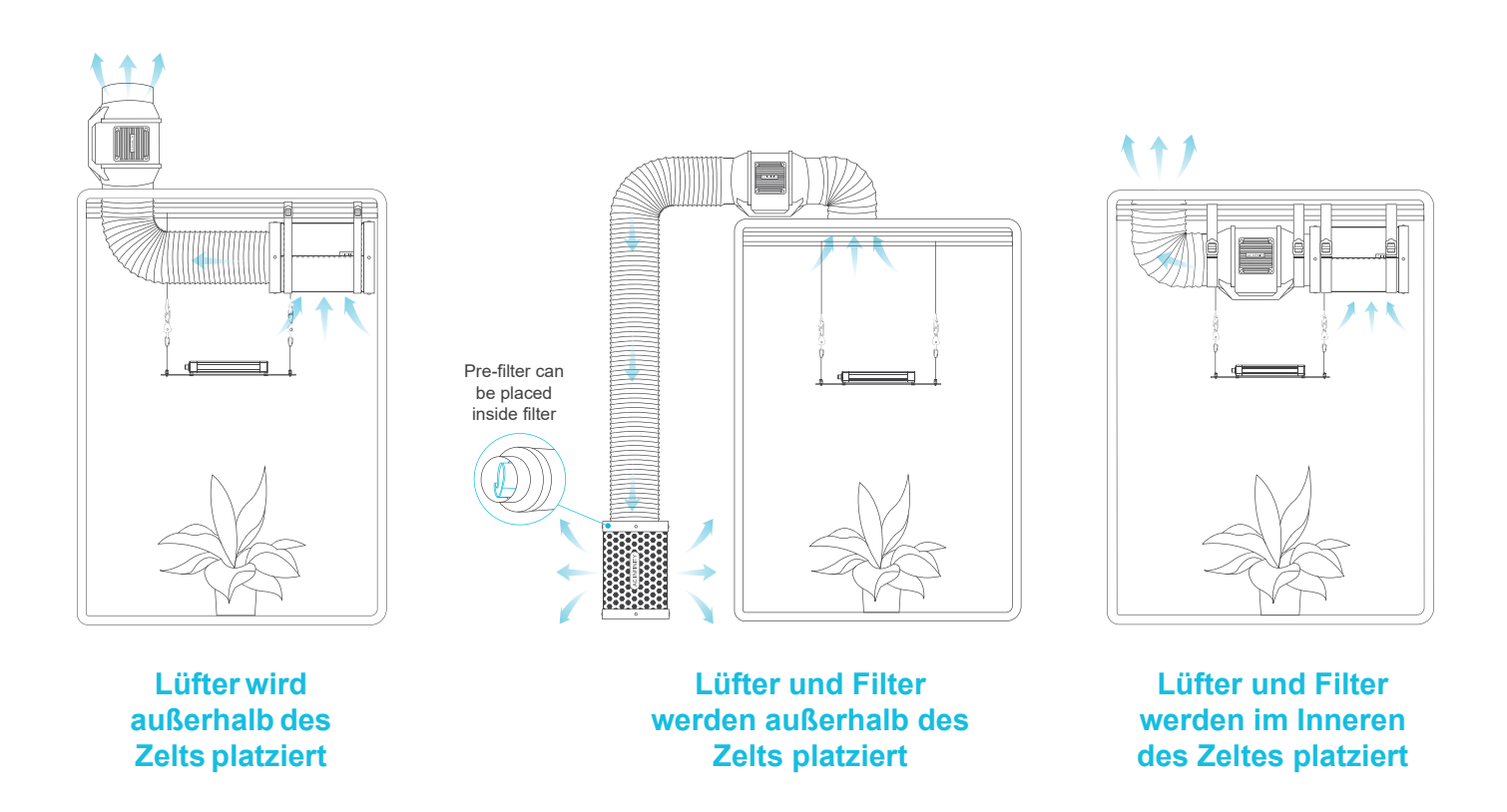

Zum Beispiel könnten Ihre Grow Lights dem Lüfter im Weg sein. In diesem Fall können Sie den Lüfter und/oder den Filter außerhalb des Zelts aufstellen.

Wir empfehlen, den Ansaugpunkt für den Abluftventilator möglichst hoch zu positionieren. Da die Wärme nach oben steigt, wird der Belüftungsprozess effizienter, wenn Sie die warme Luft an diesem Punkt abführen. Auch Ihr Aktivkohlefilter wird besser funktionieren, wenn er am höchsten Punkt positioniert ist.

## **CLOUDLINE** INLINE-LÜFTERSYSTEME

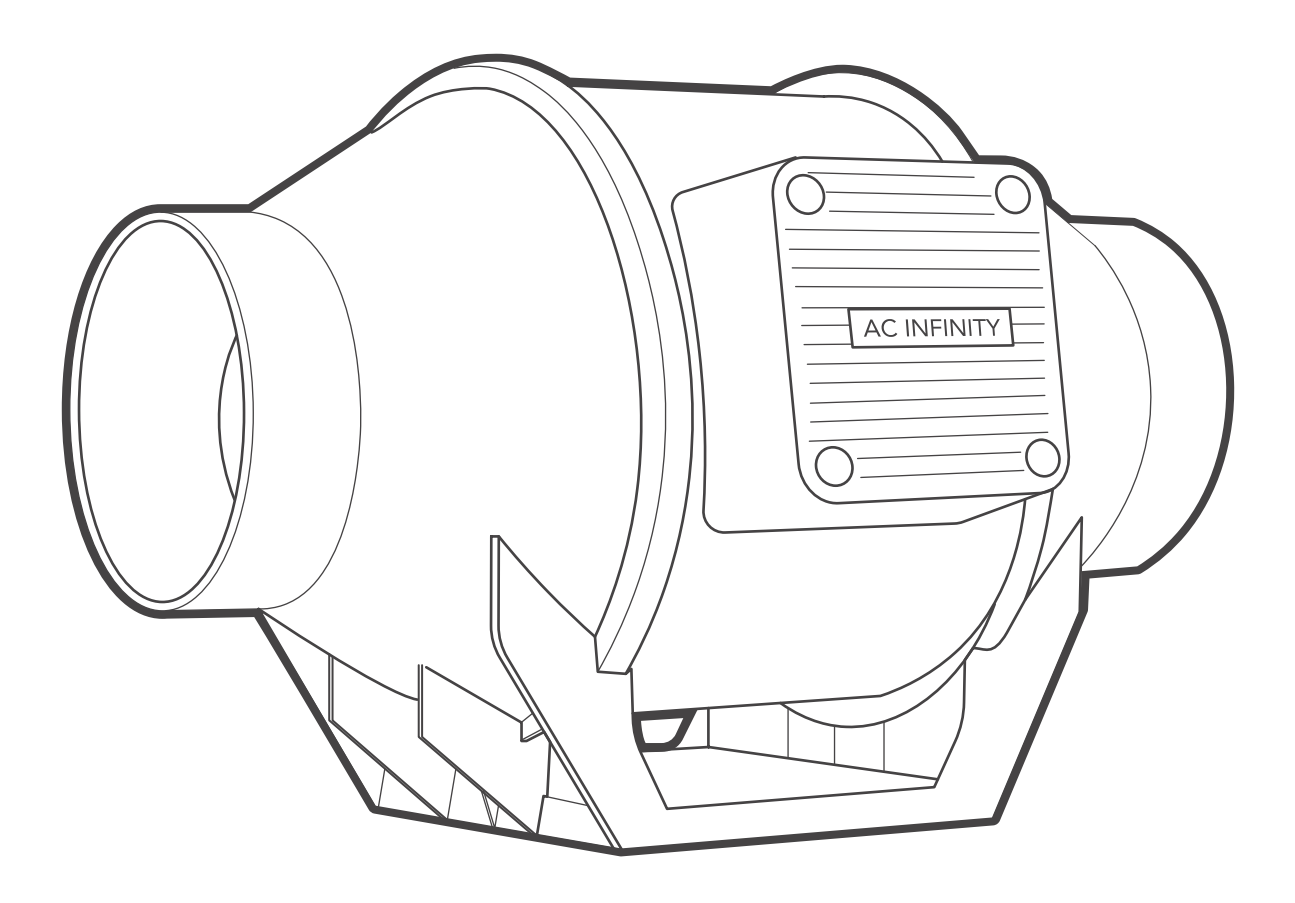

### **CLOUDLINE** PRODUKTBESTANDTEILE

|                                                            | Advance Grow<br>Zelt Set (60x60)<br>COMPACT<br>AC-PKA22 | Advance Grow<br>Zelt Set (60x60)<br>AC-PKB22 | Advance Grow<br>Zelt Set (60x120)<br>AC-PKB24 | Advance Grow<br>Zelt Set (90x90)<br>AC-PKB33 | Advance Grow<br>Zelt Set<br>(120x120)<br>AC-PKB44 | Advance Grow<br>Zelt Set<br>(150x150)<br>AC-PKB55 |
|------------------------------------------------------------|---------------------------------------------------------|----------------------------------------------|-----------------------------------------------|----------------------------------------------|---------------------------------------------------|---------------------------------------------------|
| INLINE LÜFTER                                              | CLOUDLINE A4<br>Inline Fan 4 in.<br>x1                  | CLOUDLINE A4<br>Inline Fan 4 in.<br>x1       | CLOUDLINE A6<br>Inline Fan 6 in.<br>x1        | CLOUDLINE A6<br>Inline Fan 6 in.<br>x1       | CLOUDLINE A6<br>Inline Fan 6 in.<br>x1            | CLOUDLINE PRO T6<br>Inline Fan 6 in.<br>x1        |
| KABELBINDER MIT<br>BEFESTIGUNGS-<br>SOCKEL UND<br>SCHRAUBE | x6                                                      | x6                                           | x6                                            | x6                                           | x6                                                | x6                                                |
| KABELBINDER<br>MIT 3M<br>SOCKEL                            | x1                                                      | x1                                           | x1                                            | x1                                           | x1                                                | x1                                                |
| BEFESTIGUNGS<br>SCHRAUBE MIT<br>KUNSTSTOFF-<br>DÜBEL       | x4                                                      | x4                                           | x4                                            | x4                                           | x4                                                | x4                                                |
| NYLON-<br>AUFHÄNGE-<br>RIEMEN                              | x2                                                      | x2                                           | x2                                            | x2                                           | x2                                                | x2                                                |

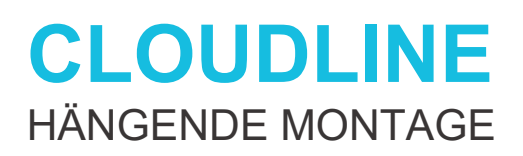

#### **SCHRITT 1**

Schlaufen Sie das Band um die Halterung und eine Stange.

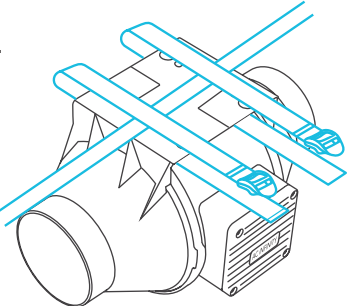

#### SCHRITT 2

Schieben Sie den Gurt von unten durch den inneren Schlitz des Verschlusses.

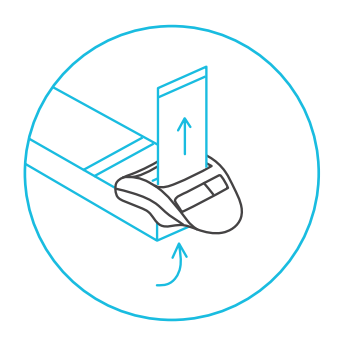

### CLOUDLINE HÄNGENDE MONTAGE

#### **SCHRITT 3**

Führen Sie das Band von oben in den äußeren Schlitz des Verschlusses. Passen Sie die Länge der fertigen Schlaufe nach Bedarf an.

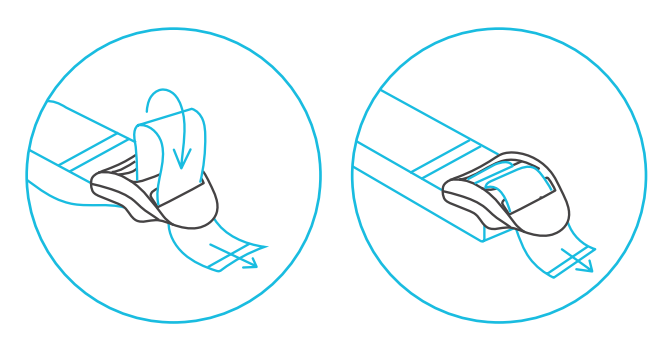

An die Größe anpassen

#### **SCHRITT 4**

Stecken Sie das lose Ende durch den mittleren Schlitz des Verschlusses, um die Schlaufe zu sichern.

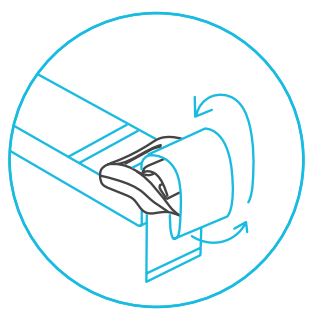

Durch den mittleren Schlitz schalufen

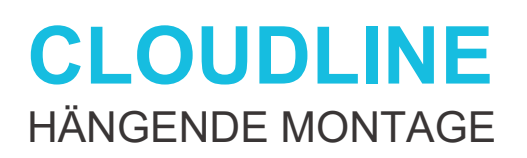

SCHRITT 5(a) - Abwärts hängend

Hängen Sie den Ventilator an der Deckenstange auf.

Vergewissern Sie sich, dass der Luftstrompfeil des Ventilators in die gewünschte Richtung zeigt.

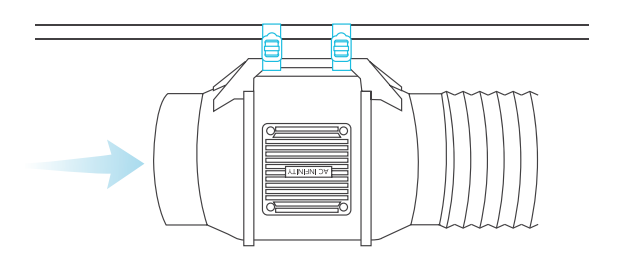

#### SCHRITT 5(b) - Aufwärts hängend Legen Sie die Bänder wie in den Schritten 1-4 gezeigt um die Stange und ziehen sie fest.

Hängen Sie den Ventilator an den Rohrflanschen auf, um ihn zu sichern.

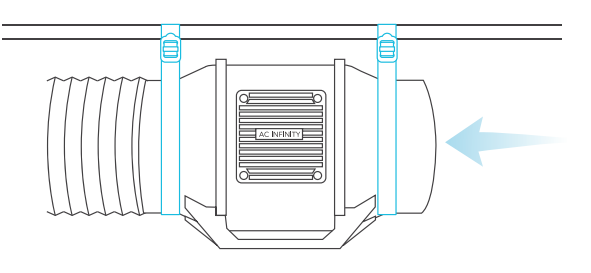

### **CLOUDLINE** ABDECKUNG MOTOR

#### **SCHRITT 1**

Schrauben Sie die Motorabdeckung mit einem Schraubenzieher auf.

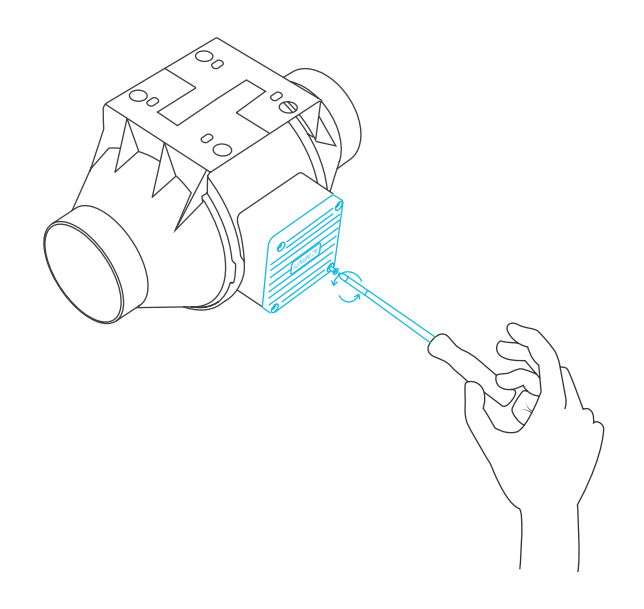

#### **SCHRITT 2**

Drehen Sie die Motorabdeckung in die gewünschte Richtung.

Befestigen Sie die Schrauben wieder.

Das Rotieren der Motorkappe führt nicht zum Erlöschen der Garantie.

### **CLOUDLINE** AUFBAU

#### **EINLASS UND AUSLASS**

Dieser Ventilator kann sowohl als Ansaug- als auch als Abluftventilator in Growräumen und größeren Growzelten verwendet werden. Um eine optimale Belüftung des gesamten Raums zu erreichen, muss sich der Ansaugventilator oder die Öffnung - falls kein Ventilator verwendet wird - in einer unteren Ecke des Zuchtraums befinden. Der Abluftventilator muss an der höchstmöglichen gegenüberliegenden Ecke aufgehängt (siehe unten) oder montiert werden.

Vergewissern Sie sich, dass der Pfeil des Ansaugventilators in Richtung Ihres Anbauraums und der Pfeil des Abluftventilators vom Anbauraum weg zeigt.

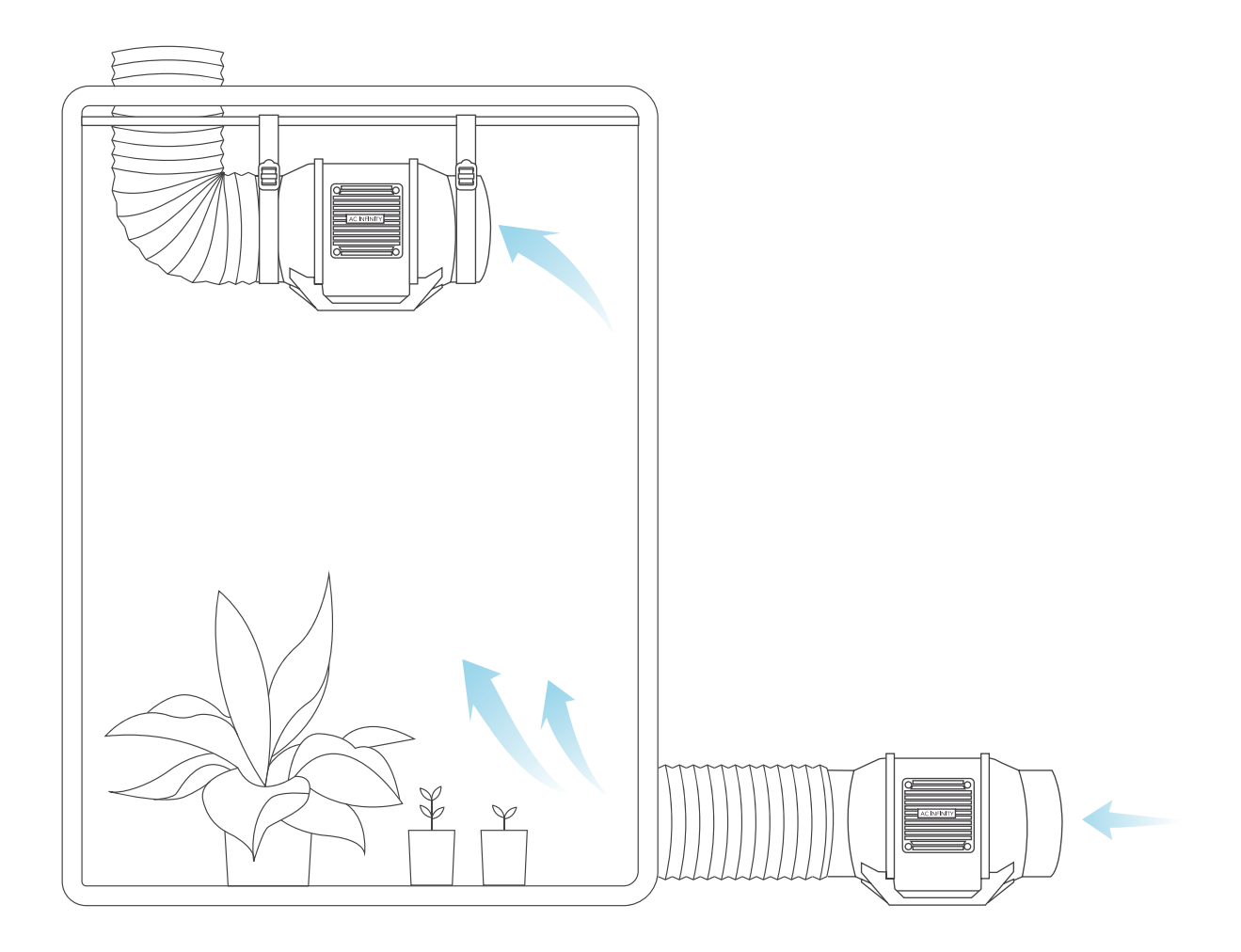

## **CLOUDLINE** REINIGUNG

#### **SCHRITT 1**

Nehmen Sie den Motorblock vom Montageflansch ab. Siehe die Schritte 1-2 auf Seite 28, um zu erfahren, wie Sie den Motorkasten abnehmen können.

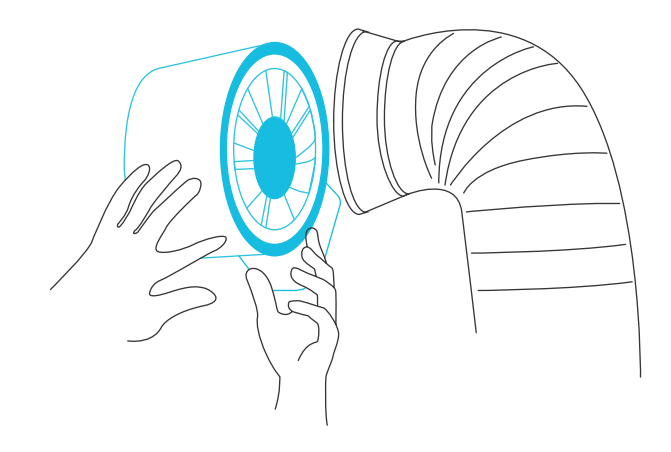

#### **SCHRITT 2**

Verwenden Sie ein feuchtes Tuch, um das Laufrad und die Ventilatorflügel von Staub und Schmutz zu befreien. Entfernen Sie den Ring zwischen dem Motorkasten und dem Eingangsflansch.

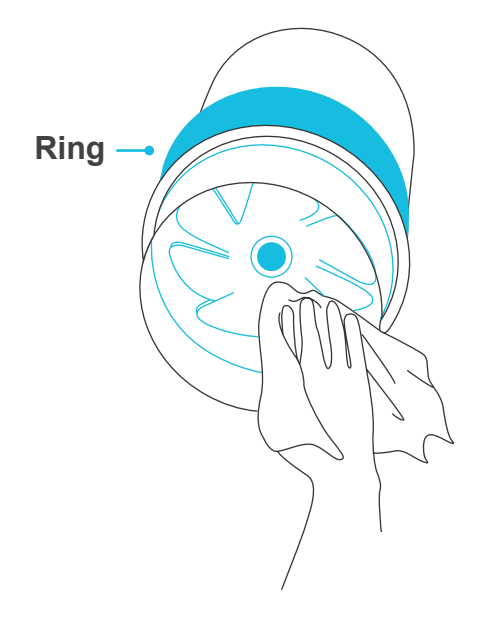

### **CLOUDLINE** REINIGUNG

#### **SCHRITT 3**

Befreien Sie die Rotorblätter auf der gegenüberliegenden Seite von Staub und Verunreinigungen. Reinigen Sie den Bereich innerhalb der Abtriebs- und Auslassflansche.

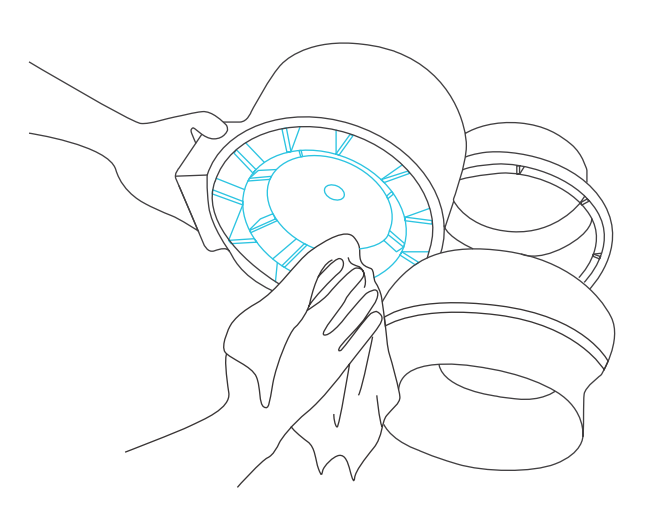

#### **SCHRITT 4**

Befestigen Sie das Motorgehäuse an den Montageflanschen. Lesen Sie die Schritte 7-9 auf den Seiten 31-32, um zu erfahren, wie der Motorkasten befestigt wird.

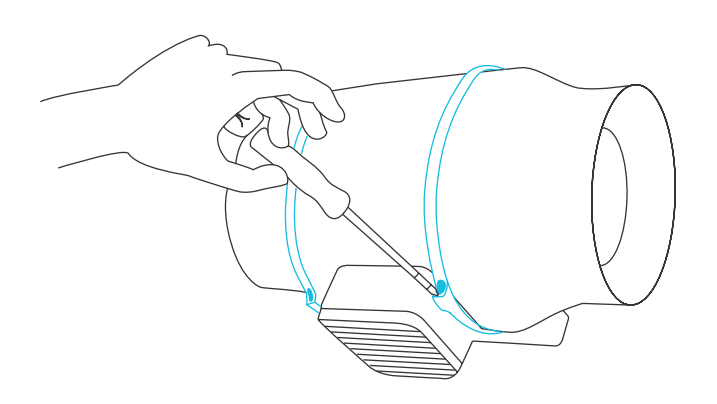

## AKTIVKOHLEFILTER AUSTRALISCHE PREMIUM-HOLZKOHLE

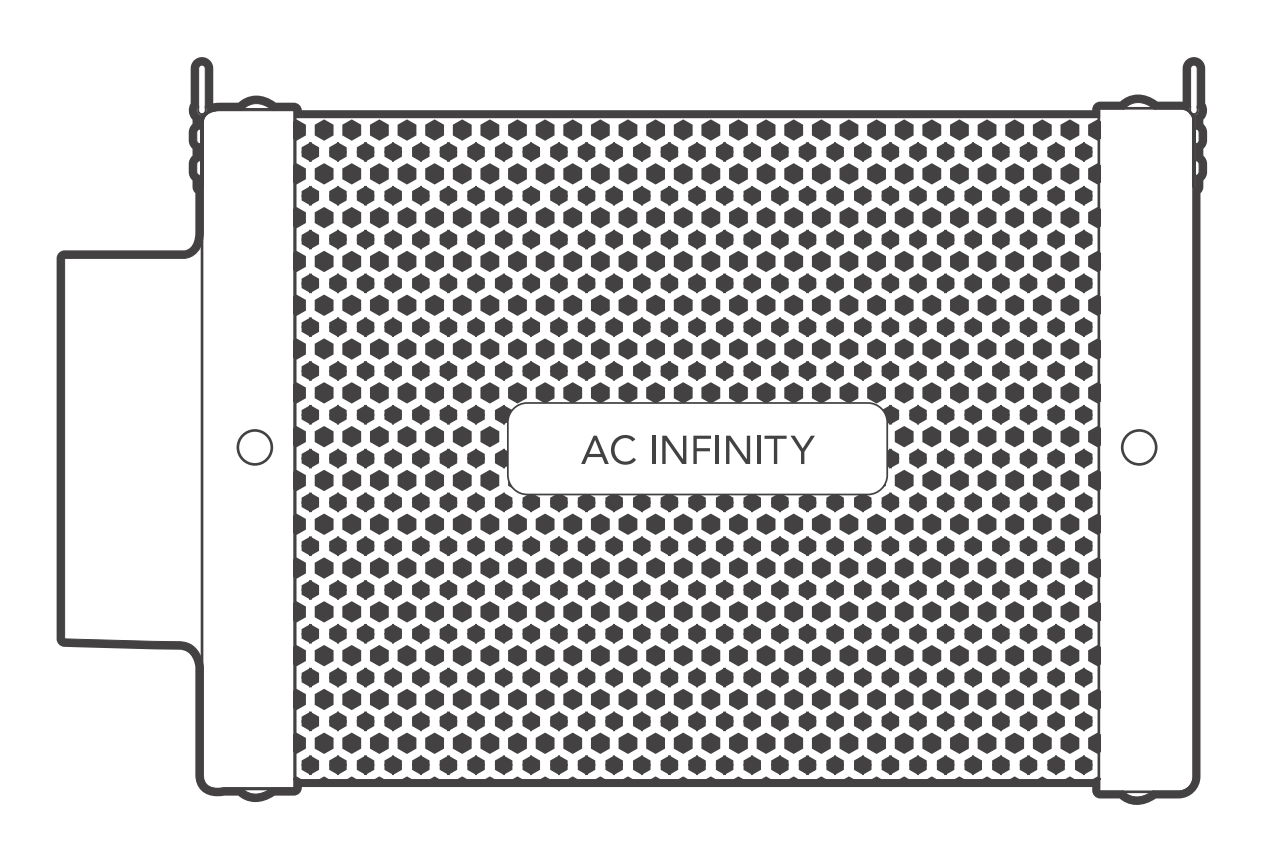

### AKTIVKOHLEFILTER PRODUKTBESTANDTEILE

|                               | Advance Grow<br>Zelt Set (60x60)<br>COMPACT<br>AC-PKA22 | Advance Grow<br>Zelt Set (60x60)<br>AC-PKB22 | Advance Grow<br>Zelt Set (60x120)<br>AC-PKB24 | Advance Grow<br>Zelt Set (90x90)<br>AC-PKB33 | Advance Grow<br>Zelt Set<br>(120x120)<br>AC-PKB44 | Advance Grow<br>Zelt Set<br>(150x150)<br>AC-PKB55 |
|-------------------------------|---------------------------------------------------------|----------------------------------------------|-----------------------------------------------|----------------------------------------------|---------------------------------------------------|---------------------------------------------------|
| AKTIVKOHLE                    | Inline Carbon                                           | Inline Carbon                                | Inline Carbon                                 | Inline Carbon                                | Inline Carbon                                     | Inline Carbon                                     |
|                               | Filter, 4 in.                                           | Filter, 4 in.                                | Filter, 6 in.                                 | Filter, 6 in.                                | Filter, 6 in.                                     | Filter, 6 in.                                     |
|                               | x1                                                      | x1                                           | x1                                            | x1                                           | x1                                                | x1                                                |
| VORFILTER                     | 4 in.                                                   | 4 in.                                        | 6 in.                                         | 6 in.                                        | 6 in.                                             | 6 in.                                             |
|                               | x2                                                      | x2                                           | x2                                            | x2                                           | x2                                                | x2                                                |
| NYLON-<br>AUFHÄNGE-<br>RIEMEN | x2                                                      | x2                                           | x2                                            | x2                                           | x2                                                | x2                                                |
#### **SCHRITT 1**

Stecken Sie den Luftschlauch über Ihren Filter. Verwenden Sie Briden zur Sicherung der Verbindung.

Für erhöhte Sicherheit und Abdichtung können Sie zusätzlich auch Klebeband anbringen.

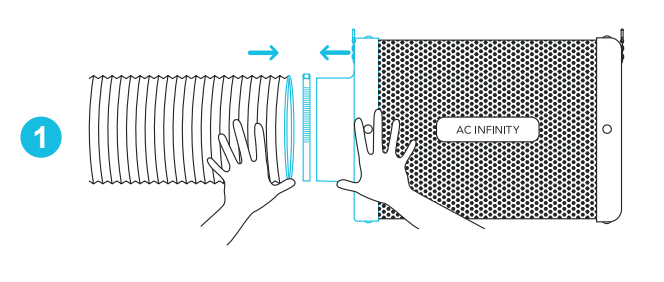

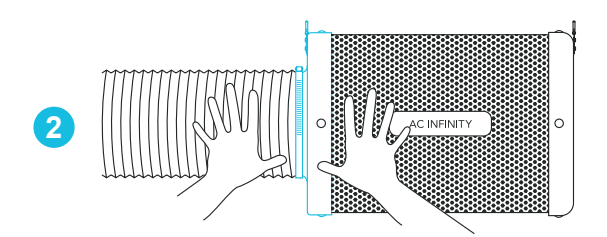

#### **SCHRITT 2**

Sie können Ihren Filter auch direkt an Ihren Rohrventilator anschließen. Verwenden Sie Klebeband, um sie zu befestigen.

Alternativ können Geräuschreduzierungs-Klemmen\* genutzt werden.

Wenn Ihr Filter in einem feuchten Raum aufgestellt ist, positionieren Sie ihn an der höchstmöglichen Stelle.

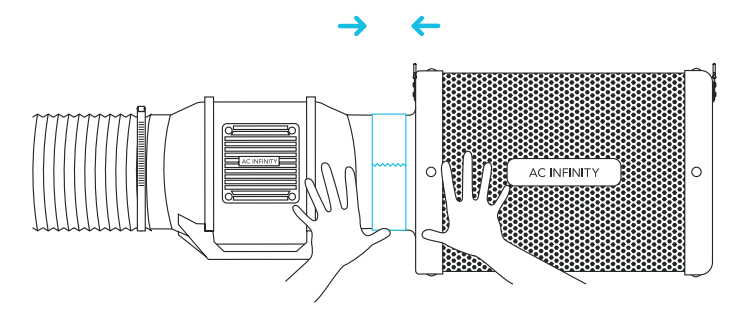

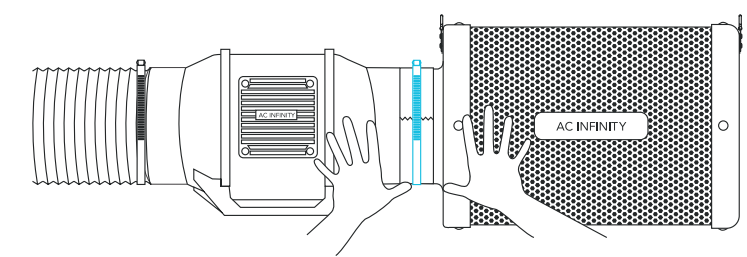

### **AKTIVKOHLEFILTER** DECKENAUFHÄNGUNG (GURTE)

#### **SCHRITT 1**

Schlaufen Sie den Gurt um eine Stange.

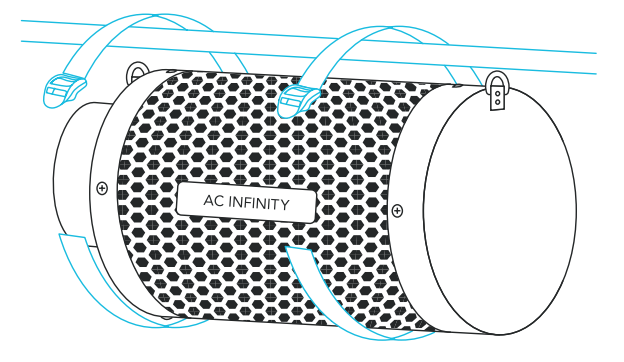

#### **SCHRITT 2**

Schieben Sie den Gurt von unten durch den inneren Schlitz des Verschlusses.

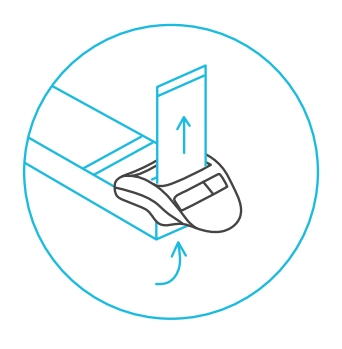

### **AKTIVKOHLEFILTER** DECKENAUFHÄNGUNG (GURTE)

#### **SCHRITT 3**

Führen Sie das Band von oben in den äußeren Schlitz des Verschlusses ein. Passen Sie die Länge der fertigen Schlaufe nach Bedarf an.

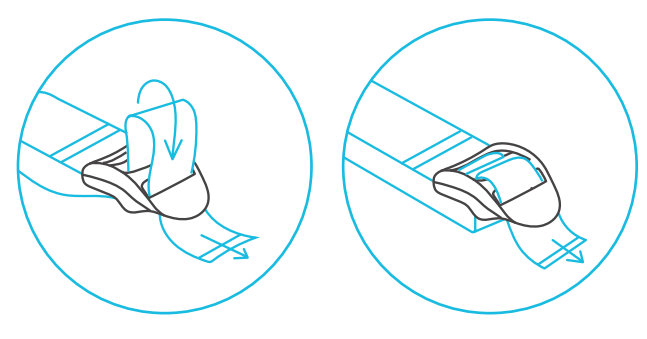

An Länge anpassen

#### **SCHRITT 4**

Stecken Sie die losen Enden durch den inneren Schlitz des Verschlusses, um die Schlaufe zu sichern.

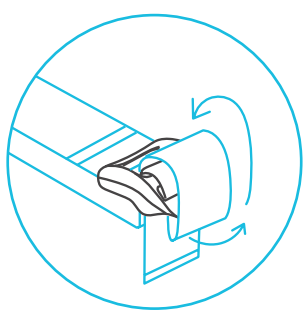

Schlaufe durch die Mitte zum Fixieren

### **AKTIVKOHLEFILTER** DECKENAUFHÄNGUNG (GURTE)

#### **SCHRITT 5**

Verbinden Sie Ihren Filter mit Ihrem Lüftungsrohr mit der von Ihnen bevorzugten Methode, wie auf auf der Seite 42 beschrieben.

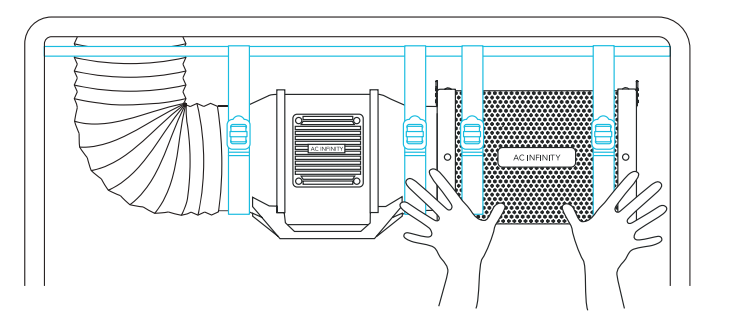

### **AKTIVKOHLEFILTER** DECKENAUFHÄNGUNG (SEILKLEMMEN)\*

#### **SCHRITT 1**

Befestigen Sie die Seilklemmen an den Deckenrohren des Zelts.

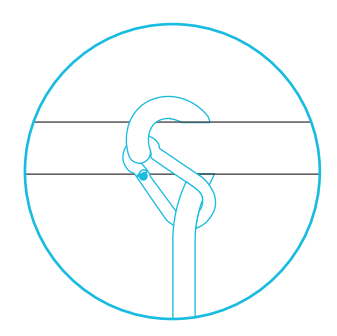

#### **SCHRITT 2**

Hängen Sie die Karabinerhaken in die Stahlhaken die sich an den Flanschen befinden.

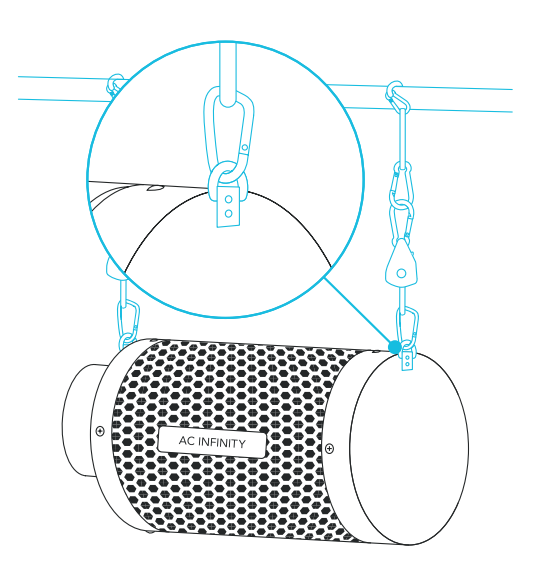

#### VORFILTER

Wenn Sie Ihren Filter in Ihrem Grow-Zelt platzieren, ziehen Sie das Tuch über Ihren Filter um zu verhindern, dass Staub und andere Partikel hindurch gelangen.

Stellen Sie sicher, dass das gesamte Metallgewebe vom Tuch bedeckt ist.

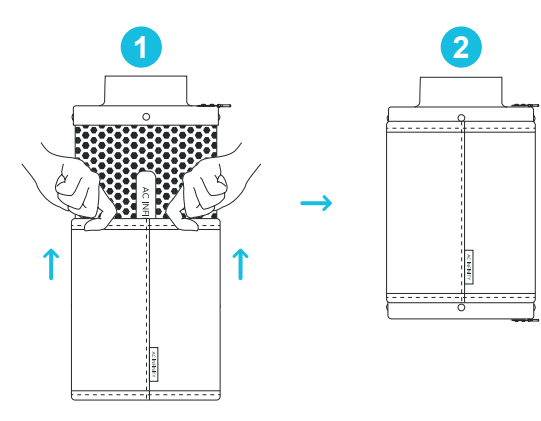

#### **AUFHÄNGUNG INNEN**

Um diesen Filter in Ansauganwendungen zu verwenden, platzieren Sie den Filter in Ihrem Grow-Zelt.

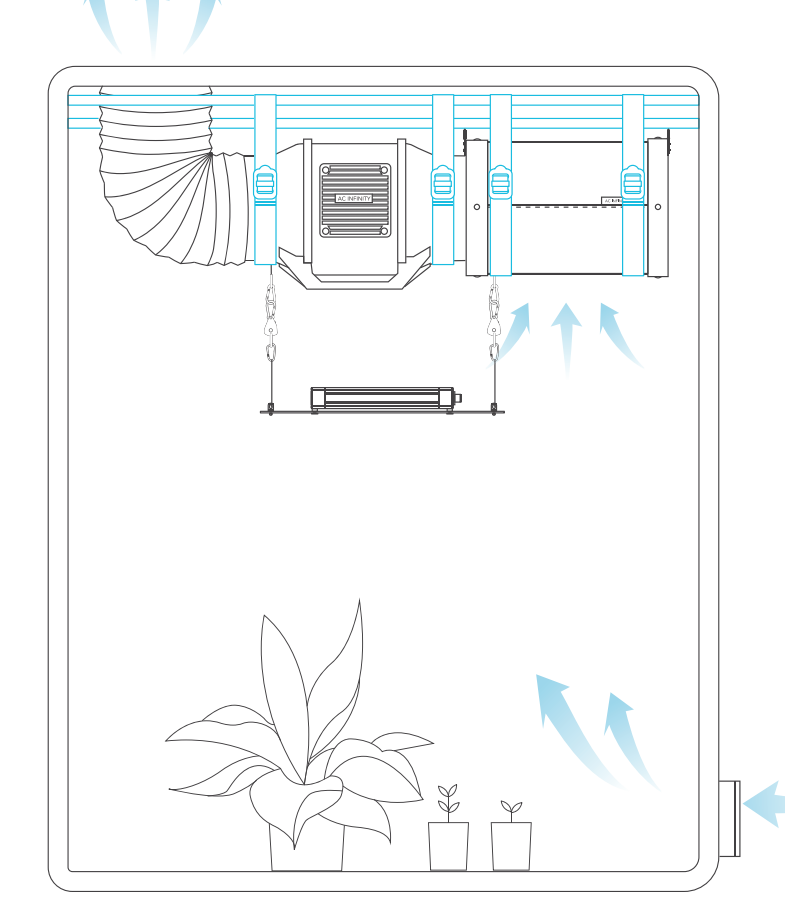

#### AUSSENMONTAGE

Um diesen Filter in Abluftanwendungen zu verwenden, platzieren Sie den Filter außerhalb Ihres Grow-Zeltes. Stopfen Sie den Vorfilter in das Innere des Filters, um die Lebensdauer der Aktivkohle zu verlängern.

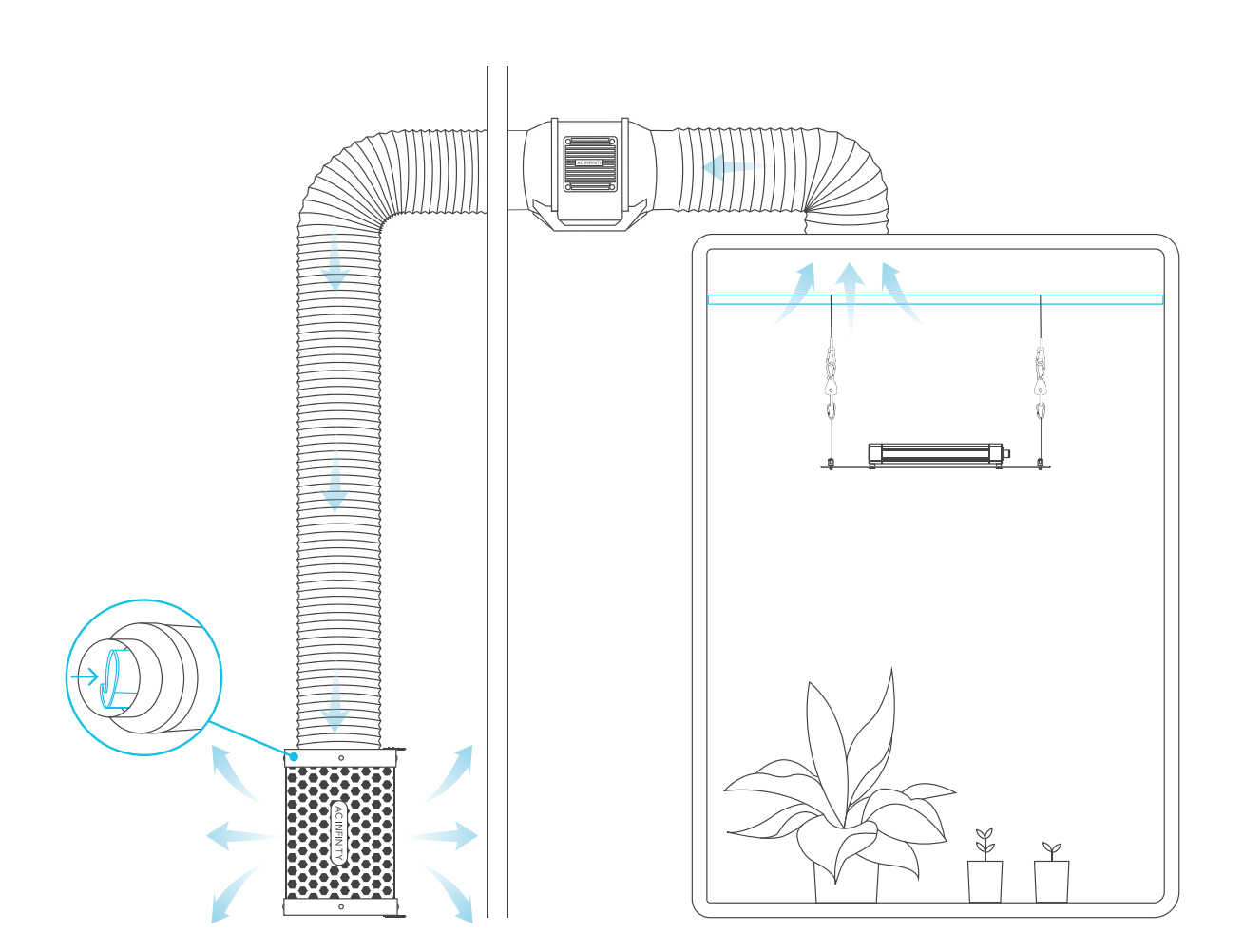

#### **ÜBERGROSSER ANBAURAUM**

Verwenden Sie eine Kombination aus zwei Ventilatoren und Filtern in Ihrem Grow-Raum, um Gerüche in größeren Grow-Räumen und Zelten vollständig zu beseitigen. Stellen Sie den Sekundärfilter auf den Boden und den Inline-Ventilator darauf, so dass die Abluft nach oben zeigt.

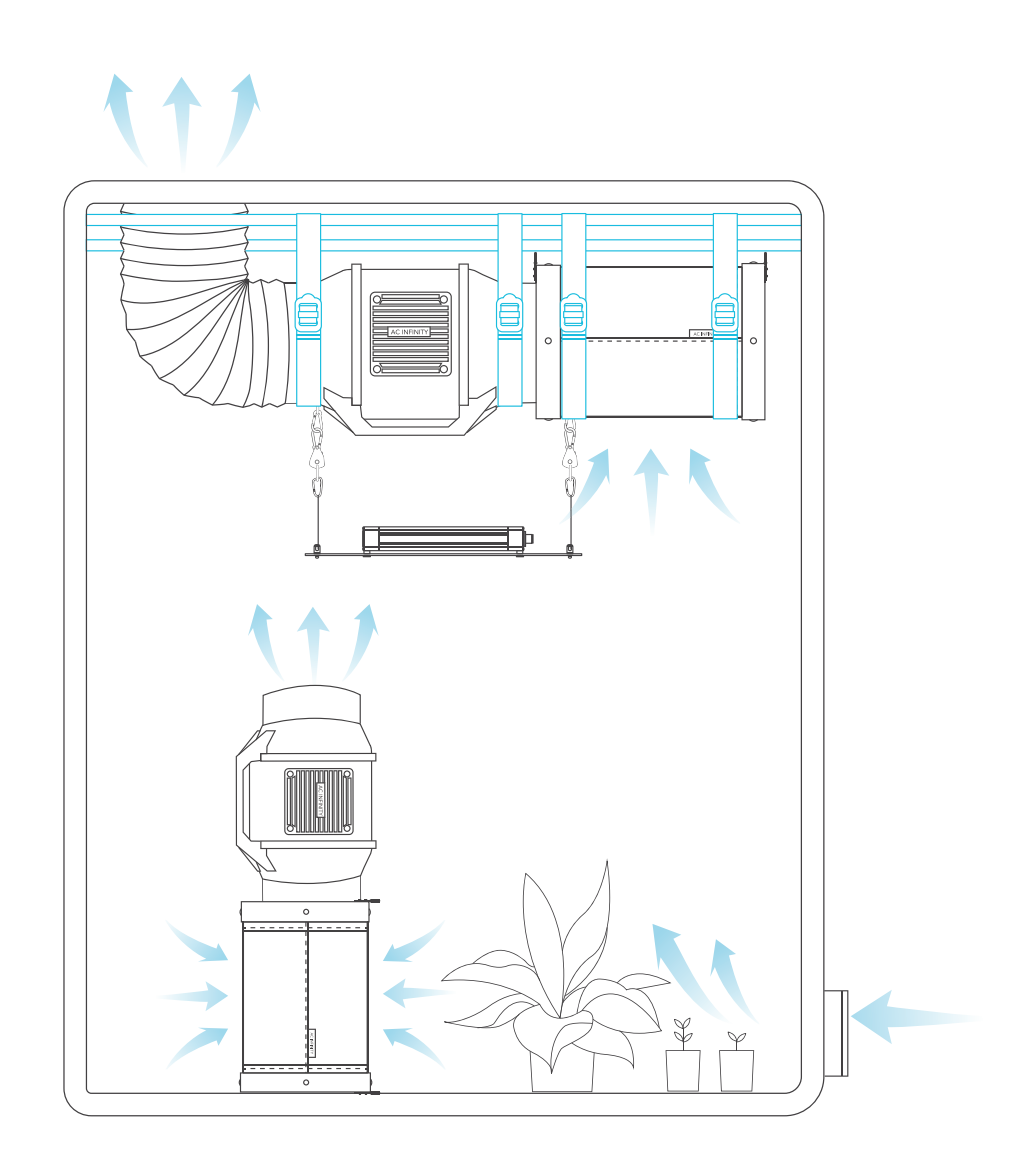

### **AKTIVKOHLEFILTER** WARTUNG

#### **DIE FLANSCHE UMKEHREN**

Um die Lebensdauer des Filters zu verlängern und das das gesamte Kohlebett zu nutzen, rotieren Sie die Flansche von beiden Seiten.

Entfernen Sie die Schrauben an den Flanschen um sie aus dem Filter zu lösen. Ersetzen Sie Sie die Flansche an den anderen Enden und schrauben Sie sie wieder fest.

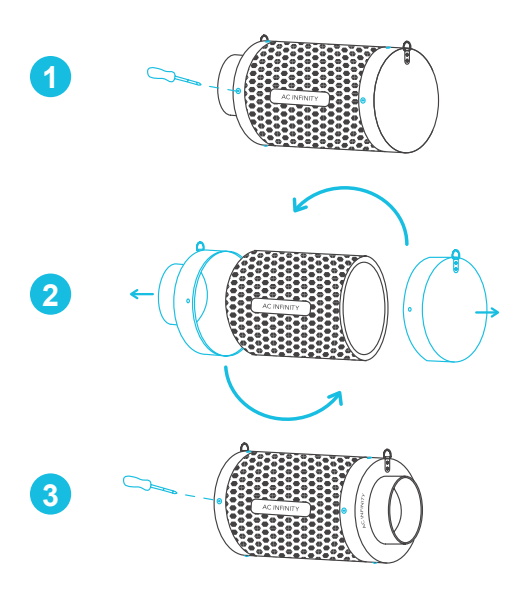

#### **VORFILTER WASCHEN**

Waschen Sie das wiederverwendbare Filtertuch bei Bedarf, um es von Staub und Ablagerungen zu befreien. Dadurch wird die Lebensdauer des Filters weiter verlängert.

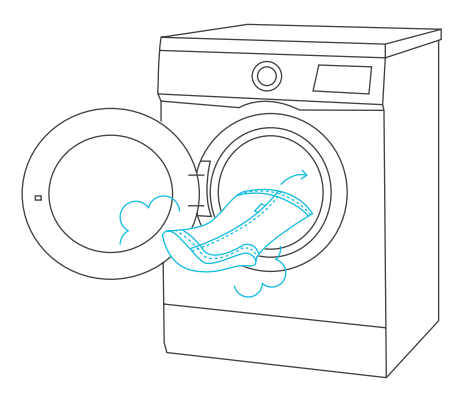

## **IONBOARD / IONFRAME EVO** GROW LIGHT SYSTEM

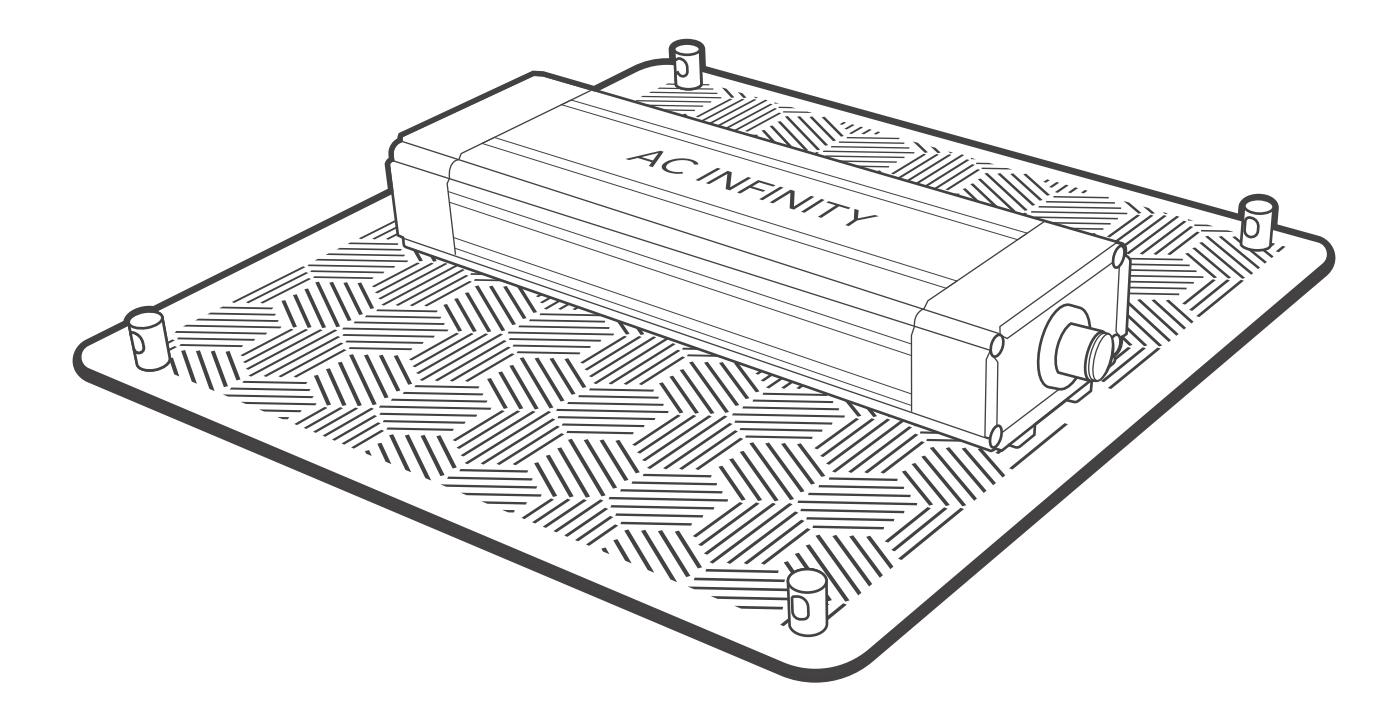

### **GROW LIGHT SYSTEM** PRODUKTBESTANDTEILE: IONBOARD

|                         | Advance Grow<br>Zelt Set (60x60)<br>COMPACT<br>AC-PKA22 | Advance Grow<br>Zelt Set (60x60)<br>AC-PKB22 | Advance Grow<br>Zelt Set (60x120)<br>AC-PKB24 | Advance Grow<br>Zelt Set (90x90)<br>AC-PKB33 | Advance Grow<br>Zelt Set<br>(120x120)<br>AC-PKB44 |
|-------------------------|---------------------------------------------------------|----------------------------------------------|-----------------------------------------------|----------------------------------------------|---------------------------------------------------|
| LED GROW<br>LIGHT       | IONBOARD S22,<br>für 60 x 60 cm<br>x1                   | IONBOARD S22,<br>für 60 x 60 cm<br>x1        | IONBOARD S24,<br>für 60 x 120 cm<br>x1        | IONBOARD S33,<br>für 90 x 90 cm<br>x1        | IONBOARD S44,<br>für 120 x 120 cm<br>x1           |
| SEIL-<br>AUFHÄNGER      | x2                                                      | x2                                           | x2                                            | x2                                           | x2                                                |
| STEUERUNGS<br>KABEL     | UIS Male-Male<br>Controller Cord<br>x1                  | UIS Male-Male<br>Controller Cord<br>x1       | UIS Male-Male<br>Controller Cord<br>x1        | UIS Male-Male<br>Controller Cord<br>x1       | UIS Male-Male<br>Controller Cord<br>x1            |
| AUFHÄNGER               | x2                                                      | x2                                           | x2                                            | x2                                           | x2                                                |
| KABELBINDER<br>3M BASIS | x1                                                      | x1                                           | x1                                            | x1                                           | x1                                                |

### **GROW LIGHT SYSTEM** PRODUKTBESTANDTEILE: IONFRAME EVO

| LED GROW<br>LIGHT                  | Advance Grow<br>Zelt Set<br>(150x150)<br>AC-PKB55<br>IONFRAME EVO8,<br>für 150 x 150 cm<br>x1 |
|------------------------------------|-----------------------------------------------------------------------------------------------|
|                                    | x1                                                                                            |
| DRIVER<br>BRACKETS                 | x2                                                                                            |
| DRIVER<br>EXTENSION<br>CORD        | x1                                                                                            |
| STAINLESS<br>STEEL WIRE<br>HANGERS | x2                                                                                            |
| ROPE CLIP<br>HANGERS               | x2                                                                                            |
| CONTROLLER                         | UIS Male-Male<br>Controller Cord<br>x1                                                        |
| WIRE TIE WITH<br>3M BASE           | x1                                                                                            |
| NYLON<br>SCREWS                    | x6                                                                                            |
| WOOD<br>SCREWS                     | x4                                                                                            |
| DRIVER SCREWS<br>(BRACKET MOUNT)   | x4                                                                                            |

### **GROW LIGHT SYSTEM** INSTALLATION: IONBOARD S22 / S24

#### **SCHRITT 1**

Hängen Sie die Stahlhaken über die über die Stützbalken des Zelts.

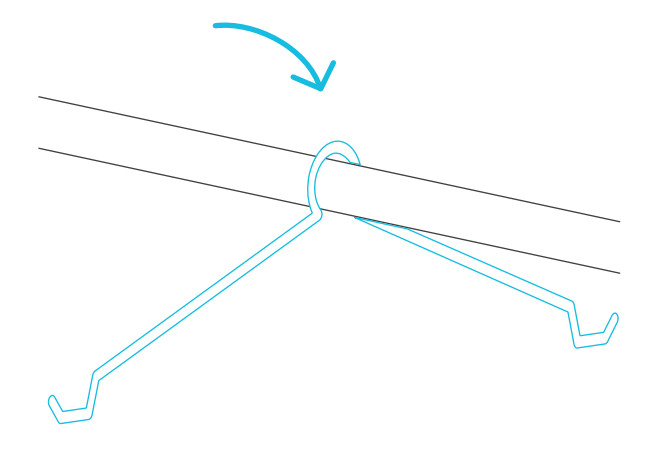

#### **SCHRITT 2**

Biegen Sie die Stahlhaken, während Sie Ihr Grow Light halten, um die Enden in die geschlitzten Löcher der Endkappen einzuführen.

Wiederholen Sie diesen Schritt auf der anderen Seite Ihres Grow Lights.

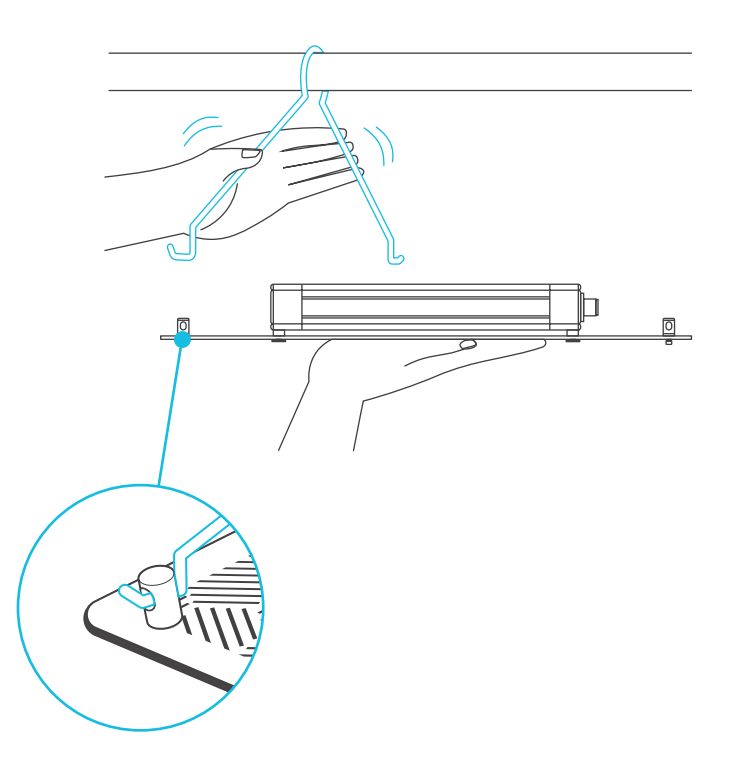

# GROW LIGHT SYSTEM

INSTALLATION: IONBOARD S33 / S44

#### **SCHRITT 1**

Stecken Sie die Stahlhaken in die geschlitzten Löcher der Endkappen Ihres Grow Lights.

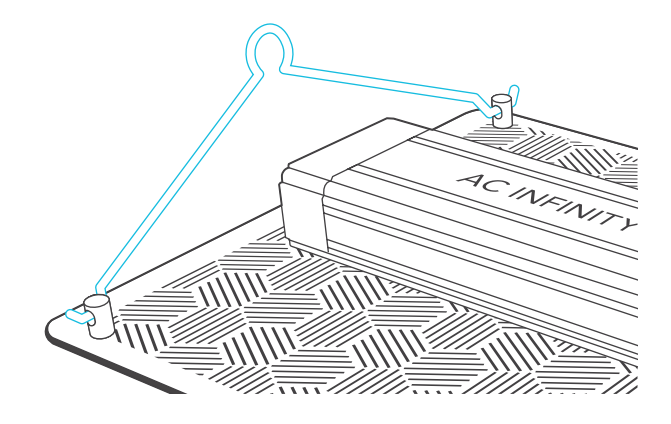

#### **SCHRITT 2**

Positionieren Sie die Stange Ihres Grow-Zeltes unter den Stahlhaken.

Befestigen Sie die Stange am Rahmen des Zelts.

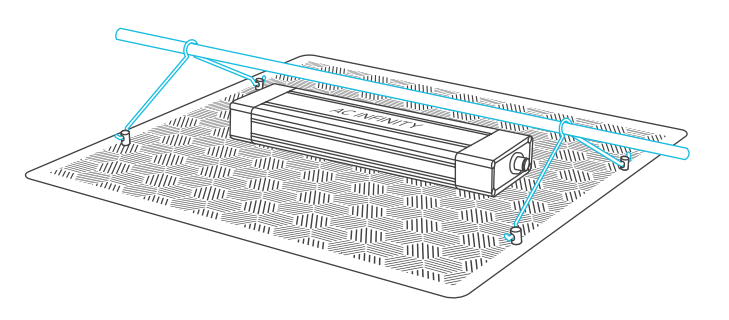

\*Für diese Installation werden zwei Personen empfohlen.

### **GROW LIGHT SYSTEM** TREIBERMONTAGE (RAHMEN): IONFRAME EVO

#### **SCHRITT 1**

Richten Sie die Befestigungslöcher der Halterungen an den Befestigungspunkten des Treiber auf der an der Unterseite aus und achten Sie darauf, dass die Winkel der Halterungen nach oben zeigen. Befestigen Sie die Halterungen, indem Sie die Schrauben des Treibers mit einem Kreuzschlitzschraubendreher einschrauben.

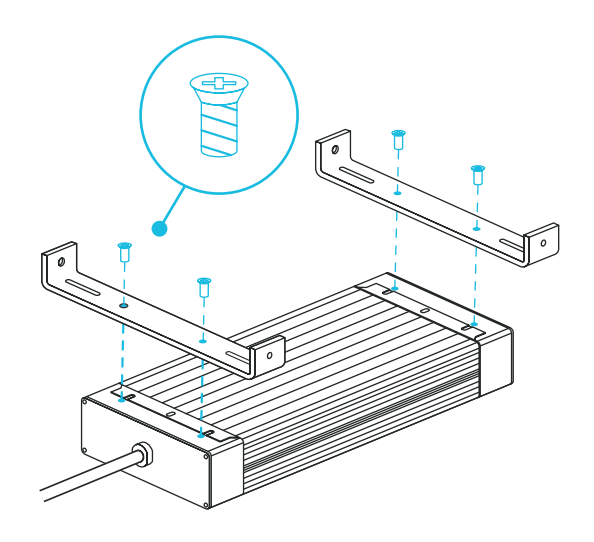

#### **SCHRITT 2**

Drehen Sie den Treiber um und setzen ihn auf die beiden mittleren Stäbe Ihres Grow Lights.

Befestigen Sie die Halterungen an den Lichtstäben, indem Sie die Nylonschrauben mit einem Schlitzschraubendreher einschrauben.

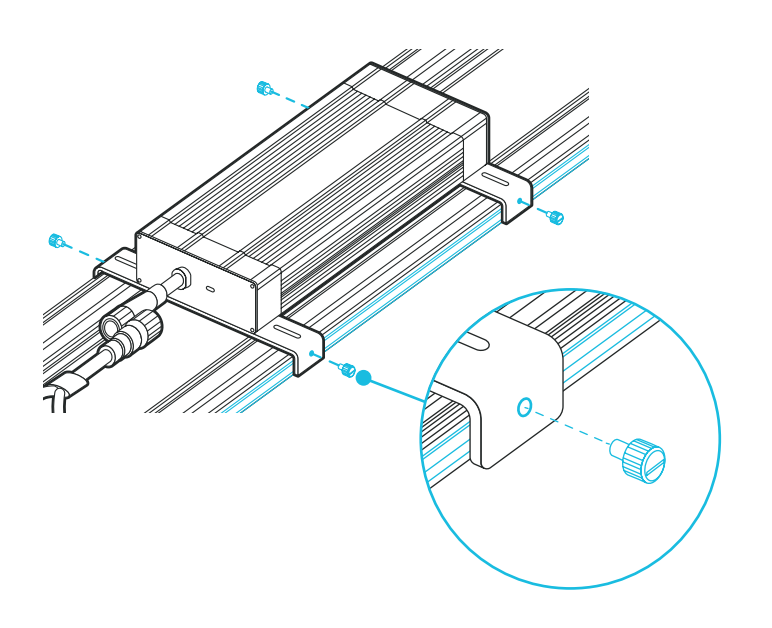

#### **SCHRITT 3**

Verbinden Sie die Buchse des Treibers mit dem Anschluss des Grow Lights. Dadurch wird die Verbindung verriegelt.

Drehen Sie die Verriegelung und ziehen Sie den Stecker heraus, um ihn von der Buchse des Treibers zu trennen.

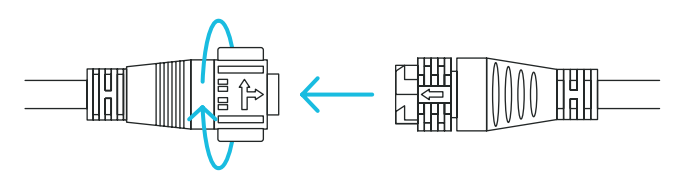

# GROW LIGHT SYSTEM

TREIBERMONTAGE (WAND): IONFRAME EVO

#### **SCHRITT 1**

Richten Sie die Befestigungslöcher der Halterungen an den Befestigungspunkten des Treibers an der Unterseite des Treibers aus und stellen Sie sicher, dass die Schenkel der Halterungen nach unten zeigen.

Befestigen Sie die Halterungen, indem Sie die Schrauben des Treibers mit einem Kreuzschlitzschraubendreher eindrehen.

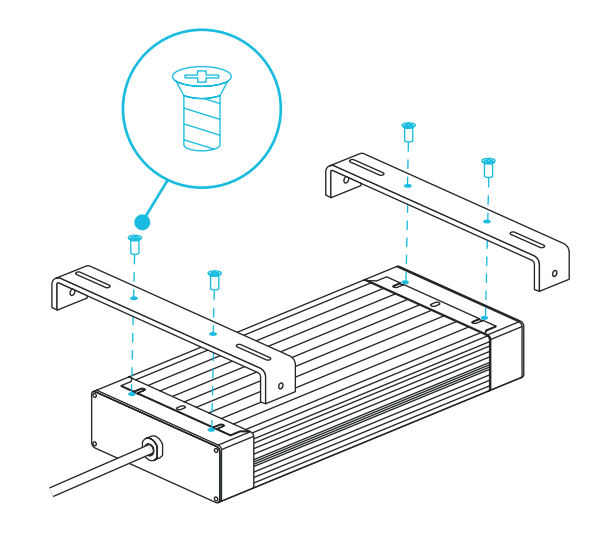

#### **SCHRITT 2**

Markieren Sie die gewünschte Montageposition mit Hilfe der Montageschlitze der Halterungen.

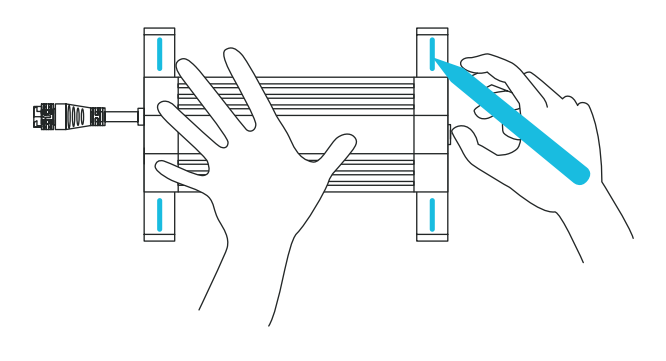

#### **SCHRITT 3**

Bohren Sie vier Löcher an den markierten Stellen. Vergewissern Sie sich, dass Ihr Montagebereich tragfähig und frei von Hindernissen ist.

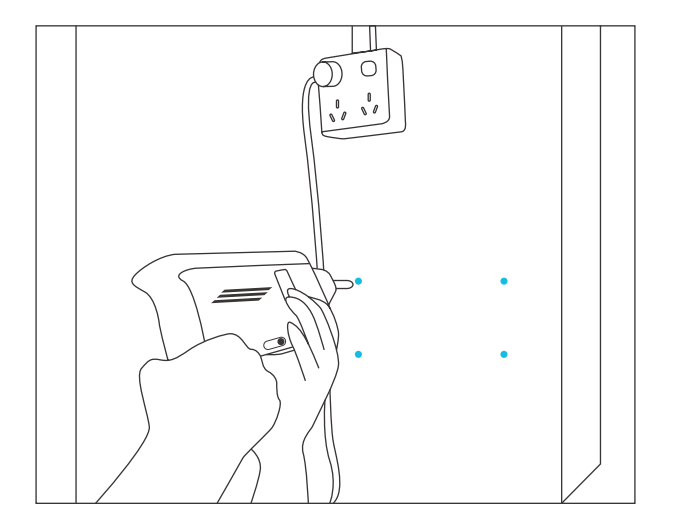

### **GROW LIGHT SYSTEM** TREIBERMONTAGE (WAND): IONFRAME EVO

#### **SCHRITT 4**

Wenn Sie das Gerät an einer Wand befestigen wollen, setzen Sie die die vier mitgelieferten Dübel in die gebohrten Befestigungslöcher ein.

Möglicherweise müssen Sie dazu einen Hammer benutzen.

#### **SCHRITT 5**

Richten Sie die Löcher der Halterung mit den Wandankern aus. Schrauben Sie vier Holzschrauben mit einem Schraubenzieher oder Bohrer ein, um die Halterungen zu befestigen.

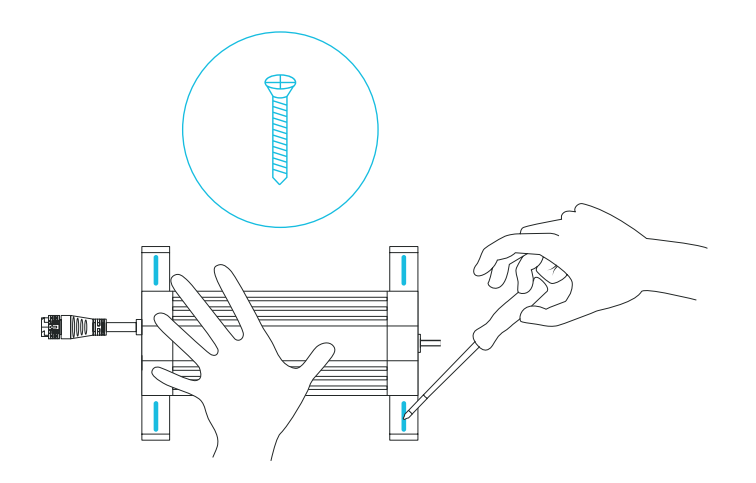

 $\bigcirc$ 

#### **SCHRITT 6**

Verbinden Sie die Buchse des Treibers über das Verlängerungskabel des Treibers mit dem Anschluss des Grow Lights.

Drehen Sie die Verriegelung und ziehen Sie am Stecker, um ihn von der Buchse des Treibers zu trennen.

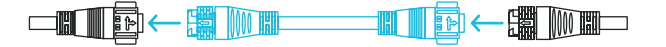

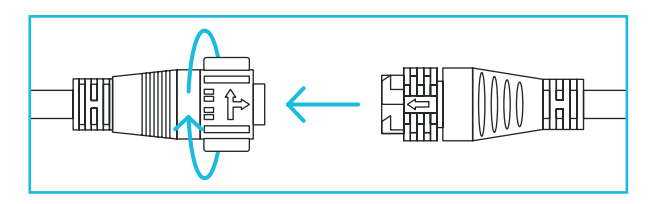

## **GROW LIGHT SYSTEM**

AUFHÄNGUNG: IONBOARD

#### **SCHRITT 1**

Stecken Sie die Stahlhaken in die geschlitzten Löcher der Endkappen Ihres Grow Lights.

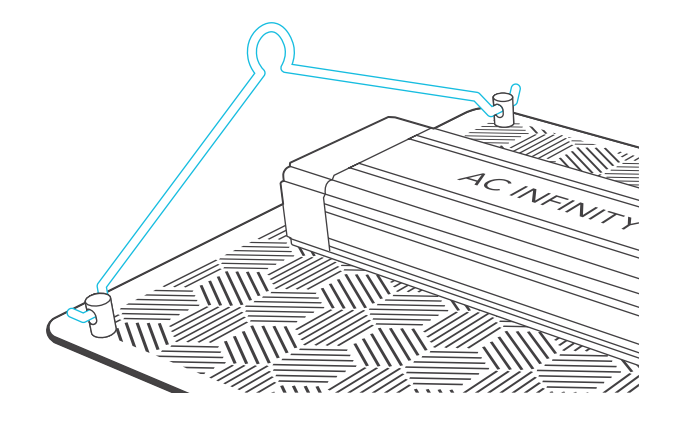

#### **SCHRITT 2**

Schlaufen Sie die Seilklemmen um die Stützbalken Ihres Zelts.

Hängen Sie die Karabinerhaken in die Stahlhaken ein.

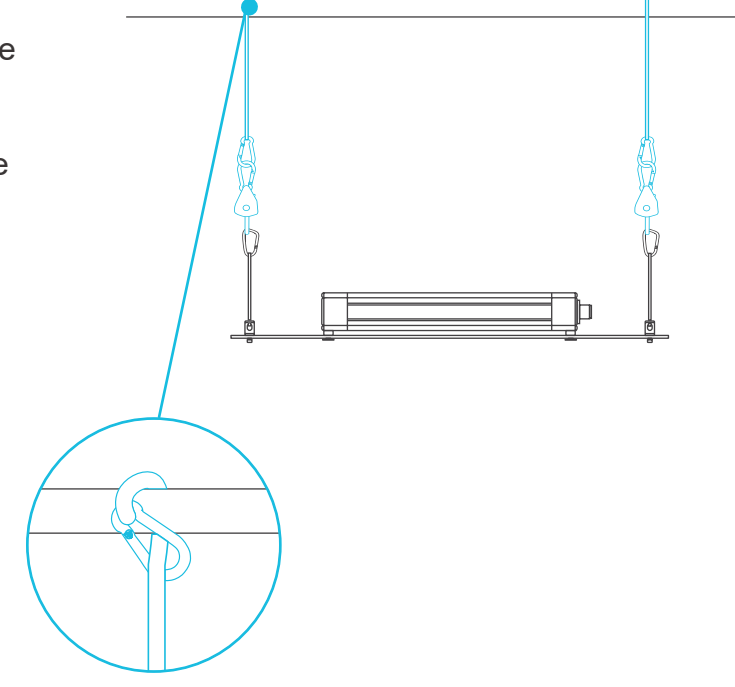

### **GROW LIGHT SYSTEM** AUFHÄNGUNG: IONFRAME EVO

#### **SCHRITT 1**

Hängen Sie die Karabinerhaken in die vier Verankerungen die sich an den Ecken Ihres Grow Lights befinden.

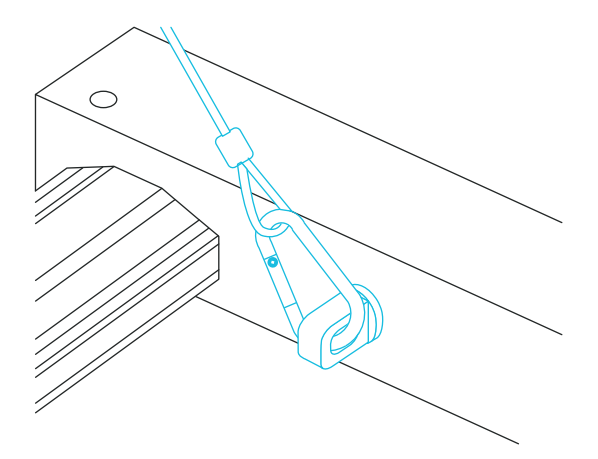

#### **SCHRITT 2**

Befestigen Sie die beiden Karabiner an den Dachträgern Ihres Zelts.

Sie können auch Seilklemmen verwenden, um um Ihr Grow Light tiefer zu hängen.

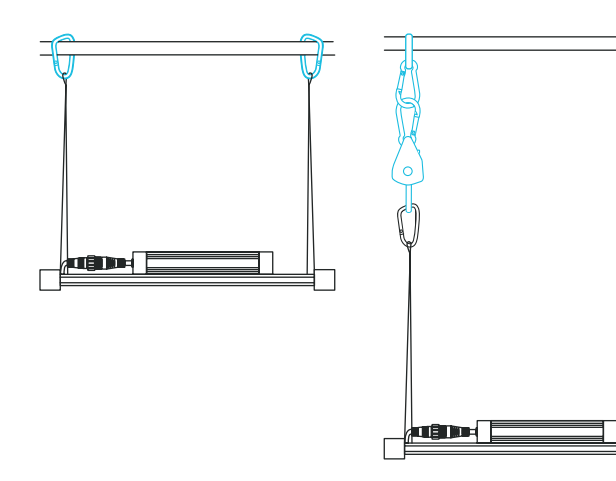

## **GROW LIGHT SYSTEM**

STROMZUFUHR UND EINRICHTUNG: IONBOARD

#### **SCHRITT 1**

Stecken Sie das Netzkabel in eine Steckdose, um Ihr Grow Light zu betreiben.

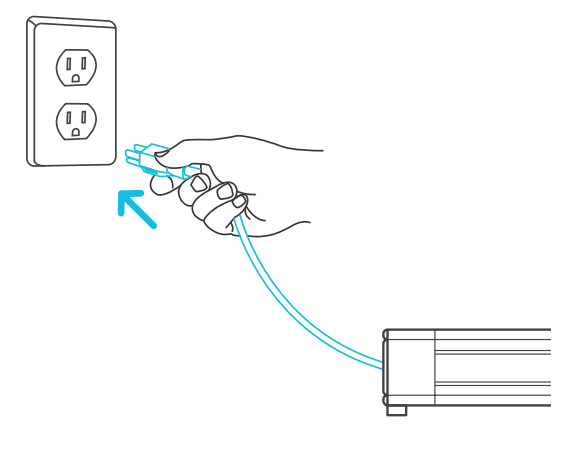

#### **SCHRITT 2**

Sie können ein externes Steuergerät anschließen, um die intelligente Programmierung einzustellen.

Stecken Sie das eine Ende des Controllerkabels in den den LED-Treiber und das andere Ende in das Steuergerät Ihrer Wahl.

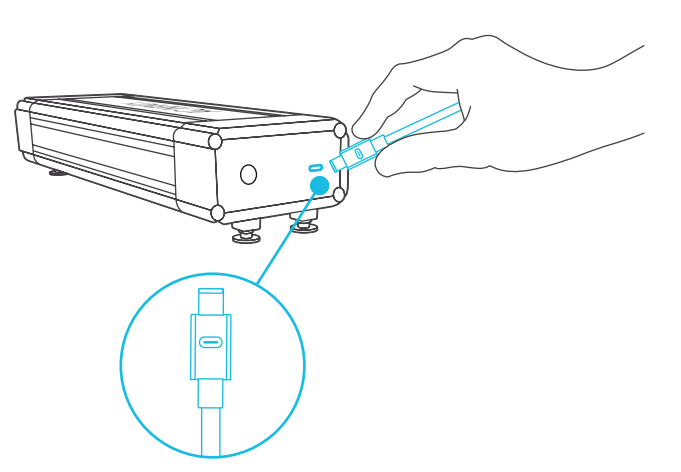

### **GROW LIGHT SYSTEM** STROMZUFUHR UND EINRICHTUNG: IONFRAME EVO

#### **SCHRITT 1**

Stecken Sie das Netzkabel in eine Steckdose, um Ihr Grow Light zu betreiben.

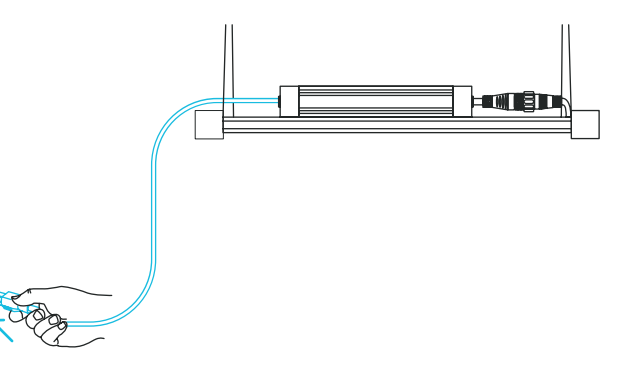

#### **SCHRITT 2**

Stecken Sie das eine Ende des UIS-Verlängerungskabels in den LED-Treiber und das andere Ende in den Controller Ihrer Wahl.

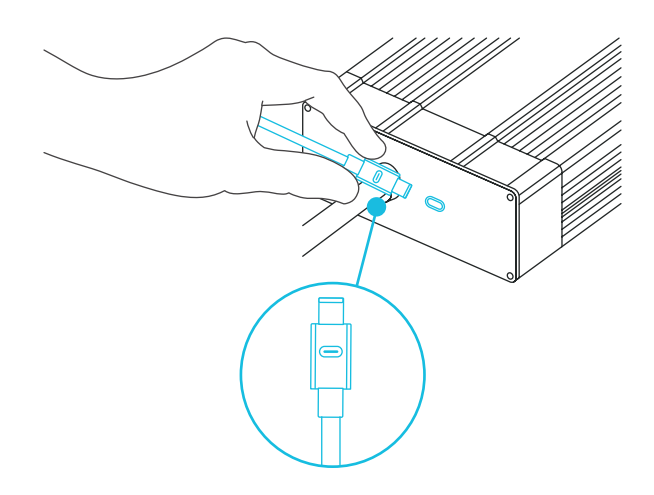

### **GROW LIGHT SYSTEM** STARTER GUIDE: IONBOARD

Die nachstehenden Tabellen enthalten Vorschläge für die Anbauhöhe und die Lichtintensität für jede Phase des Anbauprozesses der von Ihnen bevorzugten Methode. Diese Faktoren variieren je nach der Pflanze, die Sie anbauen. Die Höhe bezieht sich auf den Abstand vom Kronendach (Spitze der Pflanze).

| HÖHEN-<br>ANPASSUNG | Setzlinge | Vegetative<br>Phase | Blütephase |  |
|---------------------|-----------|---------------------|------------|--|
| Höhe                | 90 cm     | 60 cm               | 30 - 45 cm |  |
| Intensität          | 100%      | 100%                | 100%       |  |
|                     |           |                     |            |  |

| LICHT-<br>EINSTELLUNG | Setzlinge | Vegetative<br>Phase | Blütephase |
|-----------------------|-----------|---------------------|------------|
| Höhe                  | 45 cm     | 45 cm               | 30 - 45 cm |
| Intensität            | 40%       | 80%                 | 100%       |
|                       |           |                     |            |

### **GROW LIGHT SYSTEM** STARTER GUIDE: IONFRAME EVO

In der nachstehenden Tabelle ist die Lichtabdeckung für jedes EVO Grow Light in jedem Wachstumsstadium aufgeführt. Die Spalte für zusätzliches CO2 bezieht sich auf geschlossene Wachstumsräume, die ein CO2-Anreicherungssystem mit 1300+ PPM verwenden.

| AUSLEUCHTUNGS<br>FLÄCHE (cm) | Wachstums-<br>phase | Blüten-<br>phase | Zusätzliches<br>CO2 |  |
|------------------------------|---------------------|------------------|---------------------|--|
| IONFRAME EVO3                | 90 x 150            | 60 x 120         | 30 x 90             |  |
| IONFRAME EVO4                | 120 x 120           | 90 x 90          | 60 x 60             |  |
| IONFRAME EVO6                | 150 x150            | 120 x 120        | 90 x 90             |  |
| IONFRAME EVO8                | 180 x180            | 150 x 150        | 120 x 120           |  |
| IONFRAME EVO10               | 215 x 215           | 180 x 180<br>®   | 150 x 150           |  |
|                              |                     |                  | CO2                 |  |

Die nachstehende Tabelle enthält Vorschläge für die Lichtintensität in den einzelnen Phasen des Anbauprozesses. Die max. Intensität variieren je nach der Pflanze, die Sie anbauen.

| LICHT-<br>EINSTELLUNG | Setzlinge | Vegetative<br>Phase | Blütephase |
|-----------------------|-----------|---------------------|------------|
| Intensität            | 40%       | 80%                 | 100%       |
|                       |           |                     |            |

### **GROW LIGHT SYSTEM** PROGRAMMIERUNG: IONBOARD

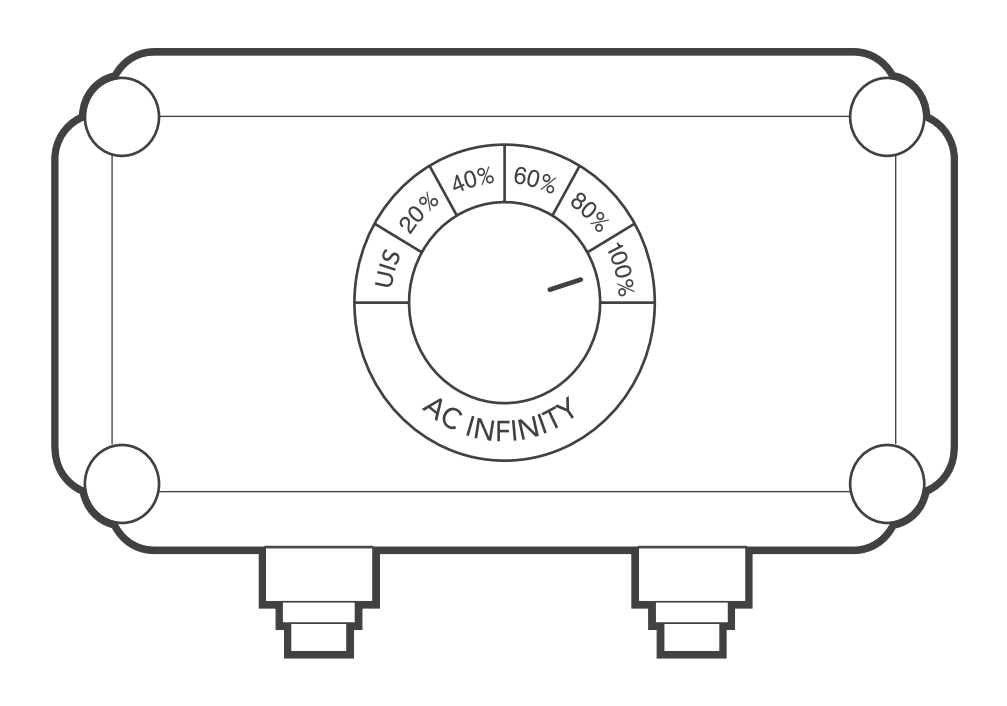

#### **AUS/EIN-MODUS**

Durch Drehen des Knopfes auf UIS wird das Wachstumslicht ausgeschaltet oder die Steuerung an Ihren Smart Controller übergeben, falls ein solcher angeschlossen ist.

#### **INTENSITÄTSSTUFE**

Durch Drehen des Drehknopfes von UIS aus wird die Lichtintensität in 20%-Schritten bis zu 100% eingestellt.

## **CLOUDRAY** OSZILLIERENDES VENTILATORSYSTEM

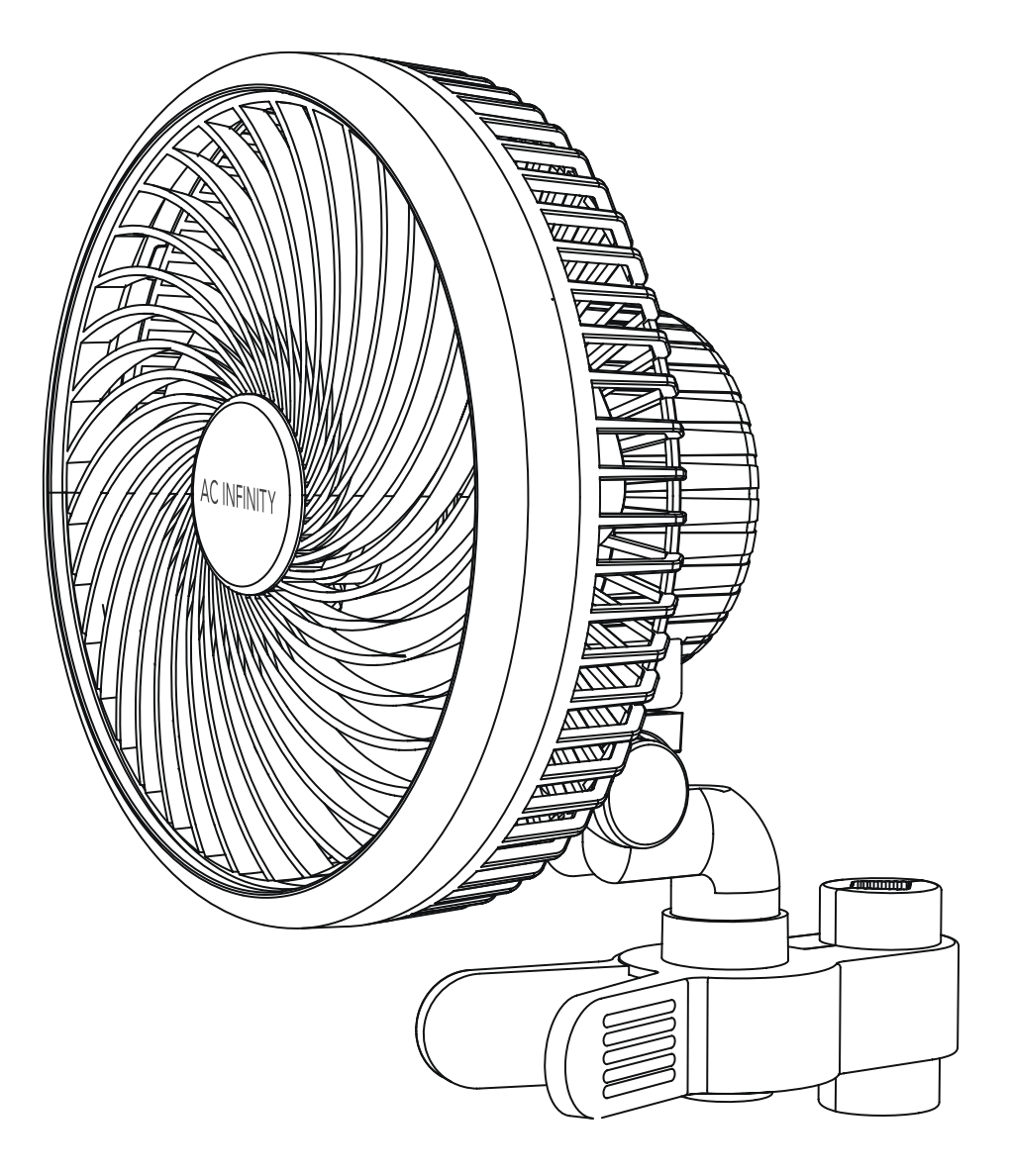

### **CLOUDRAY** PRODUKTBESTANDTEILE

|                          | Advance Grow<br>Zelt Set (60x60)<br>COMPACT<br>AC-PKA22 | Advance Grow<br>Zelt Set (60x60)<br>AC-PKB22        | Advance Grow<br>Zelt Set (60x120)<br>AC-PKB24       | Advance Grow<br>Zelt Set (90x90)<br>AC-PKB33        | Advance Grow<br>Zelt Set<br>(120x120)<br>AC-PKB44   | Advance Grow<br>Zelt Set<br>(150x150)<br>AC-PKB55   |
|--------------------------|---------------------------------------------------------|-----------------------------------------------------|-----------------------------------------------------|-----------------------------------------------------|-----------------------------------------------------|-----------------------------------------------------|
| CLIP-ON FAN              | CLOUDRAY S6,<br>Oscillating<br>Clip Fan<br>x1           | CLOUDRAY S6,<br>Oscillating<br>Clip Fan<br>x1       | CLOUDRAY S6,<br>Oscillating<br>Clip Fan<br>x1       | CLOUDRAY S6,<br>Oscillating<br>Clip Fan<br>x1       | CLOUDRAY S6,<br>Oscillating<br>Clip Fans<br>x2      | CLOUDRAY S6,<br>Oscillating<br>Clip Fans<br>x2      |
| WIRE TIE WITH<br>3M BASE | x1                                                      | x1                                                  | x1                                                  | x1                                                  | x2                                                  | x2                                                  |
| CONTROLLER<br>CORD       | UIS Male-Male<br>Controller Cord,<br>L-Shaped<br>x1     | UIS Male-Male<br>Controller Cord,<br>L-Shaped<br>x1 | UIS Male-Male<br>Controller Cord,<br>L-Shaped<br>x1 | UIS Male-Male<br>Controller Cord,<br>L-Shaped<br>x1 | UIS Male-Male<br>Controller Cord,<br>L-Shaped<br>x2 | UIS Male-Male<br>Controller Cord,<br>L-Shaped<br>x2 |

### CLOUDRAY EMPFOHLENE VERWENDUNGSWEISE

#### **REDUZIERUNG DER KABELSPANNUNG**

Achten Sie darauf, dass das Netzkabel und das Verlängerungskabel genügend Spielraum haben. Der Ventilator sollte frei schwingen können, ohne an den Kabeln zu zerren.

#### ERHÖHUNG DER LEBENSDAUER

Dieser Ventilator ist mit der neuesten Schrittmotortechnologie ausgestattet, die einen 24-Stunden-Betrieb ermöglicht.

Um seine Lebensdauer zu maximieren, empfehlen wir jedoch, ihn nicht länger als 18 Stunden am Tag ununterbrochen schwingen zu lassen.

Dadurch wird der Motor geschont, da er passiv gekühlt wird und sich nicht abnutzt.

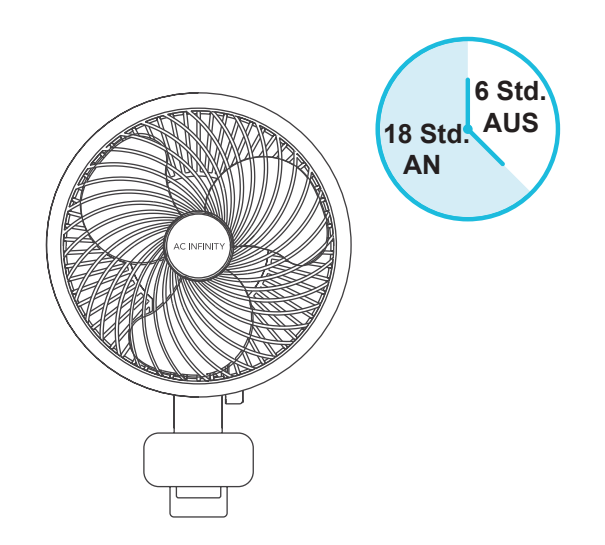

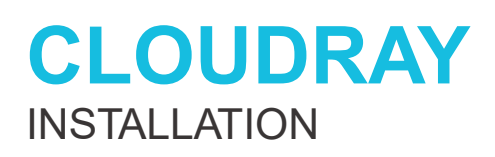

#### **SCHRITT 1**

Lösen Sie durch Drehen das größere Knopfteil vom Griffclip.

Ziehen Sie das kleinere Knopfstück heraus.

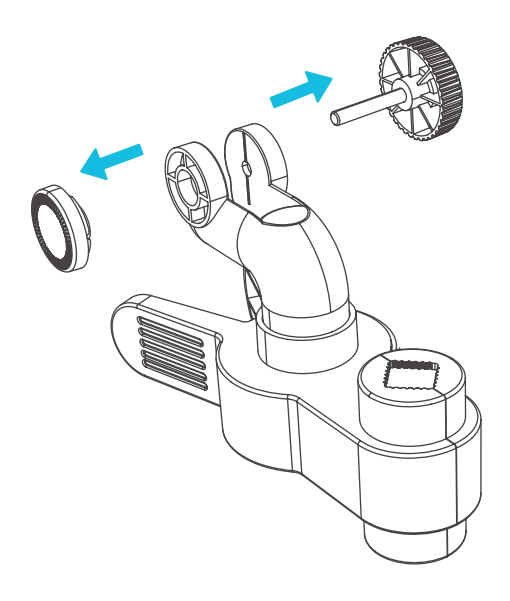

#### **SCHRITT 2**

Schieben Sie den Greifring wie abgebildet in das Drehgelenk.

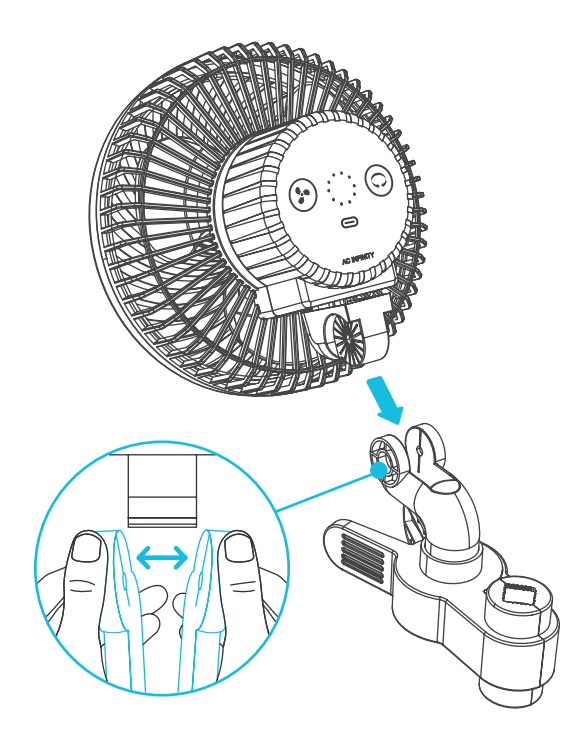

### **CLOUDRAY** INSTALLATION

#### **SCHRITT 3**

Bringen Sie die Befestigungsverschraubung wieder an.

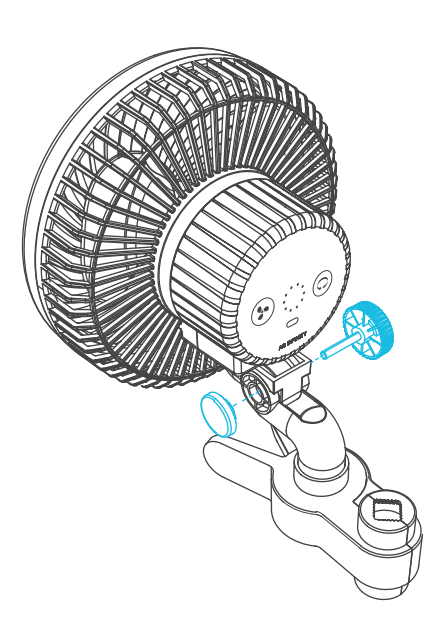

#### **SCHRITT 4**

Befestigen Sie den Ventilator an einem Pfosten.

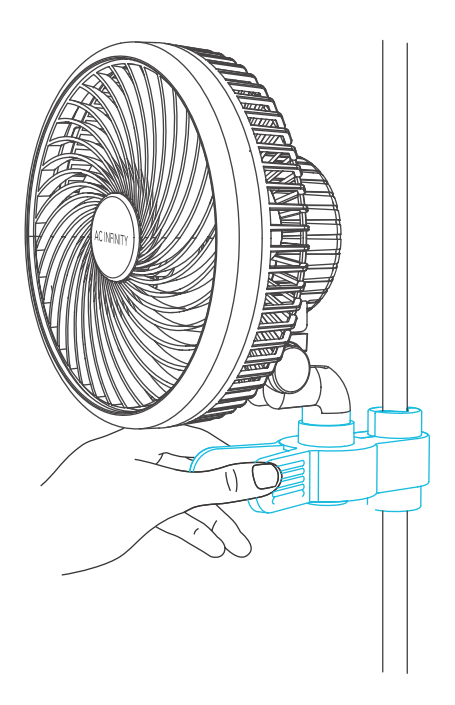

### **CLOUDRAY** INSTALLATION

#### **SCHRITT 5**

Stecken Sie das Netzkabel des Ventilators in eine Steckdose, um den Ventilator zu betreiben.

Berücksichtigen Sie den Kabeldurchhang und vermeiden Sie Kabelspannungen.

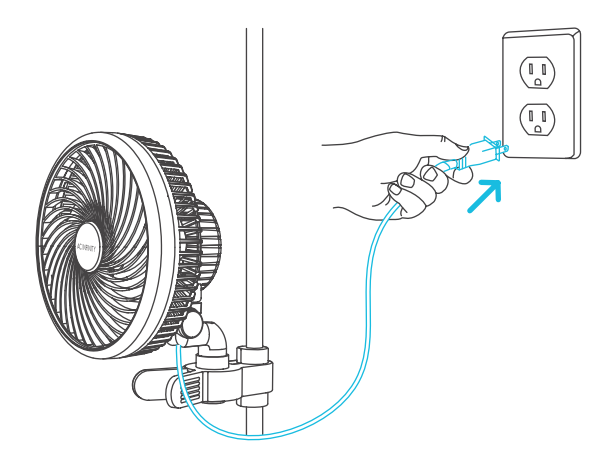

#### **SCHRITT 6**

Sie können die Kabel mit den beiliegenden Kabelbindern oder dem Kabelmontage-Set befestigen.

Kleben Sie die Kabelbinderhalterung auf eine saubere Oberfläche. Schlaufen Sie den Kabelbinder in die Halterung und um die Kabel.

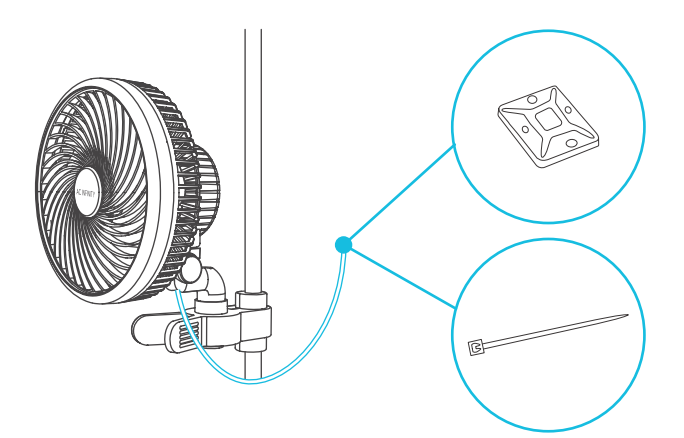

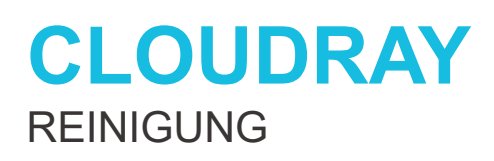

#### **SCHRITT 1**

Ziehen Sie den Netzstecker Ihres Clip-Lüfters.

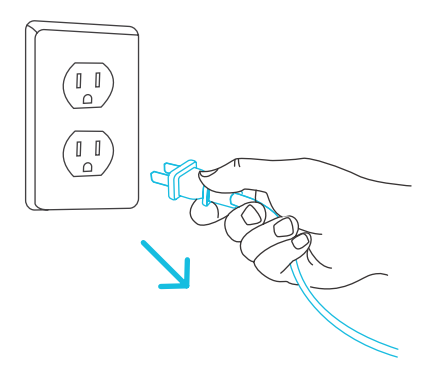

#### **SCHRITT 2**

Entfernen Sie den Frontgrill, indem Sie ihn gegen den Uhrzeigersinn drehen und abziehen.

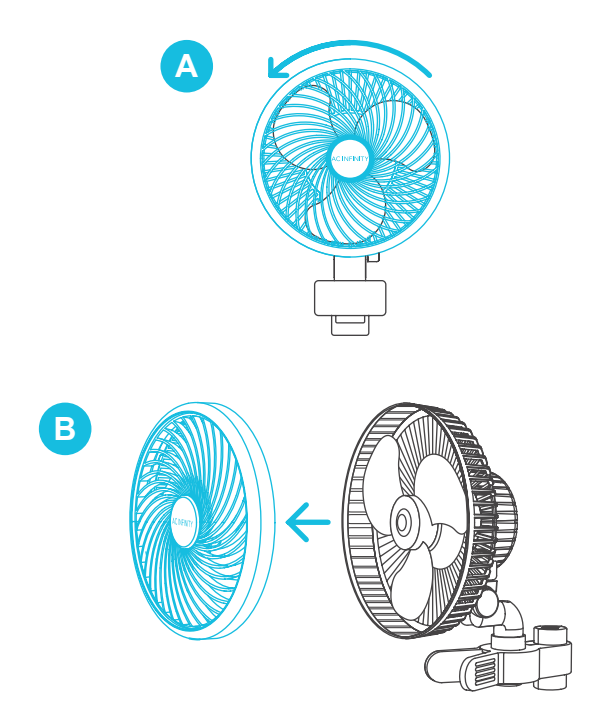

### **CLOUDRAY** REINIGUNG

#### **SCHRITT 3**

Wischen Sie Staub und Schmutz mit einem feuchten Tuch vom Gitter und den Lüfterflügeln ab. Bei Bedarf zum Trocknen beiseite legen.

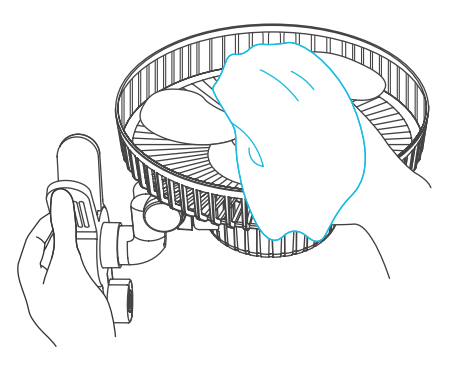

#### **SCHRITT 4**

Richten Sie das Gitter wieder über Ihrem Clip-Lüfter aus und drehen Sie dieses im Uhrzeigersinn, um zu verriegeln.

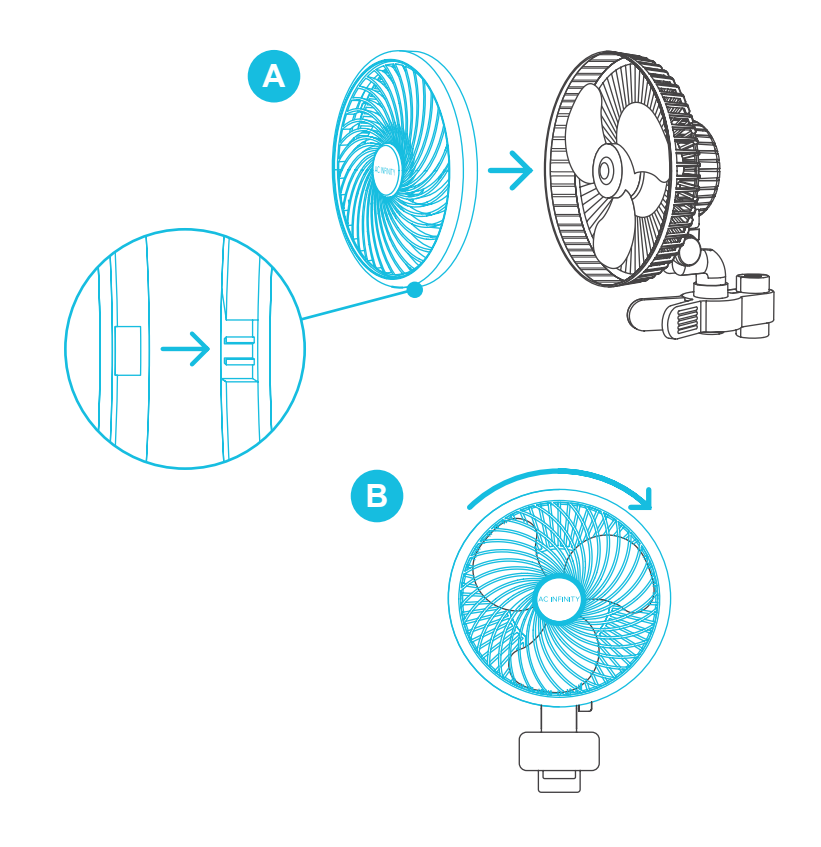

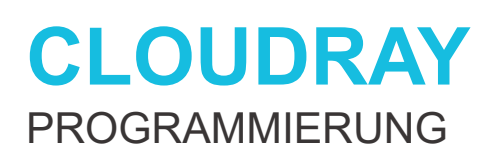

#### LÜFTERGESCHWINDIGKEIT

Ihr Clip-Ventilator verfügt über eine Taste, mit der Sie die Lüftergeschwindigkeit von 0 bis 10 einstellen können, was durch den LED-Leuchtring angezeigt wird.

Drücken Sie die Geschwindigkeitstaste, um die Drehzahlstufe des Ventilators um eine Stufe zu erhöhen.

Wenn Sie die Taste über die Stufe 10 hinaus drücken, wird die Gebläsestufe wieder auf 0 gesetzt.

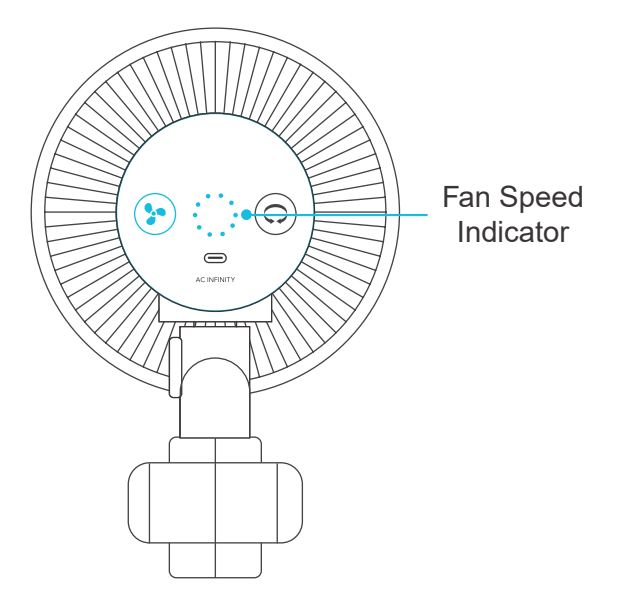

#### **EINSCHALTEN/AUSSCHALTEN**

Halten Sie die Geschwindigkeitstaste 4 Sekunden lang gedrückt, um den Ventilator auszuschalten. Wenn Sie die Taste erneut drücken, wird der Ventilator mit der zuletzt eingestellten Geschwindigkeit eingeschaltet.

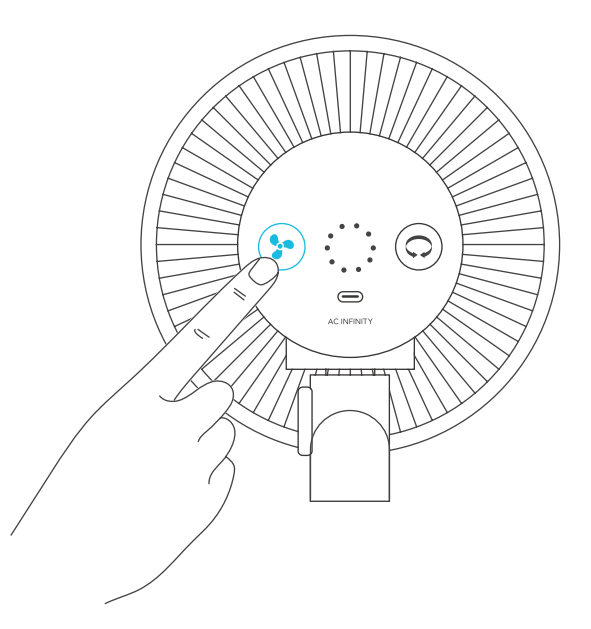

### **CLOUDRAY** PROGRAMMING

#### **OSZILLATION**

Zusätzlich zu den Standardfunktionen, können die Modelle der S-Serie oszillieren, um einen Luftstrom in einem weiten Winkel zu erzeugen. Die Oszillationsfunktion wird manuell über die Oszillationstaste aktiviert und kann nicht über eine externe UIS-Programmierung gesteuert werden.

Wenn Sie diese Option ausschalten, wird Ihr Clip-Ventilator unabhängig von externen Programmen nicht oszillieren.

Bei der Einstellung "on" wird die Oszillation automatisch gestartet, wenn das externe Programm den Clip-Ventilator auf ON schaltet. Die Oszillation wird automatisch gestoppt, wenn das externe Programm den Clip-Ventilator deaktiviert und ausschaltet.

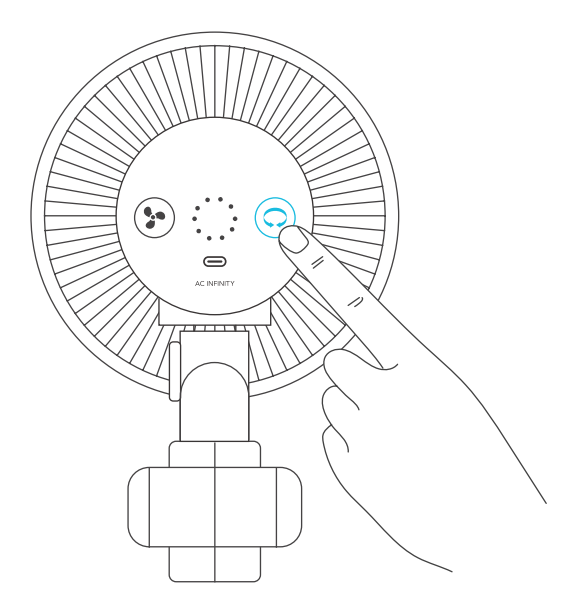
## **CONTROLLER 69 PRO** UIS<sup>TM</sup> MEHRGERÄTE-CONTROLLER

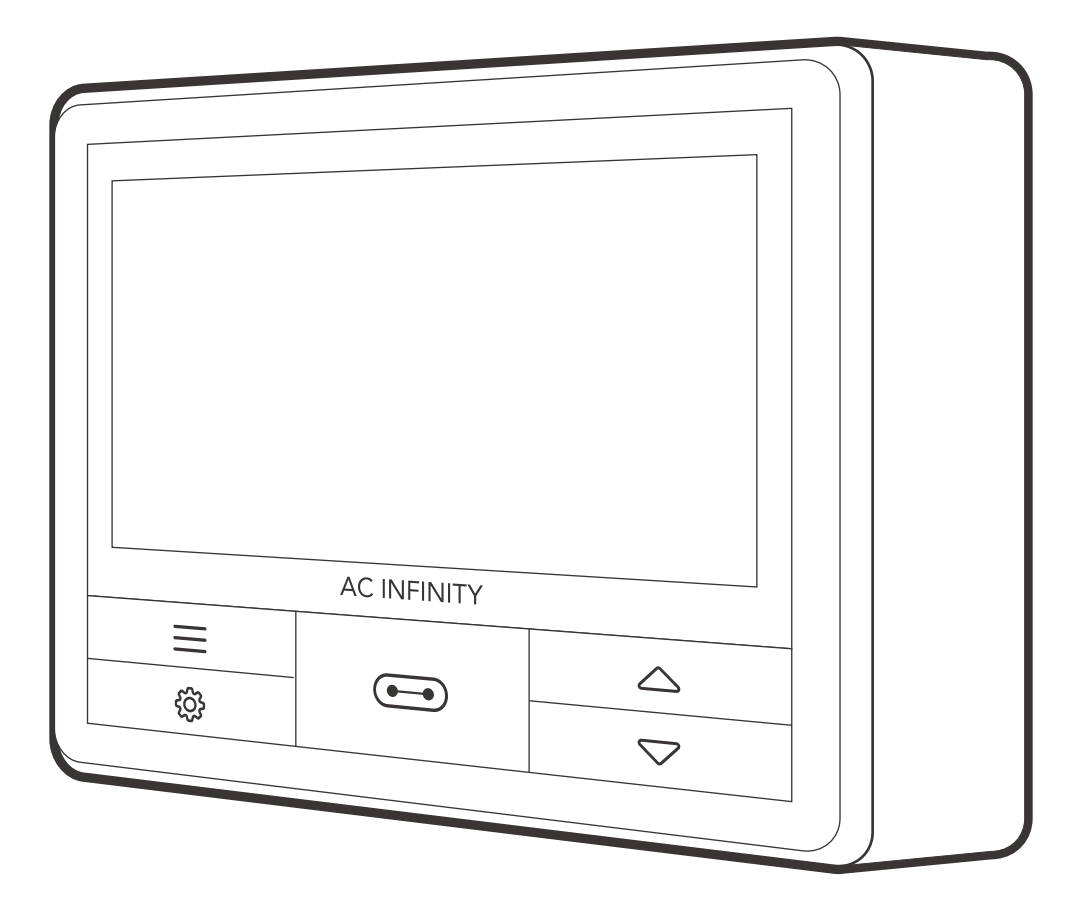

## CONTROLLER 69 PRO PRODUKTBESTANDTEILE

|                                                         | Advance Grow<br>Zelt Set (60x60)<br>COMPACT<br>AC-PKA22 | Advance Grow<br>Zelt Set (60x60)<br>AC-PKB22 | Advance Grow<br>Zelt Set (60x120)<br>AC-PKB24 | Advance Grow<br>Zelt Set (90x90)<br>AC-PKB33 | Advance Grow<br>Zelt Set<br>(120x120)<br>AC-PKB44 | Advance Grow<br>Zelt Set<br>(150x150)<br>AC-PKB55 |
|---------------------------------------------------------|---------------------------------------------------------|----------------------------------------------|-----------------------------------------------|----------------------------------------------|---------------------------------------------------|---------------------------------------------------|
| GROW TENT<br>CONTROLLER                                 | CONTROLLER<br>69 PRO, 4 Ports<br>x1                     | CONTROLLER<br>69 PRO, 4 Ports<br>x1          | CONTROLLER<br>69 PRO, 4 Ports<br>x1           | CONTROLLER<br>69 PRO, 4 Ports<br>x1          | CONTROLLER<br>69 PRO, 4 Ports<br>x1               | CONTROLLER<br>69 PRO, 4 Ports<br>x1               |
| WIRE TIE WITH<br>3M BASE                                | x1                                                      | x1                                           | x1                                            | x1                                           | x1                                                | x1                                                |
| TEMPERATURE<br>AND HUMIDITY<br>SENSOR PROBE             | x1                                                      | x1                                           | x1                                            | x1                                           | x1                                                | x1                                                |
| CONTROLLER<br>MOUNTING<br>SCREWS WITH<br>PLASTIC ANCHOR | x2                                                      | x2                                           | x2                                            | x2                                           | x2                                                | x2                                                |

STROMZUFUHR UND EINRICHTUNG

#### **SCHRITT 1**

Stecken Sie die UIS-Anschlüsse Ihrer Geräte in die folgenden nummerierten Anschlüsse:

- Port 1 Inline-Ventilator
- Port 2 Grow Light
- Port 3 Clip Ventilator
- Port 4 Clip Ventilator
  (nur Modelle AC-PKB44 und AC-PKB55)

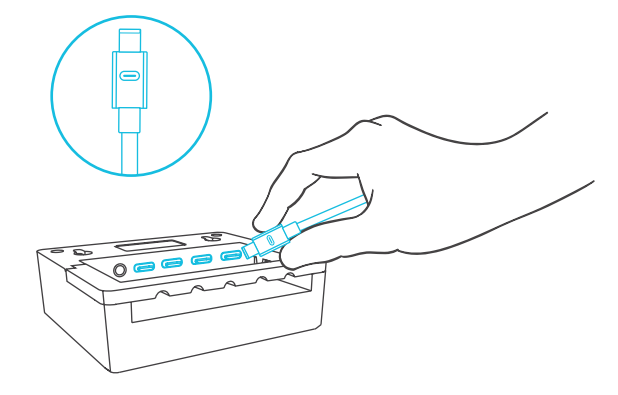

#### **SCHRITT 2**

Stecken Sie die Sensorsonde in die 3,5mm-Buchse des Controllers. Bringen Sie die Sonde in der Nähe Ihrer Pflanzen in Ihrem Grow-Zelt an, um die genauesten Messwerte zu erhalten.

Halten Sie das Kabel der Sonde vom Netzkabel Ihres HID\*-Zuchtlichtvorschaltgeräts fern, um sicherzustellen, dass das Steuergerät die Klimabedingungen richtig erkennt.

\*MH, HPS, CMH, or CHPS

## **CONTROLLER 69 PRO** STROMZUFUHR UND EINRICHTUNG

#### **SCHRITT 3**

Schließen Sie das Netzkabel Ihrer Geräte an eine Steckdose, um die Geräte und den Controller mit Strom zu versorgen.

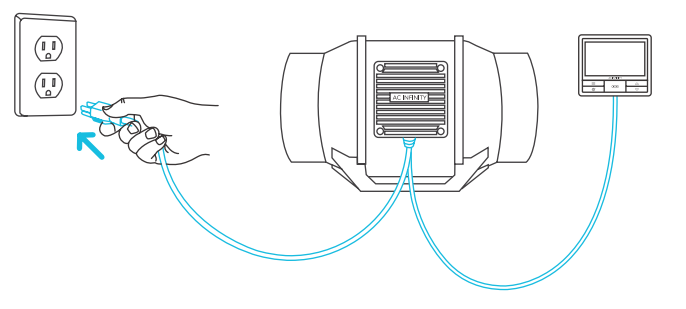

#### **SCHRITT 4**

Sie können die mitgelieferten Halterungen und Kabelbinder verwenden, um die Kabel zu befestigen. Wickeln Sie die Kabelbinder um die Kordeln in die Halterungen.

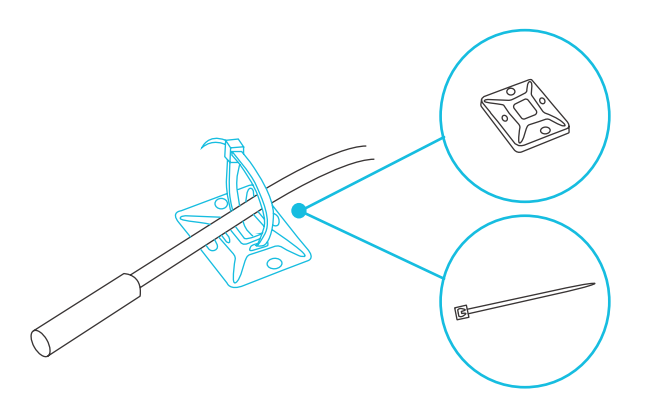

## CONTROLLER 69 PRO MONTAGE

#### SCHRITT 1 — WANDMONTAGE

Suchen Sie eine Stelle, die frei von Hindernissen ist, und befestigen Sie die Dübel in Ihrer Wand. Drehen Sie Sie die Holzschrauben in die Dübel.

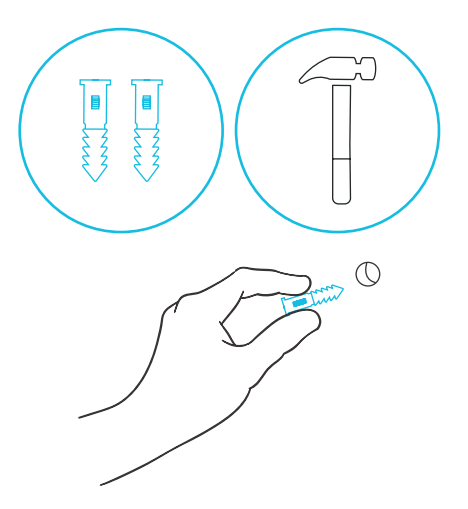

#### SCHRITT 2 — WANDMONTAGE

Hängen Sie das Steuergerät mit den Schrauben an den Löchern auf der Rückseite auf.

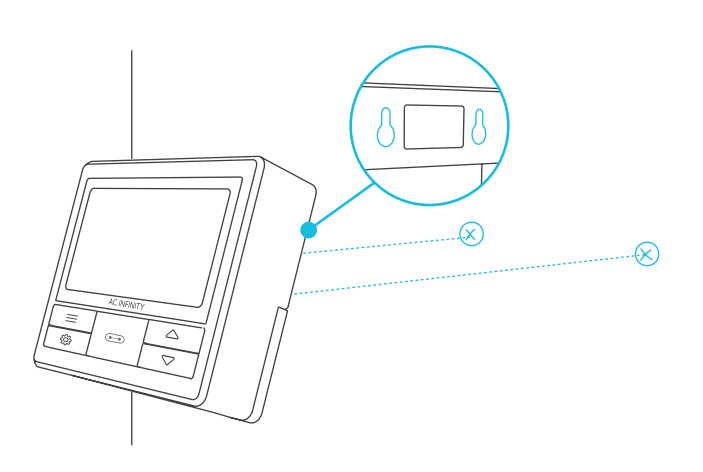

#### **MAGNETISCHE BEFESTIGUNG**

Sie können den Controller auch mit dem Magneten hinter dem Etikett an einer Stahloberfläche befestigen.

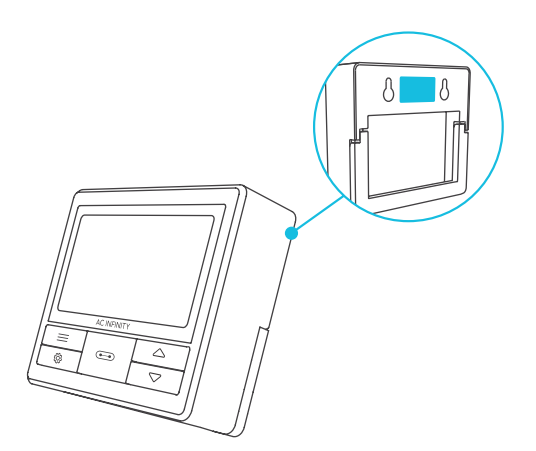

### CONTROLLER 69 PRO MONTAGE

#### **MONTAGE AUF GRUNDPLATTE**

Schrauben Sie die Bolzen in den Schlitz oder die Befestigungslöcher in der oberen Hälfte der Platte.

Hängen Sie das Steuergerät an den Bolzen durch die Löcher auf der Rückseite.

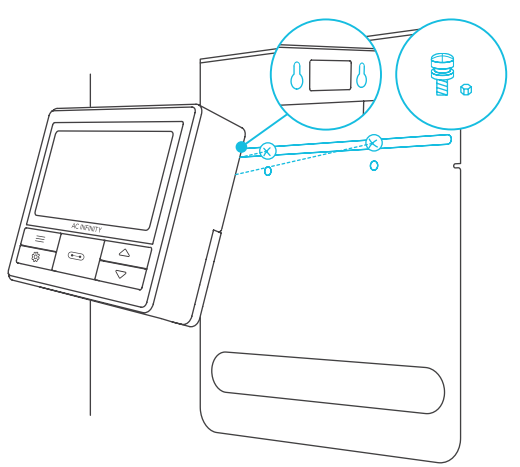

#### KABELMANAGEMENT

Die Kabel können durch ein ausgeschnittenes Loch hinter dem Steuergerät verlegt werden.

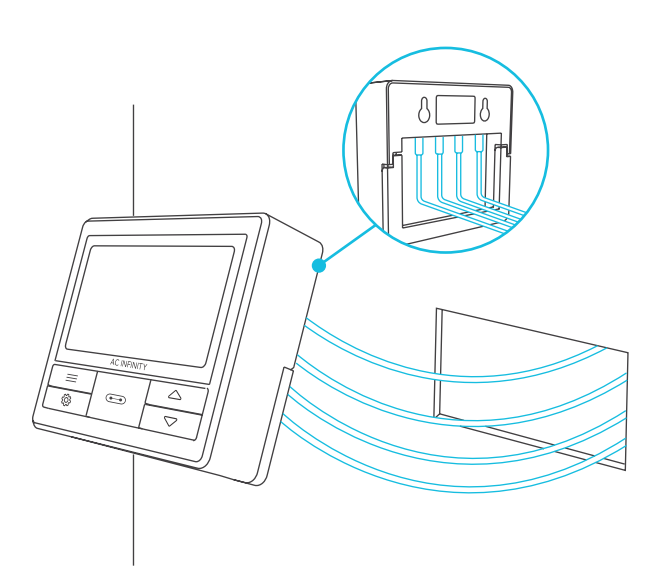

#### **FREISTEHEND**

Öffnen Sie den Ständer hinter dem Controller, um ihn geneigt aufzustellen.

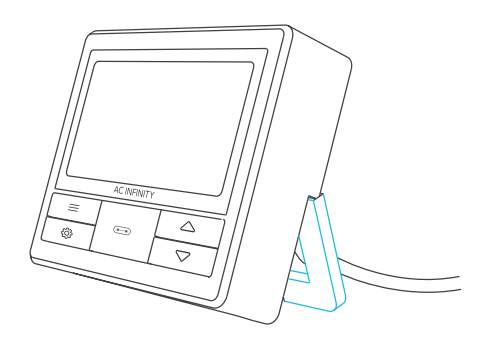

## CONTROLLER 69 PRO UIS™ PLATTFORM

Die UIS-Plattform ermöglicht es Ihnen, einen einzigen zentralen Controller mit mehreren Grow-Geräten gleichzeitig zu verbinden. Durch die Schaffung dieses vollständig integrierten Systems können Sie alle Ihre Geräte gemeinsam oder separat für ein optimiertes Management des Grow-Zeltes mit Strom versorgen und programmieren.

Ihr Anbausystem kann über Ihren Controller-Hub oder aus der Ferne über die AC Infinity-App (in Verbindung mit kompatiblen Controllern) gesteuert werden, wo Sie Zugriff auf die Automatisierungsprogrammierung und Klimadaten haben.

Sie können auch Ihr bevorzugtes Grow-Licht und Steckdosengerät anschließen, um sie mit unserem RJ11/12-Adapter und Steuersteckermodul in die UIS-Plattform zu integrieren.

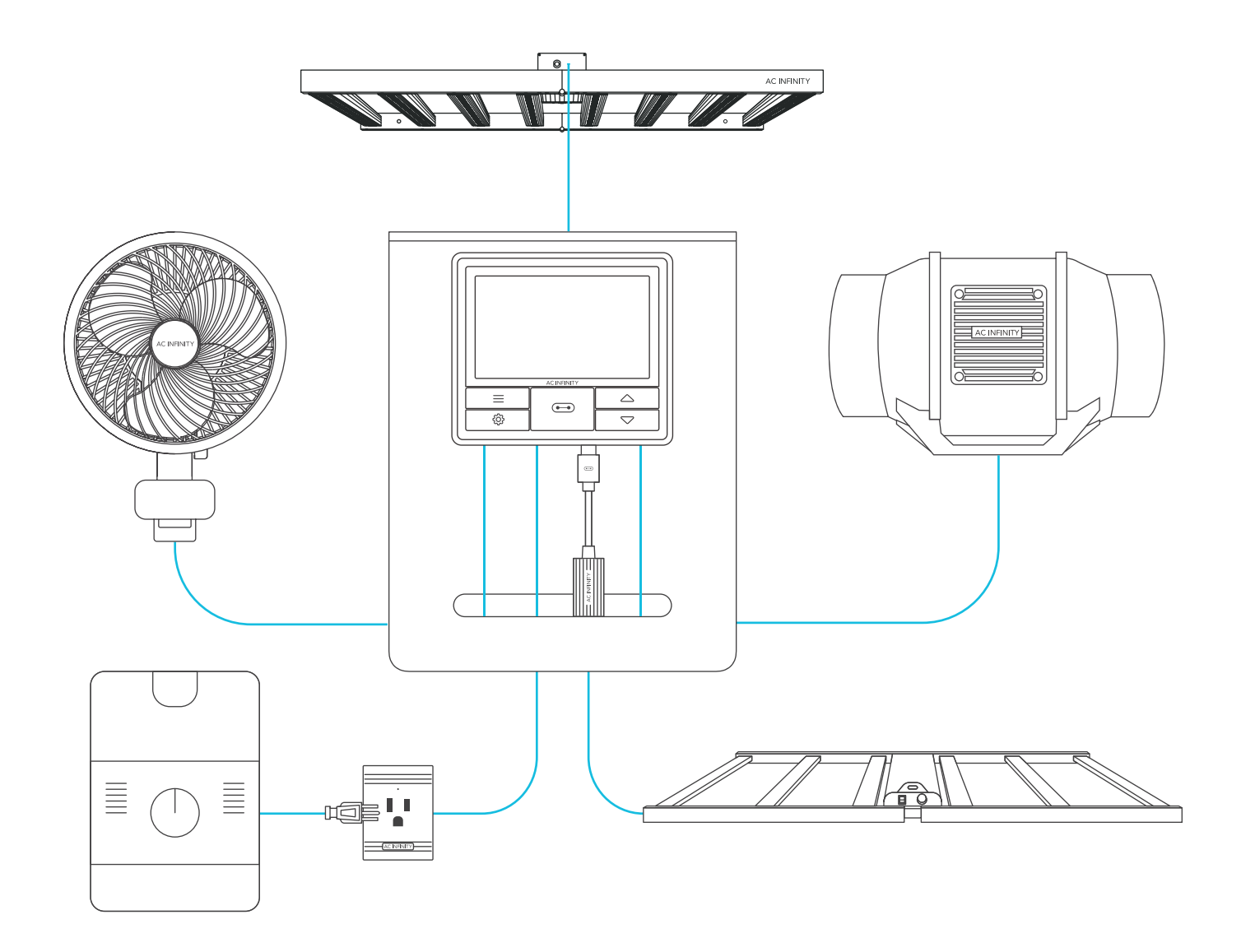

Einige Geräte werden separat verkauft und befinden sich zum Zeitpunkt des Kaufs dieses Produkts möglicherweise noch in der Entwicklung.

# 

UIS<sup>™</sup> KOMPATIBILITÄT

#### **MOLEX ADAPTER\***

Verwenden Sie einen Molex-Adapter, um Inline-Lüfter mit 4-poligen Molex-Anschlüssen an diesen Controller anzuschließen. Stecken Sie den Molex-Stecker Ihres Lüfters in den Adapter. Stecken Sie dann den Adapter in den Controller.

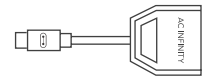

UIS M - 4PIN F ADAPTER

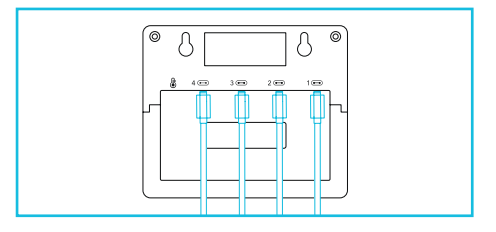

#### STEUERUNGSKABEL

Verwenden Sie UIS-Controllerkabel (Stecker auf Stecker), um Geräte mit UIS-Buchsen in größerer Entfernung von Ihrem Controller anzuschließen.

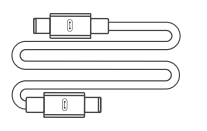

UIS M - M CONTROLLER CORD (BOX D)

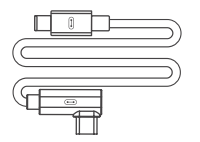

L-SHAPED UIS M - M CONTROLLER CORD (BOX E)

#### **4-PORT SPLITTER\***

Der Erweiterungsstecker ermöglicht den Anschluss von 4 Geräten über einen einzigen Anschluss und kann zusätzliche Splitter unterstützen, um bis zu drei Ebenen von Erweiterungsanschlüssen zu schaffen. Ausschließlich für die Verwendung mit AC Infinity-Controllern mit UIS-Anschlüssen geeignet.

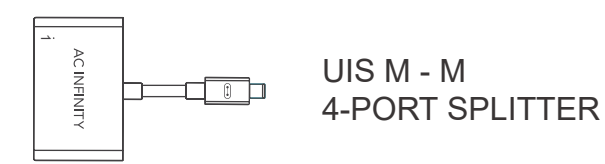

\*Nicht enthalten

## **CONTROLLER 69 PRO** HINZUFÜGEN WEITERER GERÄTE

Der CONTROLLER 69 PRO ist mit vier Anschlüssen ausgestattet, die es Ihnen ermöglichen, mehrere Geräte gleichzeitig mit Strom zu versorgen und zu steuern. Siehe Abbildung unten für eine Beispielkonfiguration.

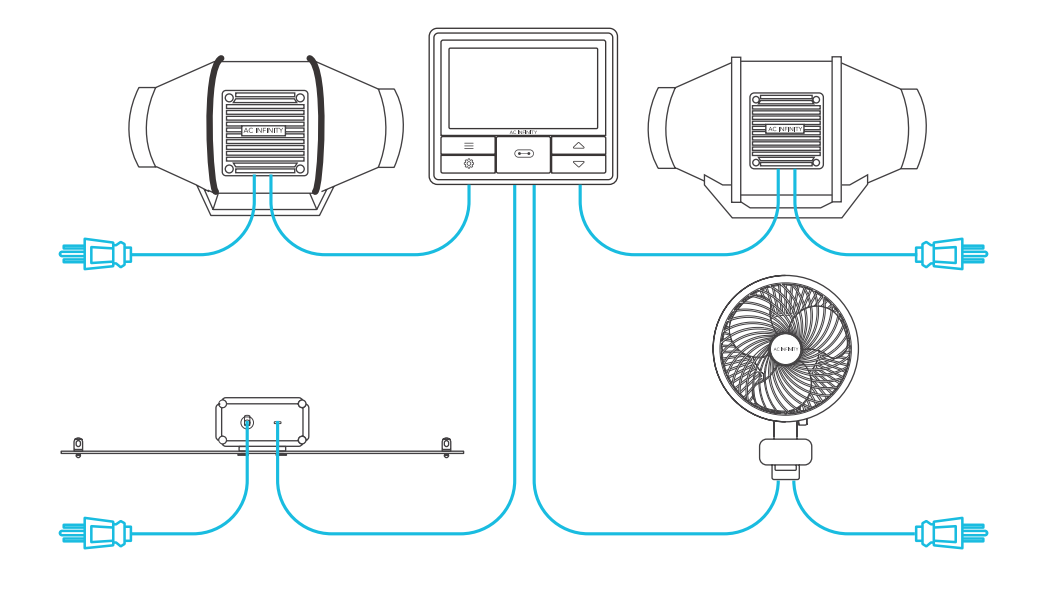

#### **VERWENDUNG DES SPLITTERS**

Wenn Sie einen Adapter mit 4 Anschlüssen verwenden, schließen Sie das erste Gerät an Port 1 an, damit das Steuergerät es als Hauptgerät erkennt. Alle anderen Geräte, die an den Dongle angeschlossen sind, folgen der Programmierung, die für das an Port 1 angeschlossene Gerät vorgesehen ist.

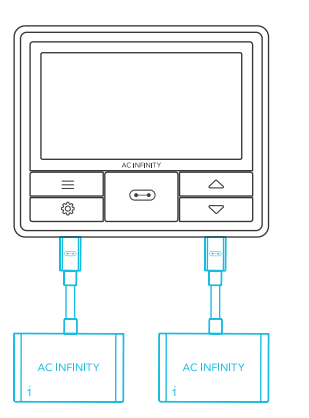

#### **VERLÄNGERN DER KETTE**

Wenn Sie weitere Adapter an Port 1 anschließen, müssen alle Geräte, die an diese Kette angeschlossen sind, vom gleichen Typ sein (z.B. Wachstumslampen jeder Größe), unabhängig von der Länge der Adapterkette.

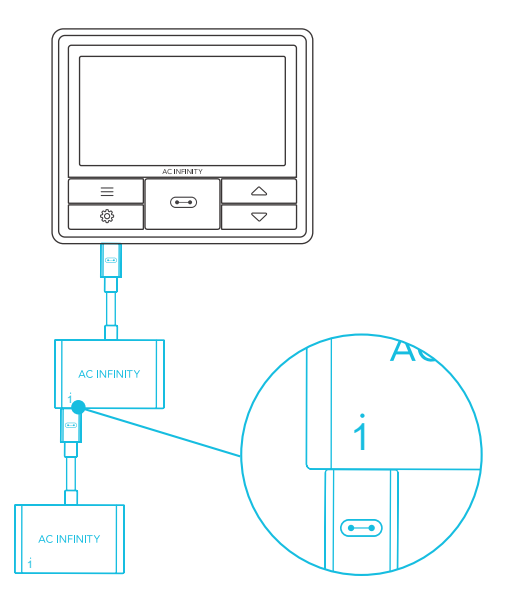

#### **DAISY-CHAINING**

Jeder der Anschlüsse des mitgelieferten Controllers kann mit einem Daisy-Chain-Adapter (nicht im Lieferumfang enthalten) bis zu 20 Geräte unterstützen. Alle Geräte müssen aus der gleichen Serie sein, können aber unterschiedliche Größen haben. Stecken Sie das männliche Ende des Daisy-Chain-Adapters in Ihr Gerät. Schließen Sie Ihren UIS-Controller mit einem M-M-Verbindungskabel an den INPUT-Port des Daisy-Chain-Adapters an. Verbinden Sie den OUTPUT-Anschluss des Daisy-Chain-Adapters über ein Verlängerungskabel mit dem INPUT-Anschluss eines anderen Adapters. Sie können auch den OUTPUT-Anschluss mit einem anderen UIS-Gerät verbinden, um die Kette zu beenden.

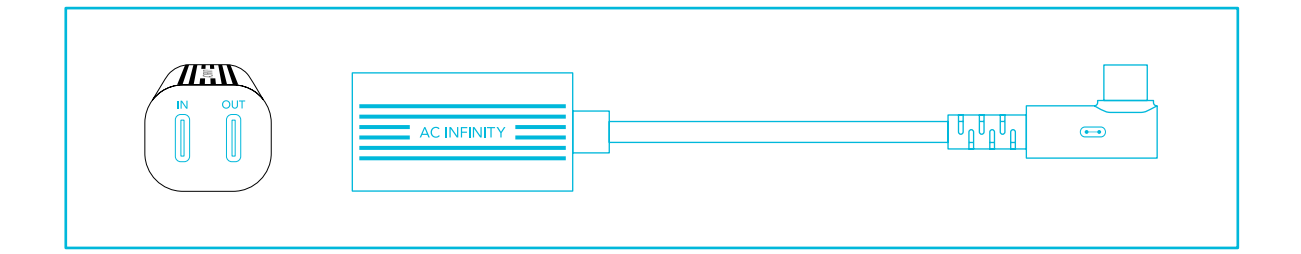

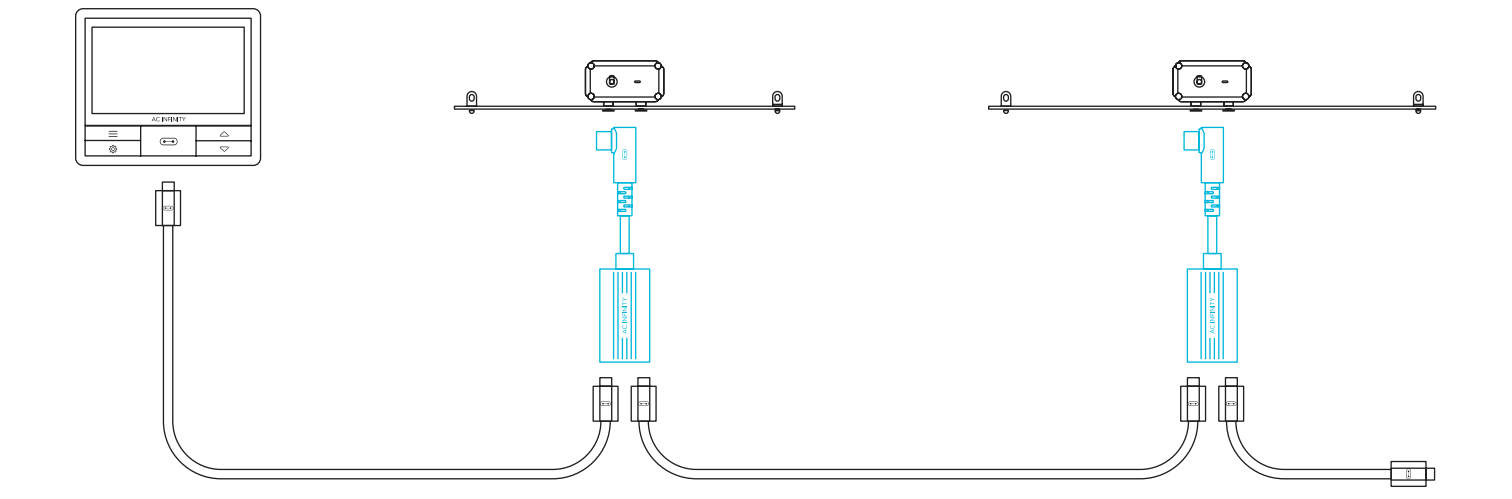

#### **1. PORT-TASTE**

Durchläuft bis zu vier angeschlossene Geräte. Jedes Gerät wird unabhängig programmiert, oder alle gemeinsam [ALL]

#### 4. AUF-/AB-TASTEN

Stellt den Wert des aktuellen Modus ein. Die Aufwärtstaste erhöht und die Abwärtstaste verringert die Einstellung. Halten Sie beide Tasten gedrückt, um die Werte auf AUS/Voreinstellung zurückzusetzen.

6. TEMPERATUR Zeigt die aktuelle Temperatur an, die von der Sonde erfasst wird. Zeigt "--" wenn keine Sonde angeschlossen ist. Enthält eine Trendanzeige, die einen Anstieg, eine Stabilität oder einen Abfall der Temperatur innerhalb der letzten Stunde signalisiert.

#### 8. VPD

Zeigt den aktuellen VPD an, den die Sonde ermittelt (in kPa). Zeigt "--" an, wenn keine Sonde angeschlossen ist. Enthält eine Trendanzeige, die einen Anstieg, eine Stabilität oder einen Rückgang des VPD signalisiert.

#### **11. AKTUELLES LEVEL**

Zeigt die aktuelle Einstellung der angeschlossenen Geräte an. Enthält einen Trendindikator, der anzeigt, ob die Einstellung gerade steigt, fällt oder konstant bleibt.

#### 2. MODE-TASTE

Wechselt durch die Modi des Controllers: AUS [OFF], AN [ON], AUTO, VPD, TIMER ZU AN, TIMER ZU AUS, ZYKLUS (AN und AUS) und ZEITPLAN [SCHEDULE] (AN und AUS).

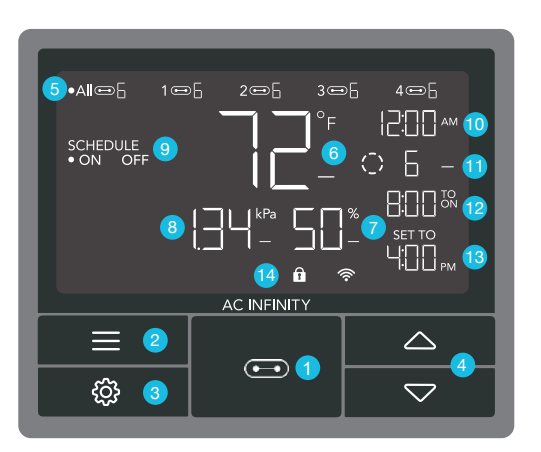

#### 9. CONTROLLER-MODUS

Zeigt den aktuellen Modus des Controllers an. Durch Drücken der Mode-Taste werden die verfügbaren Modi durchlaufen.

#### **12. COUNTDOWN**

Zeigt den Countdown des Modus TIMER ZU EIN, TIMER ZU AUS, ZYKLUS oder ZEITPLAN an, der die Geräte aktiviert oder deaktiviert. TO ON zeigt die verbleibende Zeit an, bevor sich die Geräte einschalten. TO OFF zeigt die verbleibende Zeit bis zum Ausschalten des Geräts an.

#### 3. EINSTELLUNGS-TASTE

Wechselt durch die Einstellungen des Reglers: ANZEIGE, UHR, °F / °C, KALIB. T° / H% / kPa, TRANS. T° / H% / kPa, PUFF. T° / H % / kPa, und BLATT-OFFSET.

#### 5. ANSCHLÜSSE [PORTS]

Zeigt alle angeschlossenen Geräte sowie deren aktuellen Pegel an. Die Ziffern werden durch das UIS-Symbol angezeigt, wenn ein Gerät an den entsprechenden Anschluss angeschlossen ist.

#### 7. FEUCHTIGKEIT

Zeigt die aktuelle Luftfeuchtigkeit an, die die Sonde misst. Zeigt "--" an, wenn keine Sonde angeschlossen ist. Enthält eine Trendanzeige.

#### **10. AKTUELLE UHRZEIT**

Zeigt die aktuelle Uhrzeit. Die interne Batterie versorgt die Uhr, so dass sie nicht nicht auf 00:00 gestellt wird, wenn die Stromversorgung unterbrochen wird.

#### **13. BENUTZEREINSTELLUNG**

Zeigt den Wert des Ihres aktuellen Modus an. Verwenden Sie die Tasten Auf oder Ab um den Wert einzustellen

#### **14. WARNHINWEISE**

Zeigt Warnungen und Zustände des Steuergeräts an, einschließlich der Steuergerätesperre, des KLIMA-Alarms und des TIMER-Alarms.

#### PORTS

Durch Drücken der Port-Taste können Sie zwischen den verfügbaren Ports des Controllers wechseln: ALL, 1, 2, 3, und 4. Der Punkt zeigt das aktuelle Gerät an. Es wird keine Ziffer angezeigt, wenn kein Gerät an den entsprechenden Anschluss angeschlossen ist.

Das Steuergerät ist mit den folgenden Einstellungen vorprogrammiert:

- Port 1 **Inline Fan** set to Fan Speed Level 5 scheduled between 6:00pm and 12:00pm, and to Level 2 scheduled between 12:00pm and 6:00pm.
- Port 2 **Grow Light** set to Brightness Intensity Level 10 scheduled between 6:00pm and 12:00pm and to Level 0 scheduled between 12:00pm and 6:00pm.
- Port 3 Oscillating Fan set to Level 5.
- Port 4 Oscillating Fan set to Level 5 (if applicable).

#### **ALLE PORTS**

Navigiere zum Anschluss ALL, um die gleichzeitige Programmierung für alle angeschlossenen Geräte einzustellen. Die in diesem Portmodus eingestellte Programmierung gilt für alle angeschlossenen

Geräte, ist aber nicht aktiv, wenn du zu anderen Ports navigierst. Wenn du den ALL Port wieder aufrufst, wird seine Programmierung fortgesetzt.

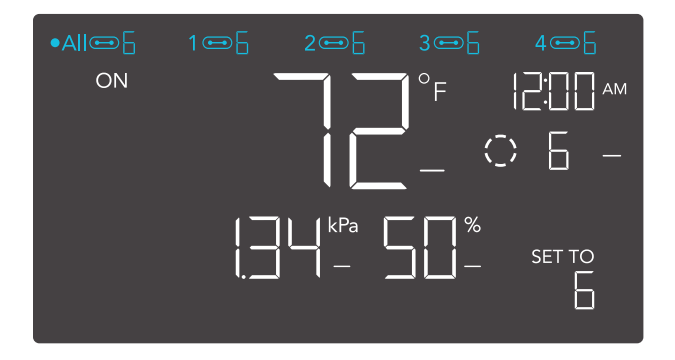

#### **EINZELPORT**

Navigiere zu einem nummerierten Anschluss mit einem angeschlossenen Gerät, um eine individuelle Programmierung vorzunehmen.

Die Programmierung läuft im Hintergrund weiter, auch wenn du zu anderen nummerierten Anschlüssen navigierst.

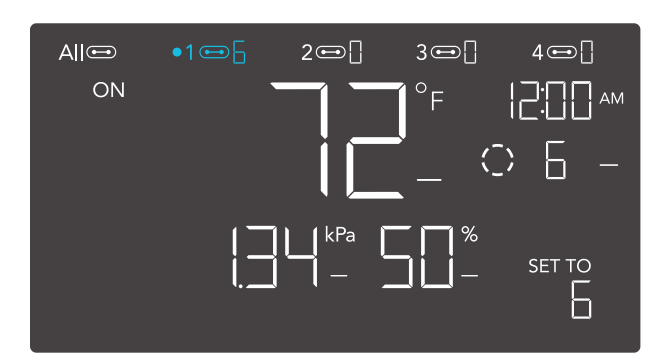

#### **CONTROLLER-MODI**

Wenn du die Modustaste drückst, schaltest du durch die verfügbaren Programmiermodi des Controllers: AUS, EIN, AUTO (4 Auslöser), VPD (2 Auslöser), TIMER AUF EIN, TIMER AUF AUS, ZYKLUS (Ein und Aus) und ZEITPLAN (Ein und Aus).

#### **AUS-MODUS**

Deine Geräte werden in diesem Modus nicht betrieben. Die Einstellung für den OFF(AUS)-Modus dient auch als Mindestpegel, mit dem die anderen Modi laufen, wenn sie auf OFF (AUS) geschaltet sind.

#### MINIMUM LEVEL

Deine Geräte laufen mit der im AUS-Modus eingestellten Mindeststufe, wenn sie ausgeschaltet werden. Zu diesen anderen Modi gehören der AUTO-Modus, der ZYKLUS-Modus, der TIMER AUF EIN-Modus, der TIMER AUF AUS-Modus und der ZEITPLAN-Modus.

Sie laufen ununterbrochen, bis sie eingeschaltet werden. Dann laufen sie mit der im EIN-Modus eingestellten Stufe. Wenn du möchtest, dass sich deine Geräte komplett ausschalten, wenn sie auf AUS geschaltet werden, setze die Stufe für den

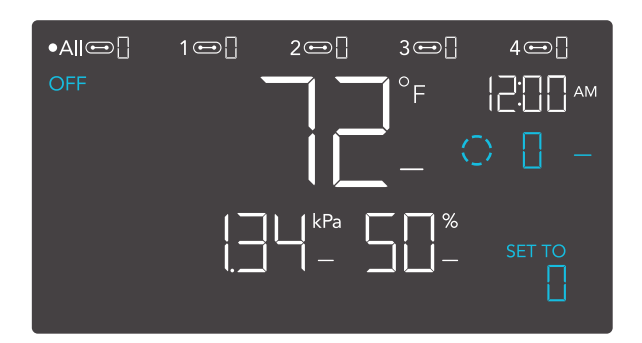

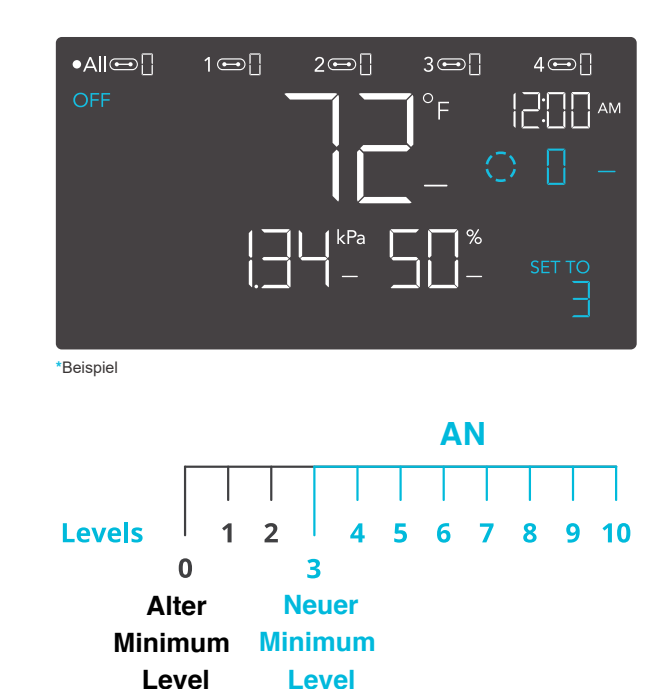

Level

#### **EIN-MODUS**

Deine Geräte werden unabhängig vom Messwert der Sonde aktiv mit dem hier eingestellten Wert betrieben. Die Einstellung des ON-Modus dient auch als Höchstwert für die anderen Modi.

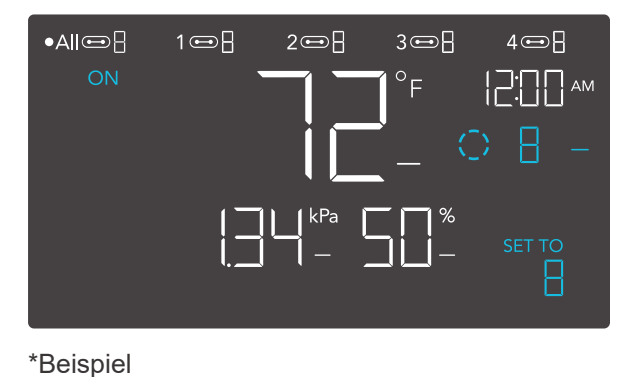

#### **MAXIMUM LEVEL**

Deine Geräte laufen mit dem im ON-Modus eingestellten Pegel als Maximalpegel, wenn sie auf ON (AN) geschaltet werden, sowie im AUTO-Modus, CYCLE-Modus, TIMER TO ON-Modus, TIMER TO OFF Modus und den SCHEDULE-Modus.

Setze die Zahl für den ON-Modus nicht auf Null, sonst schalten sich deine Geräte aus, wenn sie in allen Modi auf ON geschaltet werden.

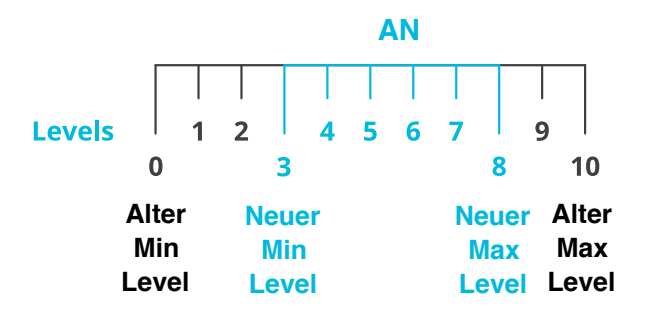

#### **AUTO-MODUS (HOCHTEMPERATURAUSLÖSER)**

Durch Drücken der Aufwärts- oder Abwärtstaste wird der Hochtemperaturauslöser eingestellt. Die Geräte werden aktiviert, wenn der Messwert der Sonde diesen Schwellenwert erreicht oder überschreitet.

Nach dem Auslösen steigen die Geräte allmählich auf den im EIN-Modus eingestellten Wert an. Fällt der Messwert der Sonde unter diesen Auslösepunkt, verlangsamen sich d i e Geräte allmählich bis zum Stillstand oder auf den im AUS-Modus eingestellten Wert.

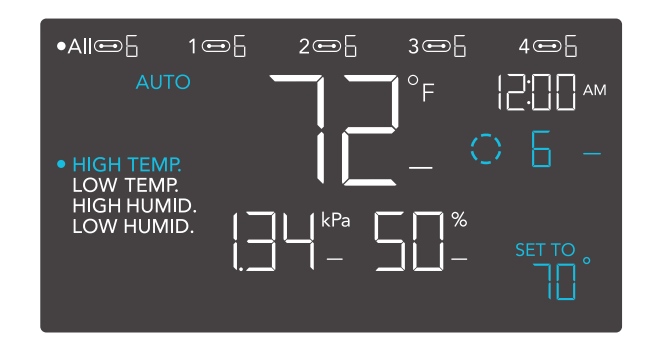

Jeder der vier Triggerpunkte kann aktiviert werden, während du dich im AUTO-Modus befindest, auch wenn du einen anderen Triggerpunkt betrachtest. Setze einen Triggerpunkt auf AUS, wenn er nicht benutzt wird, indem du die Aufund Ab-Taste gedrückt hältst. Wenn im OFF-Modus ein anderer Wert als Null eingestellt ist, laufen die Geräte mit diesem Wert, wenn sie zum Ausschalten ausgelöst werden.

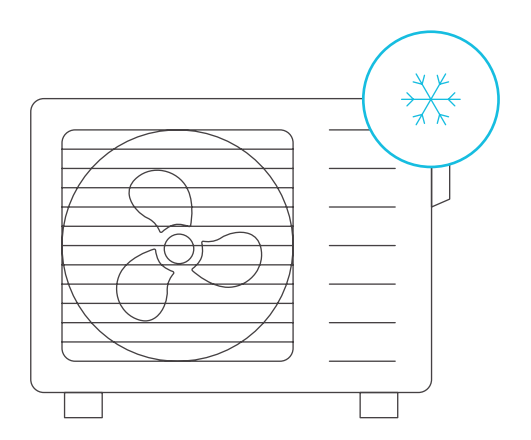

#### HOCHTEMPERATUR-AUSLÖSEPUNKT

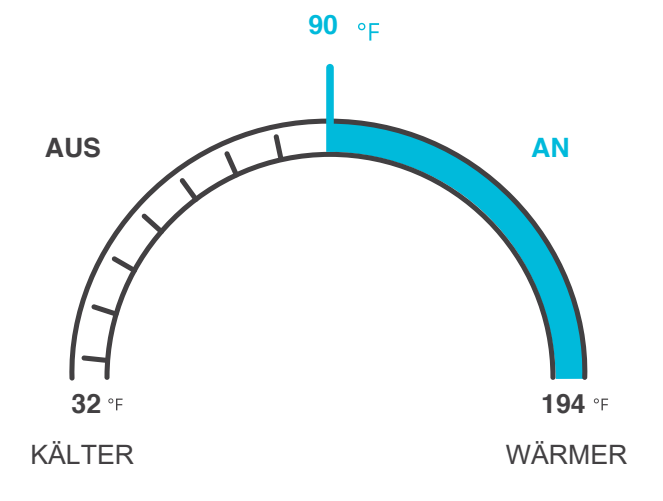

PROGRAMMIERUNG

#### **AUTO-MODUS**

#### (AUSLÖSER BEI NIEDRIGER TEMPERATUR)

Durch Drücken der Auf- oder Abwärtstaste wird der Auslöser für die niedrige Temperatur festgelegt. Die Geräte werden aktiviert, wenn der Messwert der Sonde diesen Schwellenwert erreicht oder unterschreitet.

Sobald die Geräte ausgelöst wurden, steigen sie allmählich auf den im ON-Modus eingestellten Wert an. Steigt der Messwert der Sonde über diesen Auslösepunkt, verlangsamen sich die Geräte allmählich, bis sie zum Stillstand kommen oder den im AUS-Modus eingestellten Wert erreichen.

Du kannst diesen Trigger über den Hochtemperatur-Trigger setzen, um einen bestimmten Bereich zu schaffen, in dem die Geräte aktiv sind. Dies wird in der Regel bei Geräten wie Heizungen und Setzlingsmatten verwendet, um die Temperatur zu erhöhen, wenn es zu kalt wird. Wenn du z. B. eine niedrige Temperatur von 40°F einstellst, wird dein Gerät aktiviert, wenn die Temperatur auf 40°F oder darunter fällt, und schaltet sich aus, wenn sie über 40°F steigt.

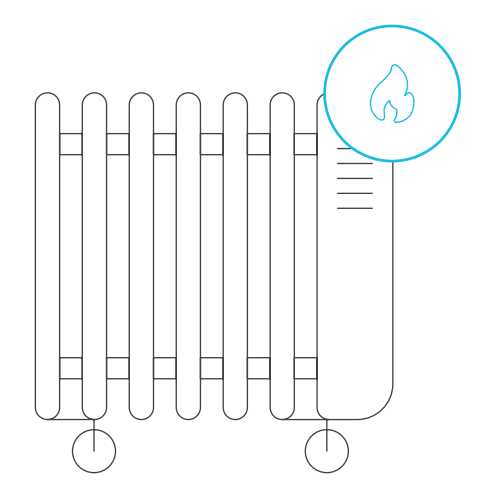

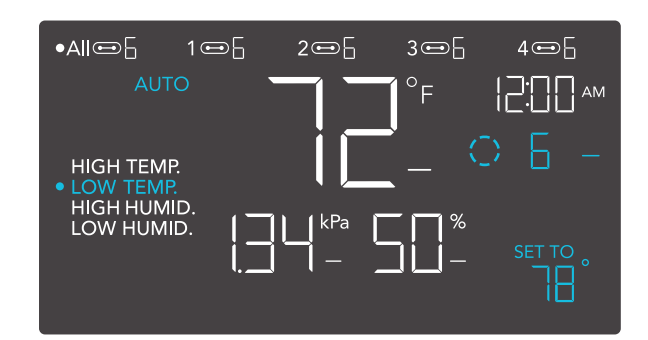

Jeder der vier Triggerpunkte kann aktiviert werden, während du dich im AUTO-Modus befindest, auch wenn du einen anderen Triggerpunkt betrachtest. Setze einen Triggerpunkt auf AUS, wenn er nicht benutzt wird, indem du die Aufund Ab-Taste gedrückt hältst. Wenn im OFF-Modus ein anderer Wert als Null eingestellt ist, laufen die Geräte mit diesem Wert, wenn sie zum Ausschalten ausgelöst werden.

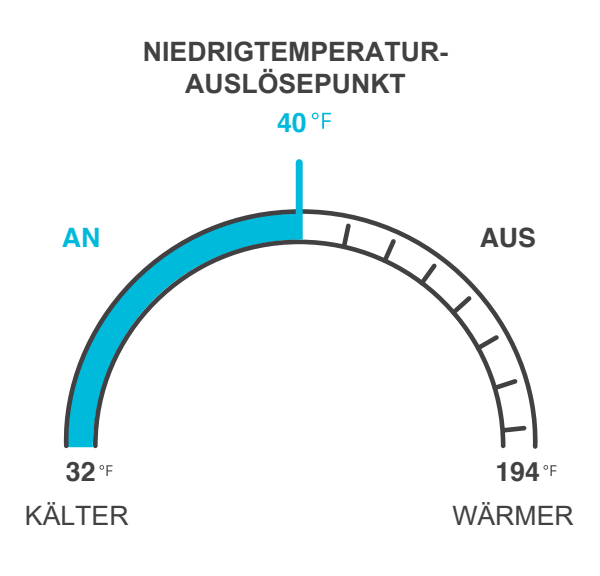

#### AUTO-MODUS (AUSLÖSER FÜR HOHE LUFTFEUCHTIGKEIT)

Durch Drücken der Auf- oder Ab-Taste wird der Auslöserfür hohe Luftfeuchtigkeit festgelegt. Die Geräte werden aktiviert, wenn der Messwert der Sonde diesen Schwellenwert erreicht oder überschreitet.

Nach dem Auslösen steigen die Geräte allmählich auf den im EIN-Modus eingestellten Wert an. Fällt der Messwert der Sonde unter diesen Auslösepunkt, verlangsamen sich die Geräte allmählich bis zum Stillstand oder auf den im AUS-Modus eingestellten Wert.

Du kannst diesen Trigger unter den Trigger für niedrige Luftfeuchtigkeit setzen, um einen bestimmten Bereich zu schaffen, in dem die Geräte aktiv sind. Dies wird normalerweise bei Geräten wie Luftentfeuchtern verwendet, um die Luftfeuchtigkeit zu senken, wenn es zu feucht wird. Wenn du z. B. eine hohe Luftfeuchtigkeit von 70 % einstellst, wird dein Gerät aktiviert, wenn

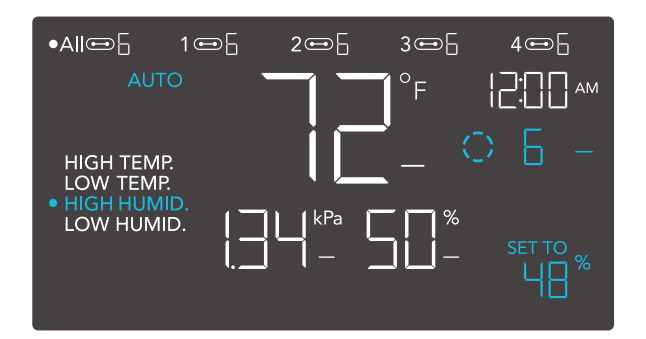

Jeder der vier Triggerpunkte kann aktiviert werden, während du dich im AUTO-Modus befindest, auch wenn du einen anderen Triggerpunkt betrachtest. Setze einen Triggerpunkt auf AUS, wenn er nicht benutzt wird, indem du die Auf- und Ab-Taste gedrückt hältst. Wenn im OFF-Modus ein anderer Wert als Null eingestellt ist, laufen die Geräte mit diesem Wert, wenn sie zum Ausschalten ausgelöst werden.

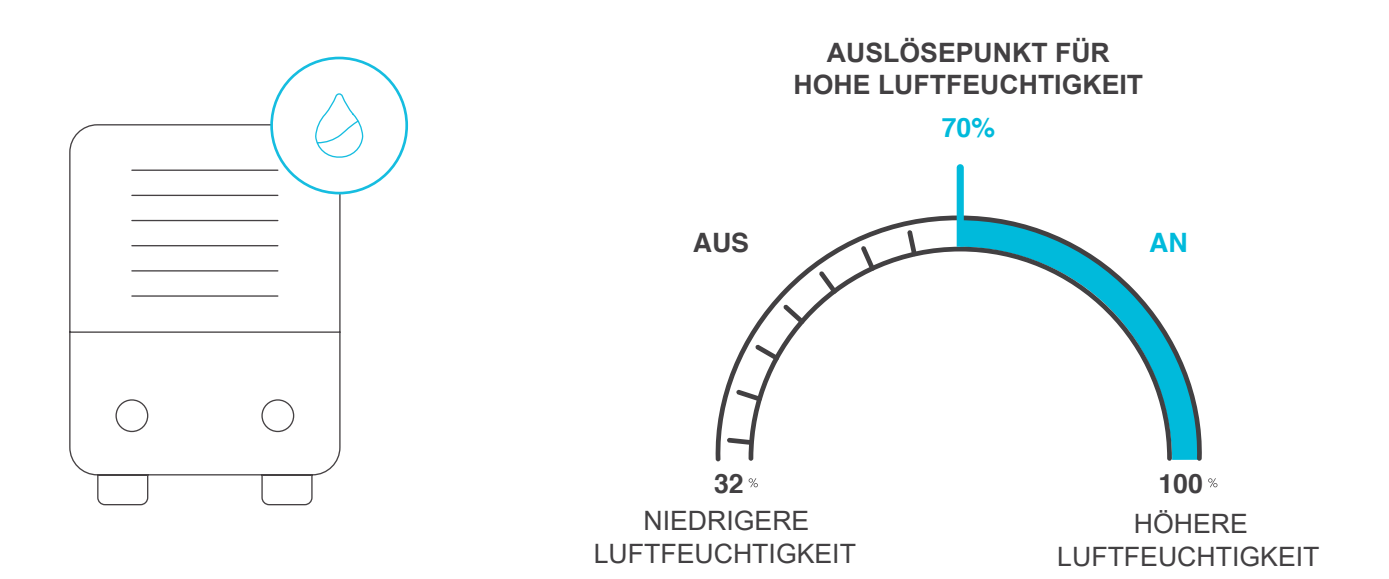

PROGRAMMIERUNG

#### AUTO MODE (AUSLÖSER FÜR NIEDRIGE LUFTFEUCHTIGKEIT)

Durch Drücken der Aufwärts- oder Abwärtstaste wird der Auslöser für niedrige Luftfeuchtigkeit festgelegt. Die Geräte werden aktiviert, wenn der Messwert der Sonde diesen Schwellenwert erreicht oder unterschreitet.

Nach dem Auslösen steigen die Geräte allmählich auf den im EIN-Modus eingestellten Wert an. Steigt der Messwert der Sonde über diesen Auslösepunkt, verlangsamen sich die Geräte allmählich bis zum Stillstand oder auf den im AUS-Modus eingestellten Wert.

Du kannst diesen Auslöser über den Auslöser für hohe Luftfeuchtigkeit setzen, um einen Bereich zu schaffen, in dem die Geräte aktiv sind. Dies wird normalerweise bei Geräten wie Luftbefeuchtern verwendet, um die Luftfeuchtigkeit zu erhöhen, wenn es zu trocken wird. Wenn du zum Beispiel eine niedrige Luftfeuchtigkeit von 50 % einstellst, wird dein Gerät aktiviert, wenn die Luftfeuchtigkeit auf 50 % oder weniger fällt, und schaltet sich aus, wenn sie über 50 % steigt.

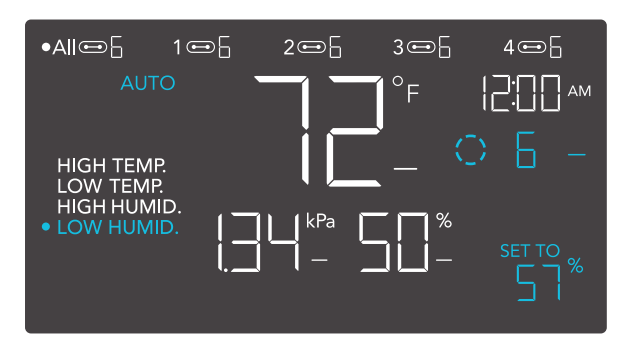

Jeder der vier Triggerpunkte kann aktiviert werden, während du dich im AUTO-Modus befindest, auch wenn du einen anderen Triggerpunkt betrachtest. Setze einen Triggerpunkt auf AUS, wenn er nicht benutzt wird, indem du die Aufund Ab-Taste gedrückt hältst. Wenn im OFF-Modus ein anderer Wert als Null eingestellt ist, laufen die Geräte mit diesem Wert, wenn sie zum Ausschalten ausgelöst werden.

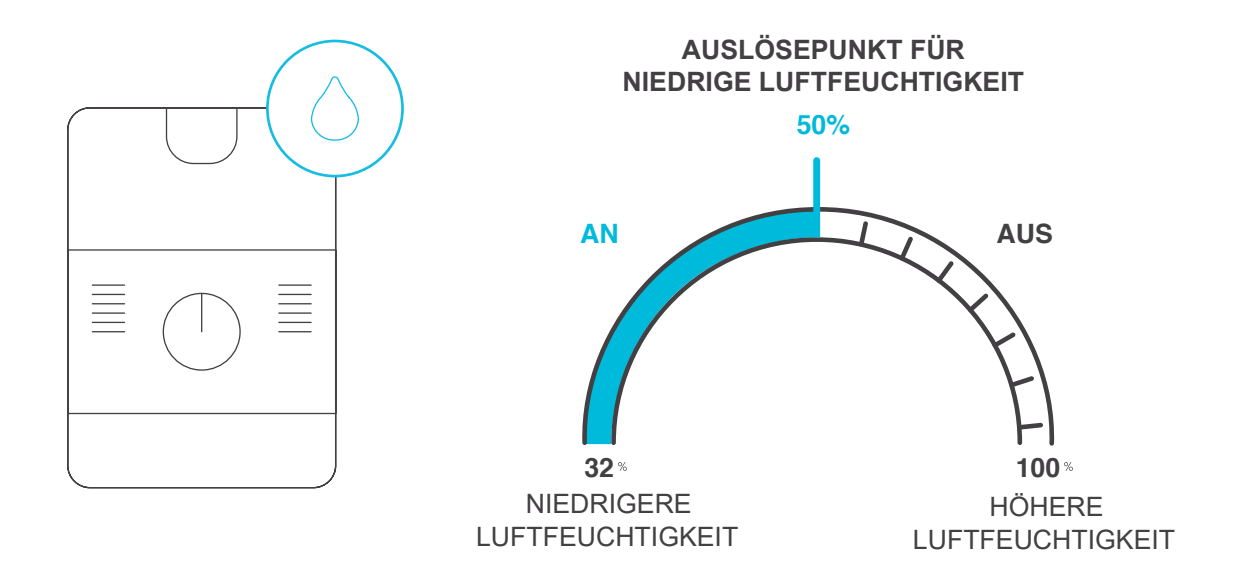

#### **VPD MODE (HOHER VPD-AUSLÖSER)**

Durch Drücken der Auf- oder Ab-Taste wird der hohe VPD-Auslöser eingestellt. Die Geräte werden aktiviert, wenn der Messwert der Sonde diesen Schwellenwert erreicht oder überschreitet.

Nach dem Auslösen steigen die Geräte allmählich auf den im EIN-Modus eingestellten Wert an. Fällt der Messwert der Sonde unter diesen Auslösepunkt, verlangsamen sich die Geräte allmählich bis zum Stillstand oder auf den im AUS-Modus eingestellten Wert.

Du kannst diesen Trigger unter den niedrigen VPD-Trigger setzen, um einen bestimmten Bereich zu schaffen, in dem die Geräte aktiv sind.

Jeder der beiden Triggerpunkte kann aktiviert werden, während du dich im VPD-Modus befindest, auch wenn du einen anderen Triggerpunkt betrachtest. Setze einen Triggerpunkt auf AUS, wenn er nicht benutzt wird, indem du die Auf- und Ab-Taste gedrückt hältst. Wenn im OFF-Modus ein anderer Wert als Null eingestellt ist, werden die Geräte mit diesem Wert betrieben, wenn sie ausgeschaltet werden.

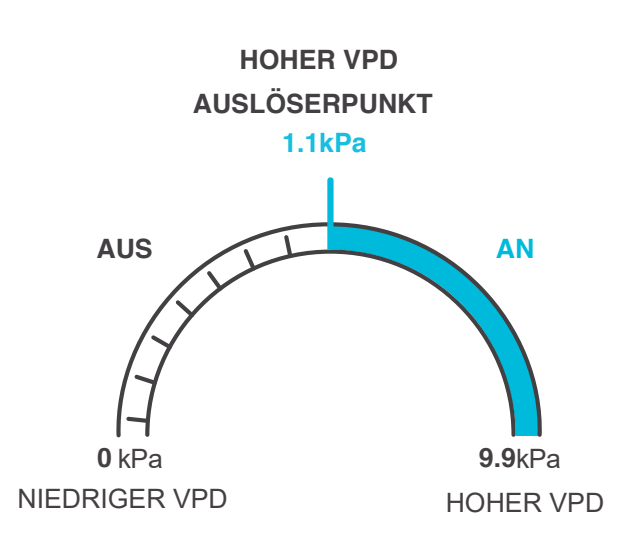

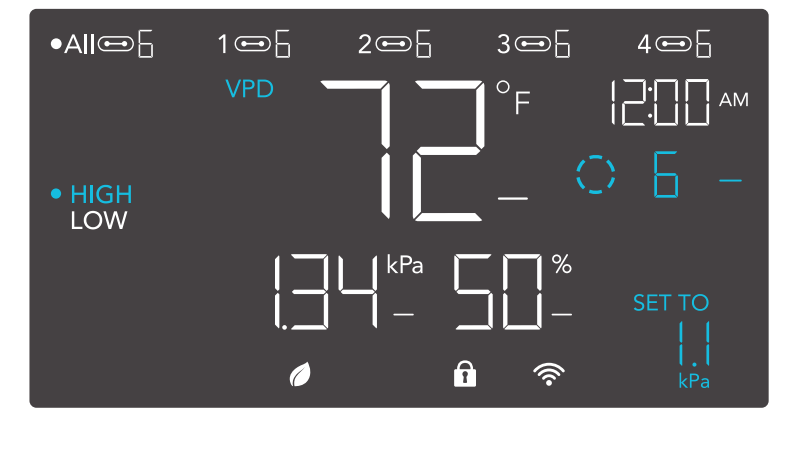

#### **VPD MODE (NIEDRIGER VPD-AUSLÖSER)**

Durch Drücken der Aufwärts- oder Abwärtstaste wird der niedrige VPD-Auslöser eingestellt. Die Geräte werden aktiviert, wenn der Messwert der Sonde diesen Schwellenwert erreicht oder unterschreitet.

Nach dem Auslösen steigen die Geräte allmählich auf den im EIN-Modus eingestellten Wert an. Fällt der Messwert der Sonde unter diesen Auslösepunkt, verlangsamen sich die Geräte allmählich bis zum Stillstand oder auf den im AUS-Modus eingestellten Wert.

Du kannst diesen Trigger unter den niedrigen VPD-Trigger setzen, um einen bestimmten Bereich zu schaffen, in dem die Geräte aktiv sind.

Jeder der beiden Triggerpunkte kann aktiviert werden, während du dich im VPD-Modus befindest, auch wenn du einen anderen Triggerpunkt betrachtest. Setze einen Triggerpunkt auf AUS, wenn er nicht benutzt wird, indem du die Auf- und Ab-Taste gedrückt hältst. Wenn im OFF-Modus ein anderer Wert als Null eingestellt ist, werden die Geräte mit diesem Wert betrieben, wenn sie ausgeschaltet werden.

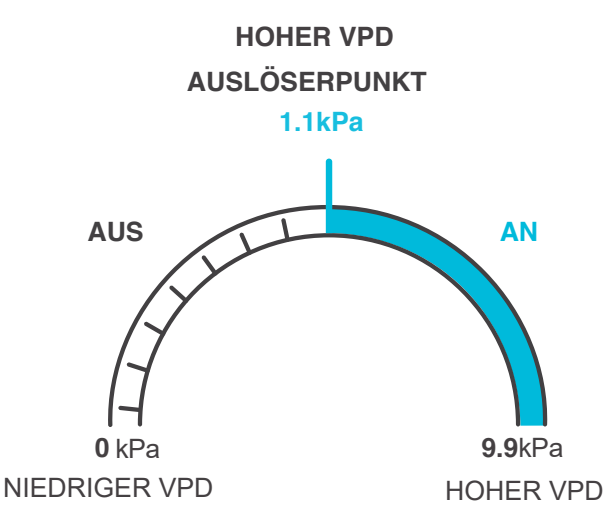

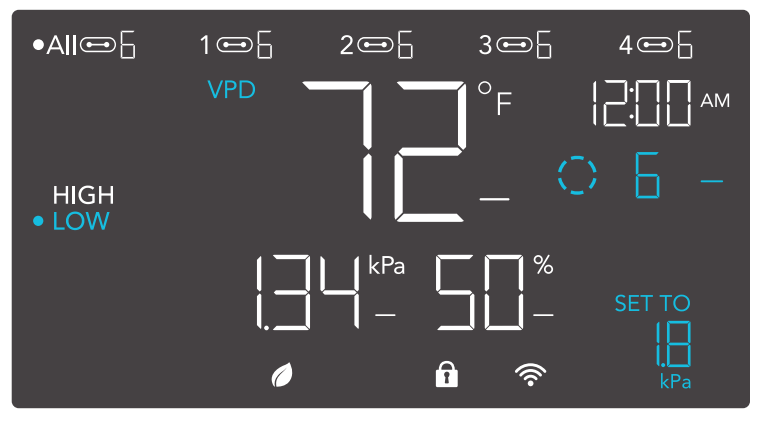

#### PROGRAMMIERUNG

#### TIMER ZU EIN-MODUS

Wenn du die Auf- oder Ab-Taste drückst, wird eine Countdown-Zeit eingestellt. Während des Countdowns wird dein Gerät auf AUS gestellt. Sobald der Timer endet, schaltet sich dein Gerät ein. Wenn du eine Stufe im OFF-Modus einstellst, laufen die Geräte während des Countdowns und bei Auslösung der Abschaltung mit dieser Stufe.

Der Countdown beginnt, wenn 5 Sekunden lang keine Taste gedrückt wird. Die verbleibende Zeit des Countdowns wird in der unteren rechten Ecke des Displays über der Einstellung angezeigt. Wenn du den Timer-Modus verlässt, während der Countdown läuft, wird er unterbrochen, bis du in diesen Modus zurückkehrst.

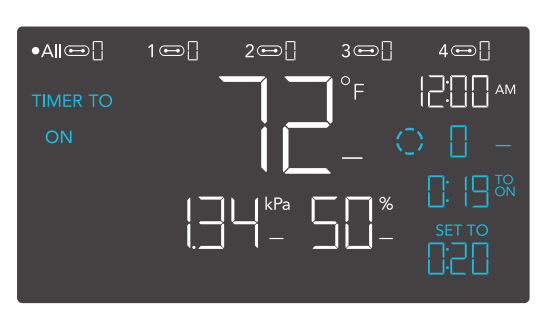

TIMER ZU AN (COUNTDOWN-ENDPUNKT)

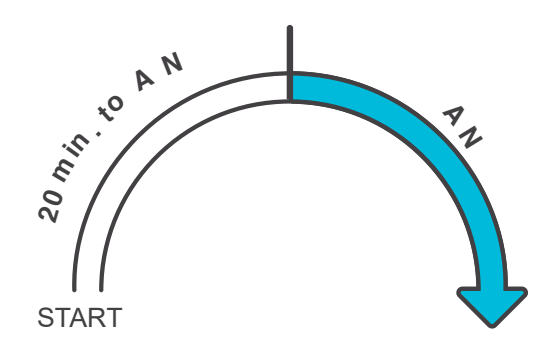

#### TIMER ZU AUS-MODUS

Wenn du die Auf- oder Ab-Taste drückst, wird eine Countdown-Zeit eingestellt. Während des Countdowns wird dein Gerät auf EIN gestellt. Sobald der Timer endet, schaltet sich dein Gerät aus. Wenn im OFF-Modus eine Stufe eingestellt ist, laufen die Geräte nach Ablauf des Countdowns auf dieser Stufe.

Der Countdown beginnt, wenn 5 Sekunden lang keine Taste gedrückt wird.

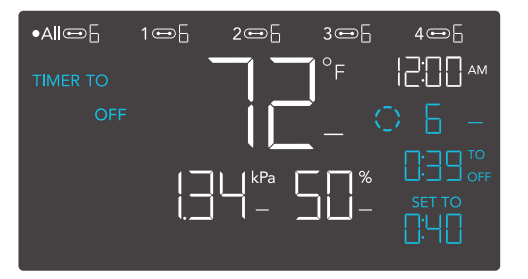

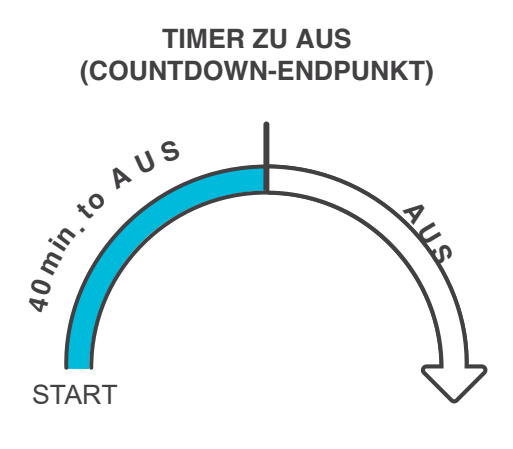

PROGRAMMIERUNG

#### **CYCLE MODUS (AN UND AUS)**

Lege eine Einschaltdauer und eine Ausschaltdauer für die Geräte fest, die kontinuierlich durchlaufen werden sollen. Drücke die Aufwärts- oder Abwärtstaste, um zunächst eine Dauer für die Aktivierung der Geräte festzulegen. Dann drückst du erneut die Modus-Taste und stellst eine Zeitspanne ein, in der die Geräte deaktiviert werden sollen.

Wenn die Geräte aktiviert sind, laufen sie mit der im EIN-Modus eingestellten Lautstärke. Wenn die Geräte deaktiviert sind, laufen sie mit der im AUS-Modus eingestellten Lautstärke.

Der Countdown beginnt, wenn 5 Sekunden lang keine Taste gedrückt wird. Die verbleibende Zeit des Countdowns bis zur nächsten EIN- oder AUS-Phase wird unter der aktuellen Stufe angezeigt. Wenn du den Zyklusmodus verlässt, während der Countdown läuft, wird er unterbrochen, bis du in diesen Modus zurückkehrst.

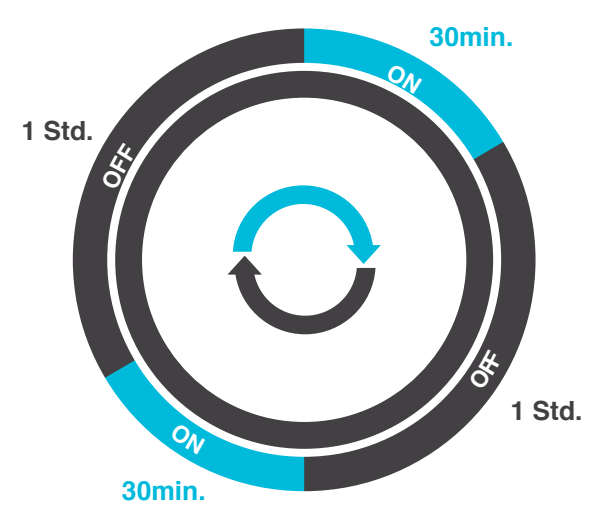

Wenn im AUS (OFF)-Modus ein anderer Wert als Null eingestellt ist, laufen die Geräte mit diesem Wert, wenn sie ausgeschaltet werden.

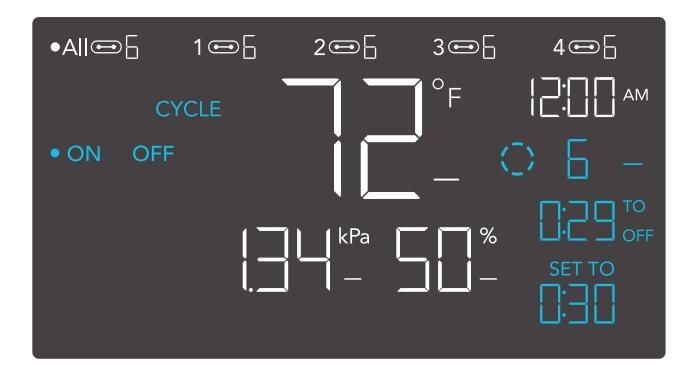

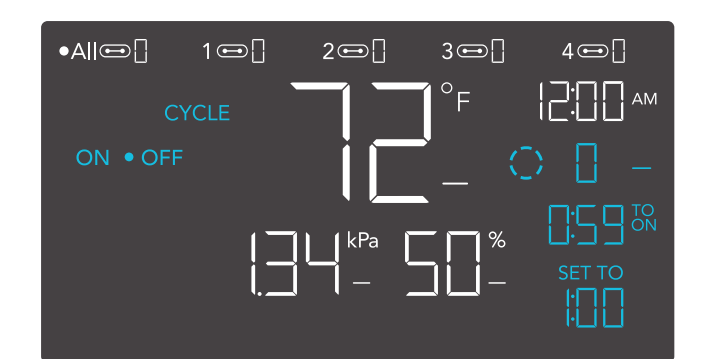

PROGRAMMIERUNG

#### PROGRAMMIERUNG

#### **ZEITPLANMODUS (EIN UND AUS)**

Legt eine Einschaltzeit und eine Ausschaltzeit fest, nach denen sich die Geräte täglich richten sollen. Drücke die Aufwärts- oder Abwärtstaste, um zuerst eine Einschaltzeit festzulegen, die den EIN-Modus ausle und dann die Modustaste, um eine

Ausschaltzeit festzulegen, die den AUS-Modus auslöst. Achte darauf, dass du die aktuelle Uhrzeit in den Einstellungen einstellst.

Wenn die Geräte aktiviert werden, laufen sie mit dem im EIN-Modus eingestellten Pegel. Wenn die Geräte zum Deaktivieren ausgelöst werden, laufen sie mit dem im AUS(OFF)-Modus eingestellten Pegel.

Der Countdown beginnt, wenn 5 Sekunden lang keine Taste gedrückt wird. Die verbleibende Zeit des Countdowns bis zur nächsten Ein- oder Ausschaltphase wird unterhalb der aktuellen Stufe angezeigt. Wenn du diesen Modus verlässt, folgen die Geräte nicht mehr dem Zeitplan. Wenn du den Zeitplanmodus wieder aufrufst, folgen sie weiterhin dem zuletzt eingestellten Zeitplan.

Ausschaltphase wird unterhalb der aktuellen Stufe angezeigt. Wenn du diesen Modus verlässt, folgen die Geräte nicht mehr dem Zeitplan. Wenn du den Zeitplanmodus wieder aufrufst, folgen sie weiterhin dem zuletzt eingestellten Zeitplan.

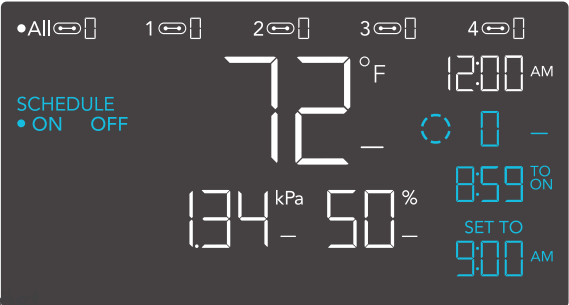

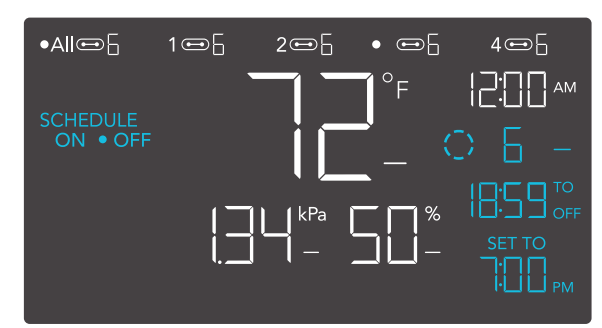

Wenn im OFF-Modus ein anderer Wert als Null eingestellt ist, laufen die Geräte mit diesem Wert, wenn sie ausgeschaltet werden.

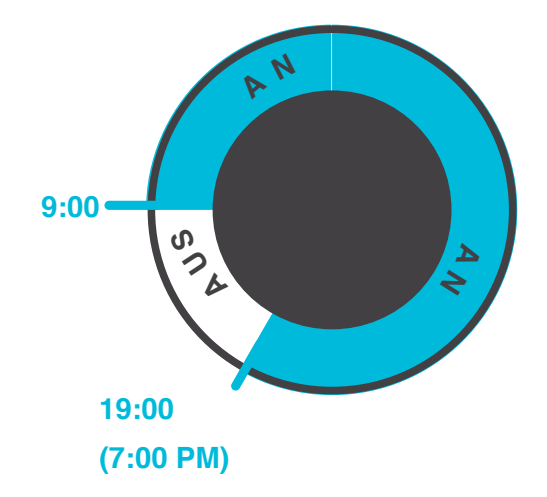

#### WEITERE CONTROLLER EINSTELLUNGEN

Wenn du die Einstellungstaste drückst, kannst du durch die verfügbaren Einstellungen des Controllers blättern: ANZEIGE, UHR, °F / °C, KALIB. T° / H% / kPa, TRANS. T° / H% / kPa, BUFF. T° / H% / kPa, und LEAF OFFSET.

#### **DISPLAY-EINSTELLUNG**

Stellt die Helligkeit des Displays und die automatische Abblendung ein. Drücke die Auf- oder Ab-Taste, um die Stufen 1, 2, 3, A2 und A3 zu durchlaufen; 3 ist die höchste Helligkeit Einstellung, während 1 die niedrigste ist. Bei den Einstellungen 1, 2 und 3 bleibt das Display auf dieser Helligkeitsstufe und wird nicht automatisch gedimmt.

A2 und A3 stellen die Helligkeitsstufe 2 bzw. 3 ein und dimmen die Helligkeitsstufe 1 herunter, wenn der Controller nach 15 Sekunden nicht benutzt wird.

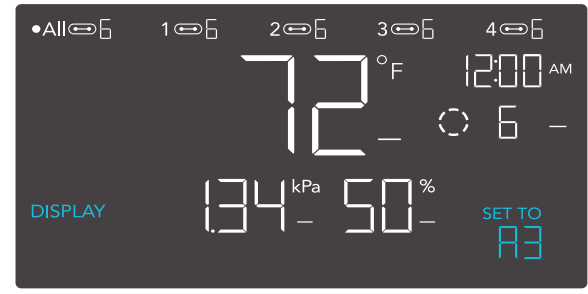

#### **UMSCHALTEN DER ANZEIGE**

Sperre den Controller, indem du die Einstelltaste gedrückt hältst.

Drücke die Einstellungstaste, um das Display auszuschalten. Wenn du die Einstellungstaste erneut drückst, schaltet sich das Display wieder ein. Auch wenn der LCD-Bildschirm ausgeschaltet ist, laufen die Programme im Hintergrund weiter.

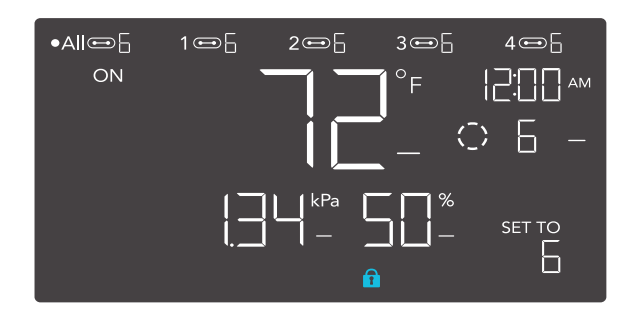

#### °F/°C EINSTELLUNG

Ändert die angezeigten Einheiten auf Fahrenheit oder Celsius. Drücke die Auf- oder Ab-Taste, um zyklisch durch F und C. Alle angezeigten Einheiten werden automatisch umgerechnet, wenn du diese Einstellung vornimmst.

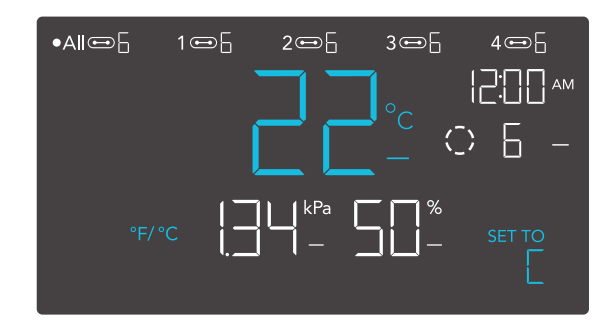

#### **UHR EINSTELLEN**

Stellt die aktuelle Uhrzeit ein. Drücke die Aufoder Ab-Taste, um die Zeit zu erhöhen oder zu verringern. Wenn du jedes Mal durch 12:00 gehst, wechseln die Einheiten automatisch zu AM oder PM. Die Uhrzeit befindet sich in der oberen rechten Ecke des Displays.

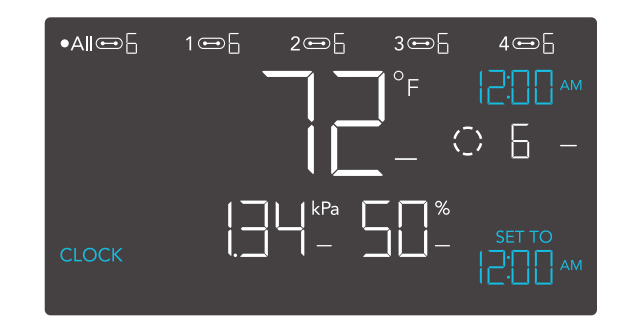

#### **EINSTELLUNG DER KALIBRIERUNGSTEMPERATUR**

Stellt den Temperaturwert ein, den die Sonde misst. Drücke die Auf- oder Ab-Taste, um den Wert in 1°-Schritten zu erhöhen oder zu verringern. Der Kalibrierungszyklus reicht von -20°F bis 20°F (oder -10°C bis 10°C) und wird auf die Messungen des Sensorfühlers angewendet.

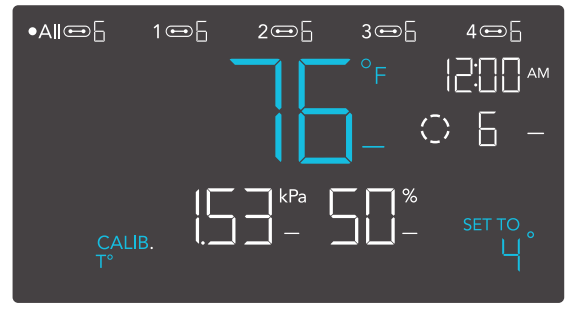

#### EINSTELLUNG DER KALIBRIERUNG DER LUFTFEUCHTIGKEIT

Stellt den Wert der relativen Luftfeuchtigkeit ein, den die Sonde misst . Drücke die Auf- oder Ab-Taste, um den Wert in 1%-Schritten zu erhöhen oder zu verringern. Der Kalibrierungszyklus reicht von -10% bis 10% und wird auf die Messungen des Sensorfühlers angewendet.

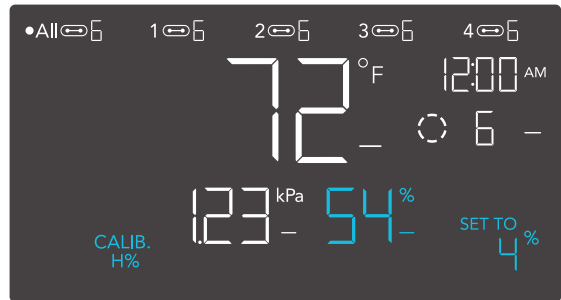

#### **BLATT (LEAF) OFFSET-EINSTELLUNG**

Stellt den VPD-Wert ein, den die Sonde misst. Drücke die Aufwärts- oder Abwärtstaste, um die Datenzahl in 1° zu erhöhen oder zu verringern. schritte. Der Kalibrierungszyklus reicht von -20°F bis 20°F (oder -10°C bis 10° C) und wird auf die Messungen des Sensorfühlers angewendet.

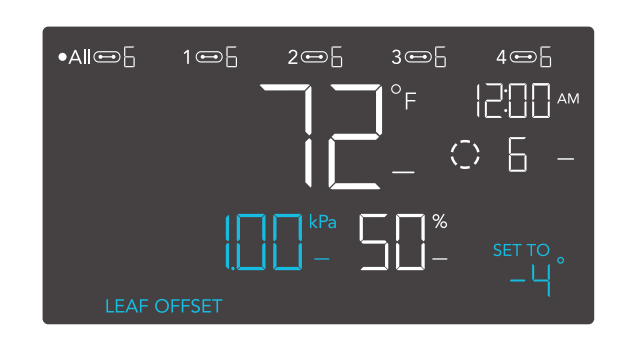

#### EINSTELLUNG DER ÜBERGANGSTEMPERATUR

Stellt ein, wie allmählich dein Gerät zwischen den Stufen wechselt, wenn es durch den Temperaturauslöser des AUTO-Modus eingeschaltet wird. Damit wird festgelegt, wie stark die Temperatur der Sonde ansteigen muss, um die nächste Stufe zu erreichen.

Je höher die Übergangseinstellung ist, desto größer ist der Temperaturabstand zwischen den Stufen. Je niedriger die Übergangseinstellung ist, desto geringer ist der Temperaturunterschied zwischen den Stufen. Wenn diese Zahl auf Null gesetzt wird, springt dein Gerät auf die höchste Stufe, wenn es eingeschaltet wird.

Drücke die Aufwärts- oder Abwärtstaste, um eine Übergangsschwelle zwischen 0°F und 20°F (0°C und 10°C) einzustellen. Wenn die Sensortemperatur zum ersten Mal den Temperaturauslösepunkt erreicht oder überschreitet, erhöht sich der Pegel um eins (und verlässt den OFF-Modus). Jedes Mal, wenn der Schwellenwert überschritten wird, steigt der Wert um eine Stufe an, bis er den im EIN-Modus eingestellten Wert erreicht.

#### BEISPIEL

In diesem Beispiel ist der Auslöser für die hohe Temperatur auf 80°F eingestellt, die Stufe für den AUS-Modus ist 0 und die Stufe für den EIN-Modus ist 6. Wenn die Übergangsschwelle auf 0°F eingestellt ist, werden die Geräte auf Stufe 6 ausgelöst, sobald die Sensortemperatur 80°F erreicht oder überschreitet. Wenn die Übergangsschwelle jedoch auf 2°F eingestellt ist, werden die Geräte bei Erreichen oder Überschreiten der Temperatur von 80°F auf Stufe 1 geschaltet. Sie steigen dann auf Stufe 2 an, wenn die Temperatur 82°F erreicht oder überschreitet, und auf Stufe 3 bei 84°F usw. Ab 90°F läuft das Gerät auf Stufe 6, der Stufe, die im EIN-Modus eingestellt wurde.

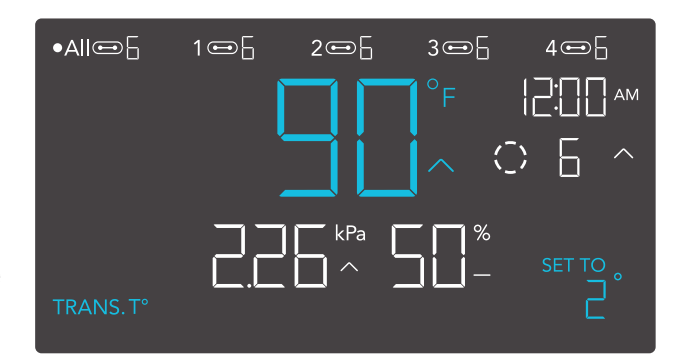

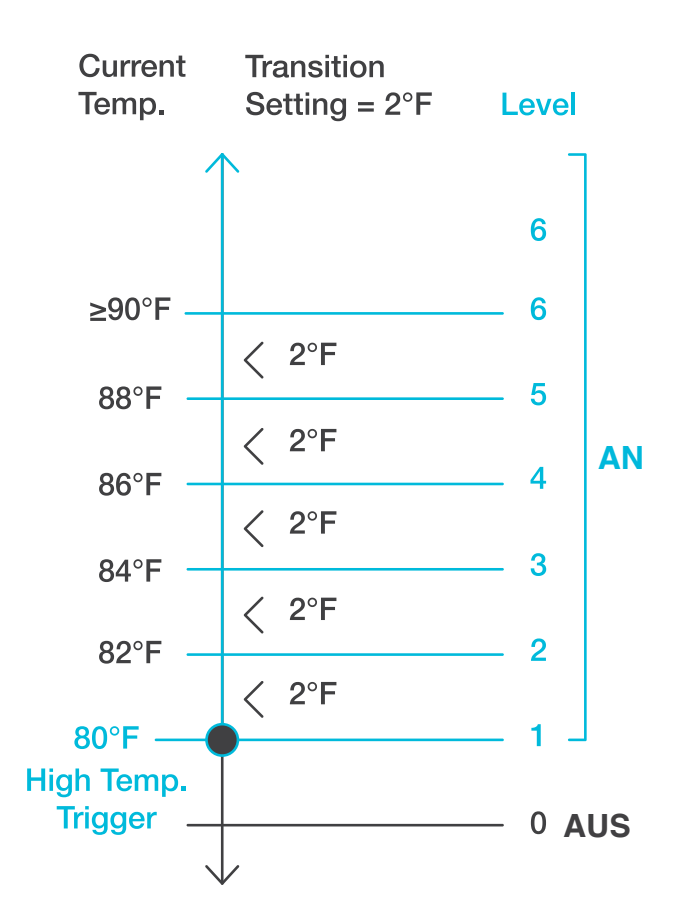

#### ÜBERGANG FEUCHTIGKEIT EINSTELLUNG

Stellt ein, wie allmählich dein Gerät zwischen den Stufen wechselt, wenn der Feuchtigkeitsauslöser im AUTO-Modus aktiviert wird. Damit wird festgelegt, wie stark die Luftfeuchtigkeit der Sonde ansteigen muss, um die nächste Stufe zu erreichen.

Je höher die Übergangseinstellung ist, desto größer ist der Feuchtigkeitsabstand zwischen den Stufen. Je niedriger die Übergangseinstellung ist, desto geringer ist der Feuchtigkeitsabstand zwischen den Stufen. Wenn diese Zahl auf Null gesetzt wird, springt dein Gerät auf die maximale Stufe, wenn es eingeschaltet wird.

Drücke die Aufwärts- oder Abwärtstaste, um eine Übergangsschwelle zwischen 0% und 10% einzustellen. Wenn die Luftfeuchtigkeit des Sensors zum ersten Mal den Schwellenwert erreicht oder überschreitet, erhöht sich der Wert um eins (der Modus AUS wird verlassen). Jedes Mal, wenn der Schwellenwert überschritten wird, steigt der Wert um eine Stufe an, bis er den im EIN-Modus eingestellten Wert erreicht.

#### BEISPIEL

In diesem Beispiel ist der Auslöser für die hohe Luftfeuchtigkeit auf 70 % eingestellt, die Stufe für den AUS-Modus ist 0 und die Stufe für den EIN-Modus ist 6. Wenn die Übergangsschwelle auf 0 % eingestellt ist, werden die Geräte auf Stufe 7 ausgelöst, sobald die Luftfeuchtigkeit des Sensors 70 % erreicht oder überschreitet. Wenn die Übergangsschwelle jedoch auf 2 % eingestellt ist, werden die Geräte bei Erreichen oder Überschreiten von 70 % auf Stufe 1 geschaltet. Bei Erreichen oder Überschreiten von 72% wird auf Stufe 2 erhöht, bei 74% auf Stufe 3, usw. Ab 80% läuft sie auf Stufe 6, der Stufe, die im EIN-Modus eingestellt wurde.

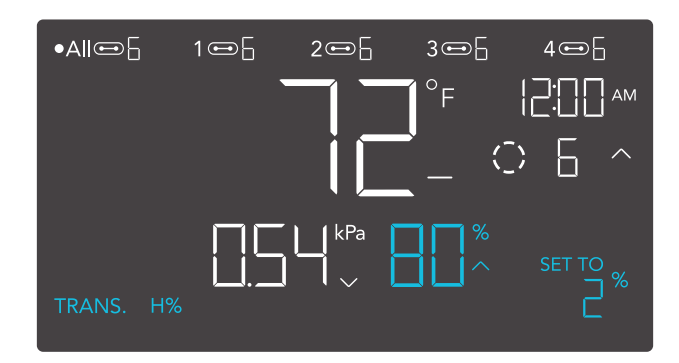

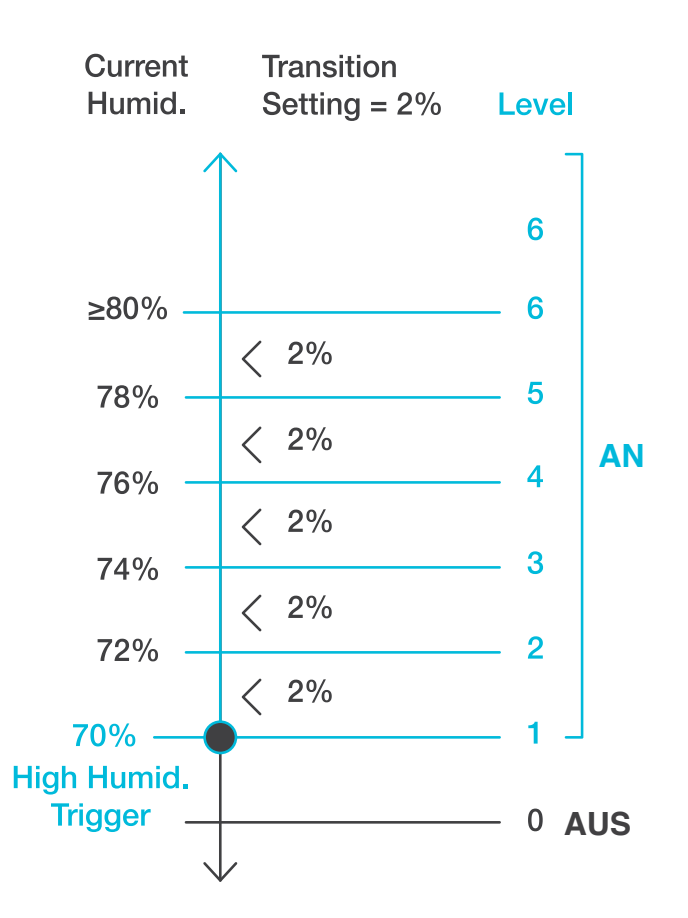

#### **ÜBERGANG VPD EINSTELLUNG**

Stellt ein, wie allmählich dein Gerät zwischen den Stufen wechselt, wenn es durch den VPD-Trigger eingeschaltet wird. Damit wird festgelegt, wie stark die VPD der Sonde ansteigen muss, um die nächste Stufe zu erreichen.

Je höher die Übergangseinstellung ist, desto größer ist die VPD-Lücke zwischen den Stufen. Je niedriger die Übergangseinstellung ist, desto kleiner ist die VPD-Lücke zwischen den Stufen. Wenn dieser Wert auf Null gesetzt wird, springt dein Gerät auf die maximale Stufe, wenn es eingeschaltet wird.

Drücke die Aufwärts- oder Abwärtstaste, um eine Übergangsschwelle zwischen 0,1 kPa und 1,0 kPa einzustellen. Wenn die VPD des Sensors zum ersten Mal den VPD-Auslösepunkt erreicht oder überschreitet, erhöht sich der Pegel um eins (der OFF-Modus wird verlassen). Jedes Mal, wenn der Schwellenwert überschritten wird, steigt der Wert um eine Stufe an, bis er den im EIN-Modus eingestellten Wert erreicht.

#### BEISPIEL

In diesem Beispiel ist dein hoher VPD-Trigger auf 0,1 kPa eingestellt, der OFF-Modus-Level ist 0 und der ON-Modus-Level ist 6. Wenn die Übergangsschwelle auf 0 kPa eingestellt ist, werden die Geräte auf Stufe 6 geschaltet, sobald die Sensortemperatur 0,1 kPa erreicht oder überschreitet. Wenn die Übergangsschwelle jedoch auf 0,2 kPa eingestellt ist, schalten die Geräte auf Stufe 1, wenn die VPD 0,1 kPa erreicht oder überschreitet. Sie steigen dann auf Stufe 2 auf, wenn der VPD 0,3 kPa erreicht oder überschreitet, Stufe 3 bei 0,5 kPa, usw. Ab 1,1 kPa läuft er auf Stufe 6, der im ON-Modus eingestellten Stufe.

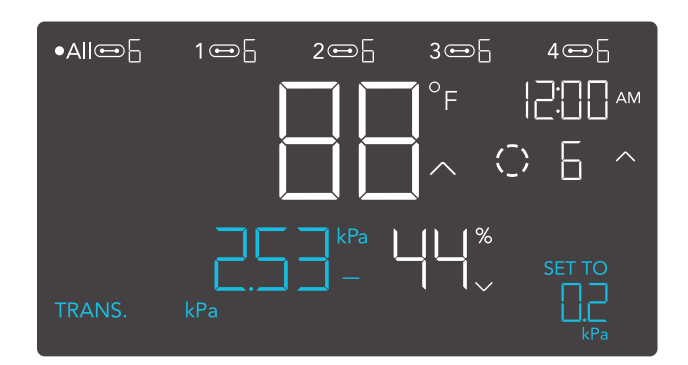

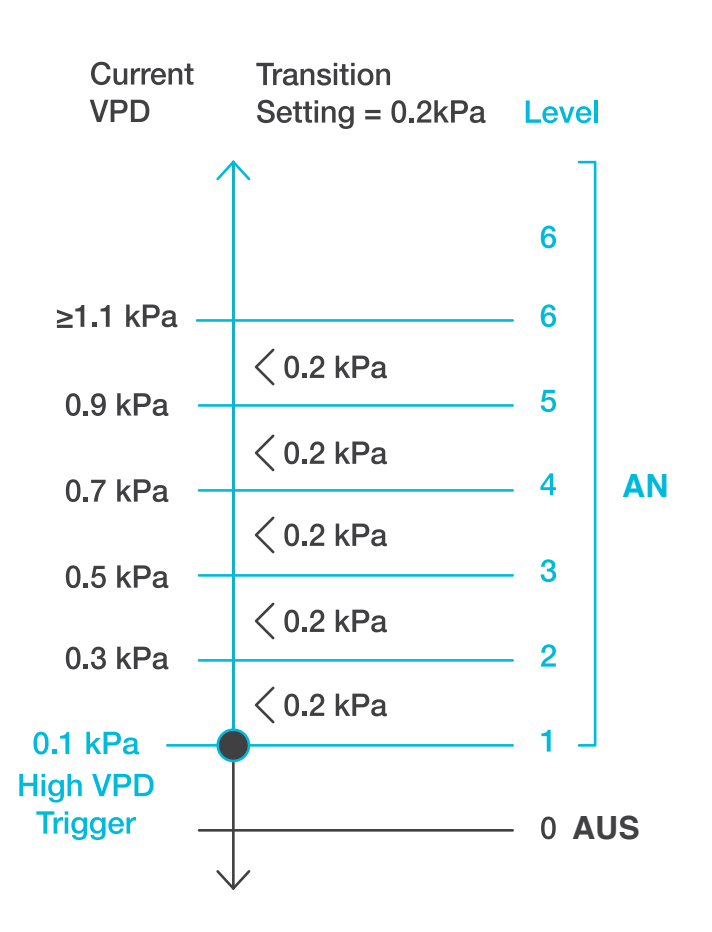

**EINSTELLUNG DER PUFFERTEMPERATUR** Der Pufferwert erzeugt einen Auslösepunkt unterhalb des eingestellten Auslösepunkts, um zu verhindern, dass sich dein Gerät zu schnell ausschaltet. Drücke die Auf- oder Ab-Taste, um den Pufferbereich von 0°F bis 8°F (oder 0°C bis 4°C) zu durchlaufen.

Bei hohen Temperaturen schaltet sich dein Gerät ein und erst wieder aus, wenn die Temperatur unter deine Puffereinstellung fällt.

Bei niedrigen Temperaturen schaltet sich dein Gerät ein und erst wieder aus, wenn die Temperatur über deiner eingestellten Puffereinstellung ansteigt.

#### BEISPIEL

In diesem Beispiel ist dein Hochtemperaturauslöser auf 89°F und dein Temperaturpuffer auf 6° F eingestellt . Dein Gerät löst aus, wenn die Temperatur 89°F erreicht oder übersteigt, und löst nur aus, wenn sie unter 83°F fällt. Die Zahl von 83°F erhältst du, indem du deinen Hochtemperatur-Auslöser von 89°F nimmst und davon deinen Temperaturpuffer von 6°F abziehst.

> Diese Einstellung wird nur bei Anschlüssen angezeigt, die mit Steckdosenadaptern verbunden sind.

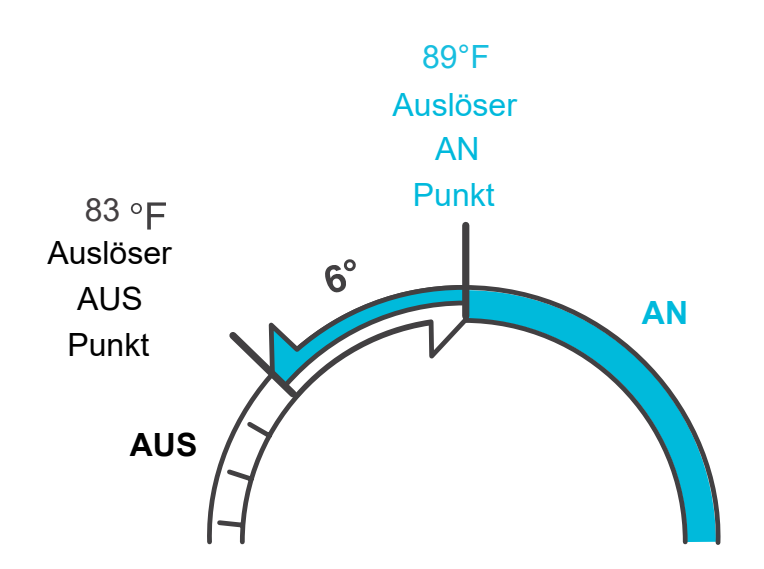

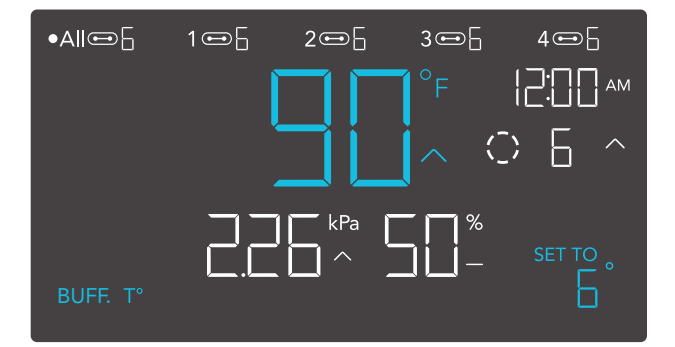

#### **EINSTELLUNG DER PUFFERFEUCHTIGKEIT**

Der Pufferwert erzeugt einen Auslösepunkt unterhalb des eingestellten Auslösepunkts, um zu verhindern, dass sich dein Gerät zu schnell ausschaltet. Drücke die Auf- oder Ab-Taste, um den Pufferbereich von 0% bis 10% zu durchlaufen.

Bei hoher Luftfeuchtigkeit schaltet sich dein Gerät ein und erst wieder aus, wenn die Luftfeuchtigkeit unter deine Puffereinstellung fällt.

Bei niedriger Luftfeuchtigkeit schaltet sich dein Gerät ein und erst wieder aus, wenn die Luftfeuchtigkeit über den eingestellten Pufferwert steigt.

#### BEISPIEL

In diesem Beispiel ist der Auslöser für hohe Luftfeuchtigkeit auf 49% und der Luftfeuchtigkeitspuffer auf 4% eingestellt. Dein Gerät schaltet sich ein, wenn die Luftfeuchtigkeit 49% erreicht oder übersteigt, und schaltet sich erst wieder aus, wenn sie unter 45% fällt. Die 45% erhältst du, indem du deinen High Humidity Trigger von 49% nimmst und deinen Humidity Buffer von 4% abziehst.

Diese Einstellung wird nur bei Anschlüssen angezeigt, die mit Steckdosenadaptern verbunden sind.

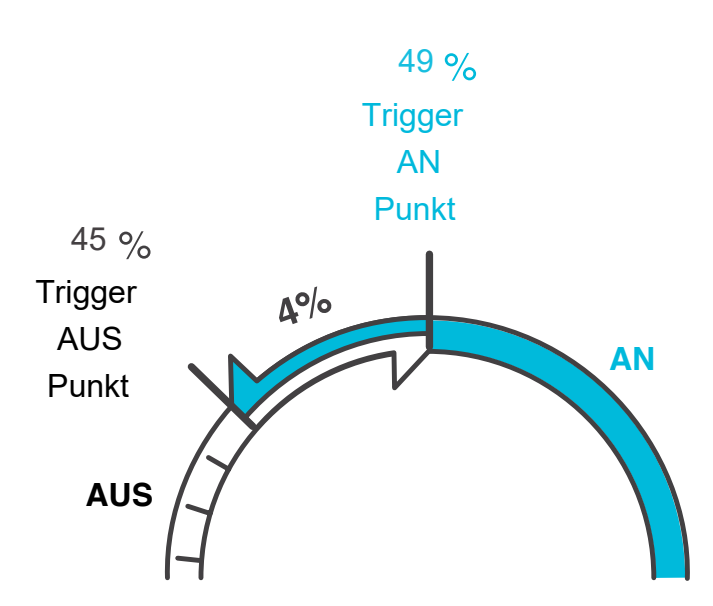

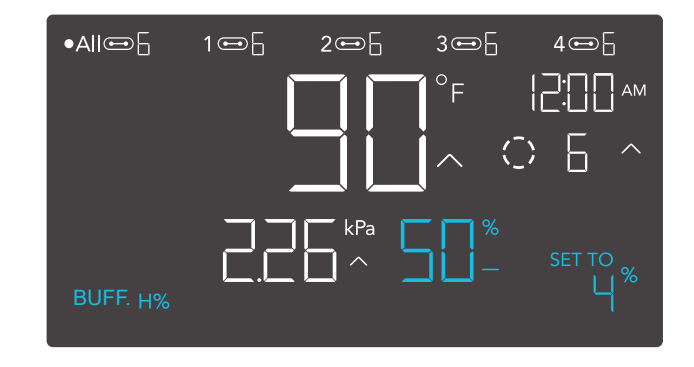

#### **PUFFER VPD EINSTELLUNG**

Mit dem Pufferwert wird ein Abschaltpunkt unterhalb deines eingestellten Auslösepunkts geschaffen, um zu verhindern, dass sich dein Gerät zu schnell abschaltet. Drücke die Aufoder Ab-Taste, um den Pufferbereich zwischen 0,1 kPa und 1,0 kPa zu durchlaufen.

Bei hohen VPD-Triggern schaltet sich dein Gerät ein und erst wieder aus, wenn die VPD unter deine Puffereinstellung fällt.

Bei niedrigen VPD-Triggern schaltet sich dein Gerät ein und erst wieder aus, wenn die VPD über die von dir eingestellte Pufferstufe steigt.

#### BEISPIEL

In diesem Beispiel ist dein High VPD Trigger auf 2,51 kPa und dein VPD Puffer auf 0,2 kPa eingestellt. Dein Gerät schaltet sich ein, wenn der Wert 2,51 kPa erreicht oder übersteigt, und schaltet sich erst aus, wenn er unter 2,31 kPa% fällt. Den Wert von 2,51 kPa erhältst du, indem du deinen High VPD Trigger von 2,51% nimmst und deinen VPD Buffer von 0,2 kPa abziehst.

Diese Einstellung wird nur bei Anschlüssen angezeigt, die mit Steckdosenadaptern verbunden sind.

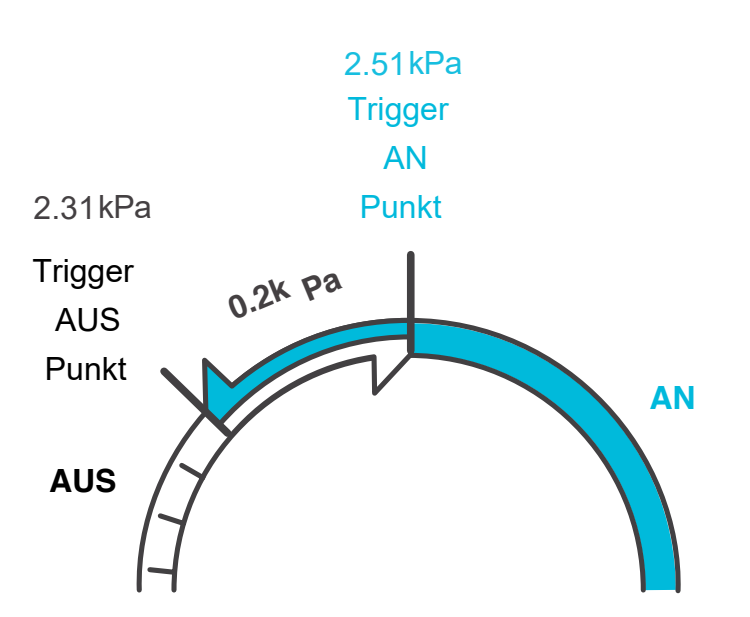

| •Allœ{ | -<br>- | 1@6      | 2@6 | 3 📼  | 6   | 4.⇔[-  |
|--------|--------|----------|-----|------|-----|--------|
|        |        |          |     | ۴    |     |        |
|        |        | ł        |     |      | (`) | F ~    |
|        |        | Ļ        |     |      | -   |        |
|        |        |          | kPa |      | %   | SET TO |
| BUFF.  |        | <u> </u> |     | T I. | ~   | kPa    |

#### **ALERT ICONS**

Α

(-)

Die Warnsymbole werden oben auf dem Bildschirm angezeigt. Die Symbole können blinken, wenn der Kontrolleur einen Alarm meldet, um dich über eine ausgelöste Funktion oder einen Alarm zu informieren.

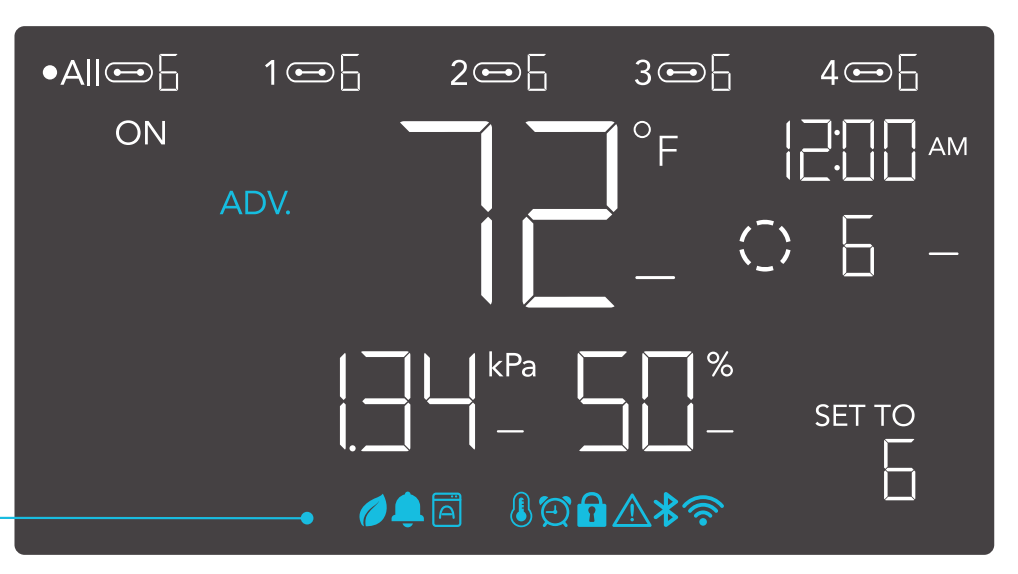

#### VORAUSPROGRAMMIERUNG (ADVANCE PROGRAMMING)

Wird angezeigt, wenn ein in der App eingestelltes Vorausprogramm aktiv ist. "ADV." wird angezeigt und setzt den Controller außer Kraft, wenn ein Automatisierungsprogramm in Gebrauch ist.

#### **AUTO-MODUS-WARNUNG**

Blinkt, wenn einer der Auto-Modus-Auslöser (hohe Temperatur, niedrige Temperatur, hohe oder niedrige Luftfeuchtigkeit) deine Geräte aktiviert.

#### TIMER-ALARM

Blinkt, wenn ein Countdown für die Modi TIMER EIN, TIMER AUS, ZYKLUS oder ZEITPLAN abgelaufen ist.

#### **VPD ALERT**

Blinkt, wenn einer der VPD-Modus-Trigger (hohe VPD oder niedrige VPD) deine Geräte aktiviert.

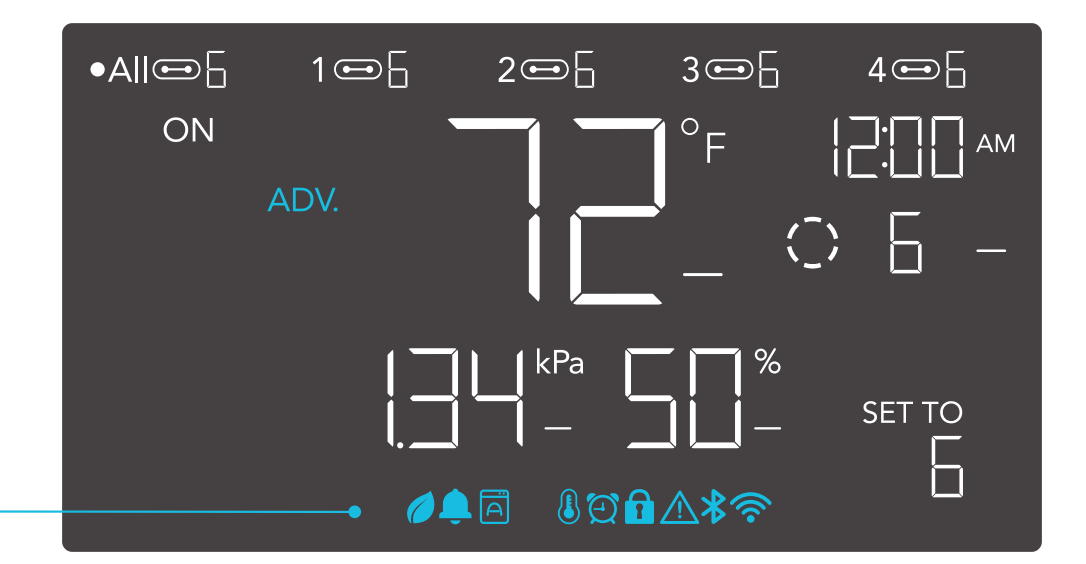

#### WI-FI ODER BLUETOOTH

Wird angezeigt, wenn der physische Controller über Wi-Fi oder Bluetooth mit der App verbunden ist.

#### **DISPLAY-SPERRE ALARM**

Wird angezeigt, wenn du den Controller sperrst. Das Symbol blinkt und piept, wenn du versuchst, den Controller einzustellen, während er noch gesperrt ist.

#### ALERT

1

Blinkt und gibt einen Warnton ab, wenn ein angeschlossenes Gerät gestört wird. Überprüfe deine Geräte auf mögliche Probleme.

#### ALARM

Blinkt und piept, wenn die Temperatur/Luftfeuchtigkeit/VPD den in der App eingestellten Auslösepunkt erreicht.

## **CONTROLLER 69 PRO** WEITERE EINSTELLUNGEN

#### **FACTORY RESET**

| Wenn du die Modus-, die Aufwärts- und die Abwärts-Taste 5<br>Sekunden lang gedrückt hältst, wird dein Controller<br>zurückgesetzt und auf die Werkseinstellungen zurückgesetzt.                                                                                                    | HALTE  |    |
|----------------------------------------------------------------------------------------------------|--------|----|
| <b>CONTROLLER SPERRE</b><br>Wenn du die Einstelltaste gedrückt hältst, wird der Controller in<br>deinem aktuellen Modus gesperrt. Wenn du die Einstelltaste<br>erneut gedrückt hältst, wird der Controller entsperrt.                                                                                                    | HALTE  | \$ |
| <b>BILDSCHIRM AUSBLENDEN</b><br>Sperre den Controller, damit keine Einstellungen vorgenommen<br>werden können. Siehe oben. Drücke dann die Einstellungstaste,<br>um das Display auszuschalten. Wenn du sie erneut drückst, wird<br>das Display wieder eingeschaltet.                                                                 | DRÜCKE | \$ |
| IN DEN AUS-MODUS SPRINGEN<br>Wenn du die Modustaste 3 Sekunden lang gedrückt hältst,<br>während du dich in einem beliebigen Modus oder einer Einstellung<br>befindest, wird automatisch in den OFF-Modus gewechselt.                                                                                                    | HALTE  | ≡  |
| AUF STANDARD ZURÜCKSETZEN<br>Wenn du die Auf- und Ab-Tasten 2 Sekunden lang gedrückt<br>hältst, wird setzt den Wert deines aktuellen Modus oder deiner<br>Controller-Einstellung auf Standard zurück. Wenn du im AUTO-<br>oder SCHEDULE-Modus die Aufwärts- oder Abwärtstaste<br>drückst, wird der vorherige Wert wiederhergestellt. | HALTE  |    |

## CONTROLLER 69 PRO DOWNLOAD DIE APP

#### DIE AC INFINITY APP (Derzeit nur in Englisch!)

Mit der AC Infinity App kannst du dich mit der nächsten Generation unserer intelligenten Steuerungen verbinden und hast Zugriff auf erweiterte Programme und Umweltdaten\*.

Lade die AC Infinity App aus dem App Store oder Play Store herunter, indem du nach "AC Infinity" suchst.

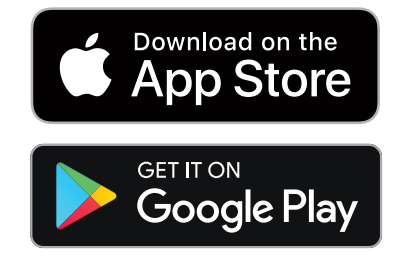

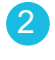

Öffne die AC Infinity App und Folge den Anweisungen auf Seite 114-120, um deinen Controller mit der App zu koppeln.

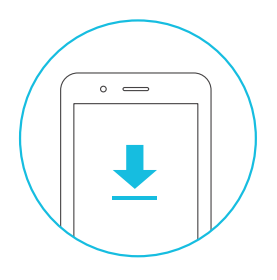

#### WIE MAN DIE APP BENUTZT

Besuche unsere Website www.shop.growtechnology.de oder öffne die Kamera deines Smartphones und scanne den QR-Code unten, um weitere Informationen über die AC Infinity-App zu erhalten.

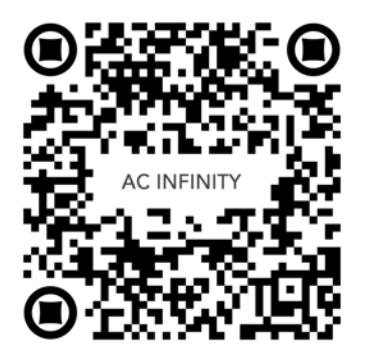

\*Änderungen des Aussehens und der Funktionen sind vorbehalten.
#### **EINRICHTUNG UND PAARUNG**

Schalte dein Gerät ein, bevor du deinen Controller mit der App koppelst. Wenn du dich vorher anmeldest oder ein Konto erstellst, wird der Kopplungsprozess beschleunigt. Halte den Namen und das Passwort deines Wi-Fi-Netzwerks bereit.

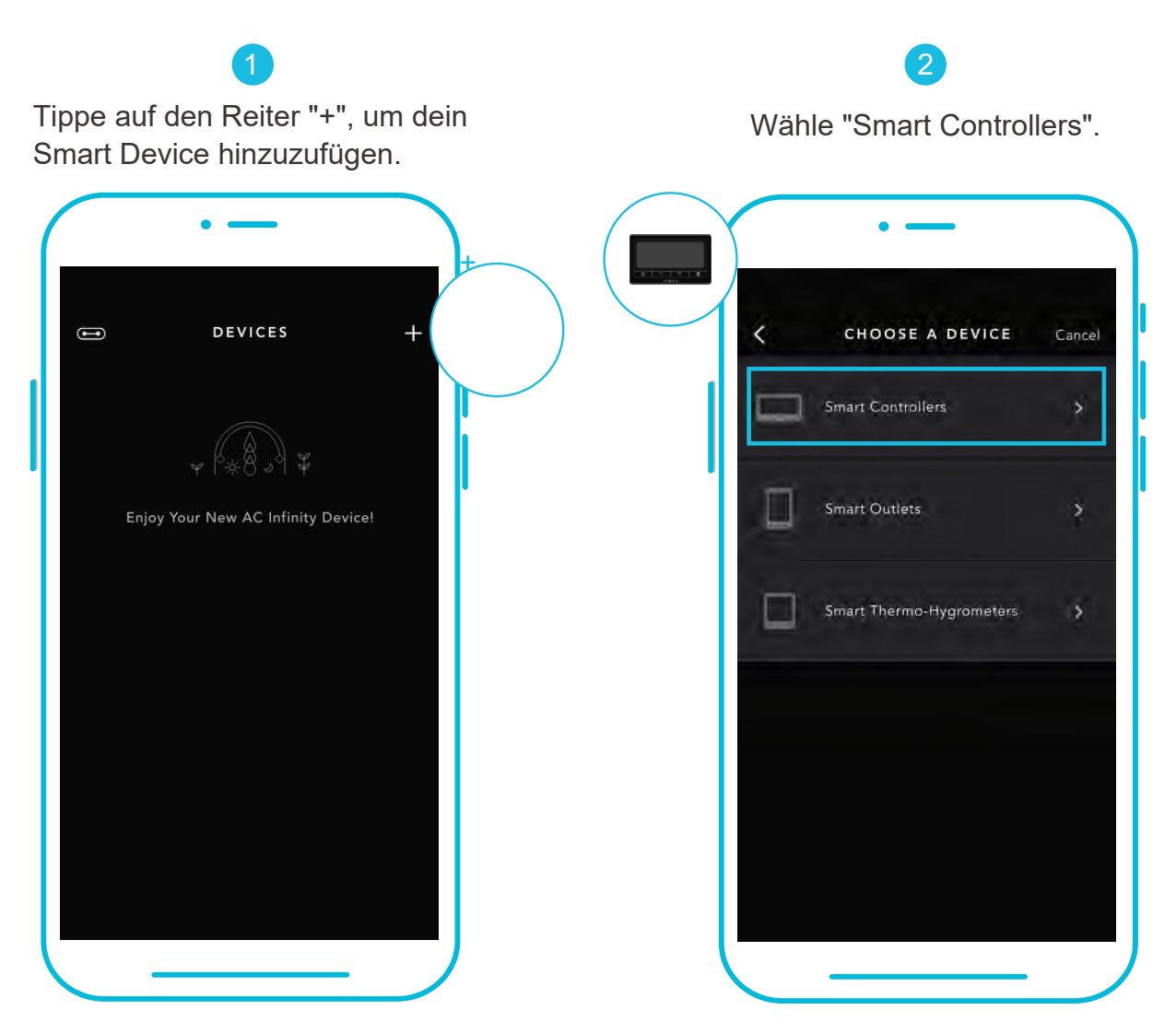

Die WLAN- und Standortberechtigungen müssen auf deinem mobilen Gerät aktiviert sein, bevor du mit dem Kopplungsprozess beginnst.

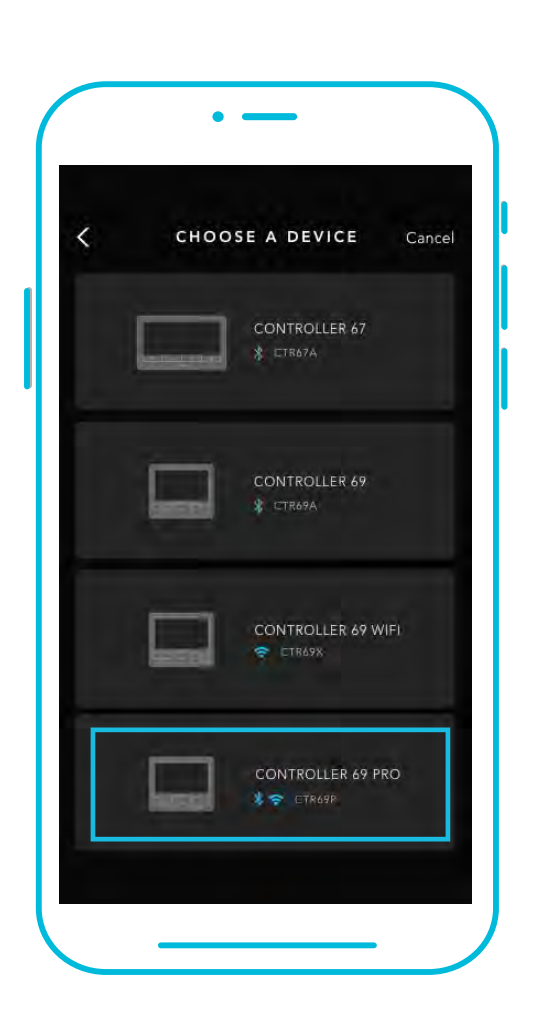

Wähle CONTROLLER 69 PRO.

4

Halte die Port-Taste 5 Sekunden lang gedrückt, um Bluetooth zu aktivieren. Warte, bis das Bluetooth-Symbol auf dem Bildschirm deines Controllers zu blinken beginnt, bevor du die Taste loslässt.

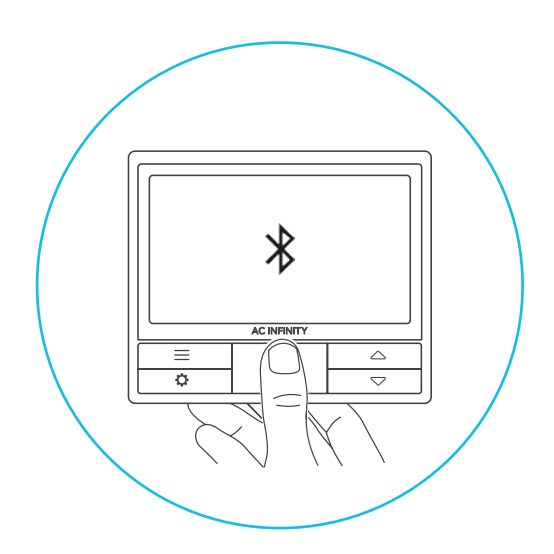

5

Verbinde dich über Bluetooth. Um eine Verbindung über Wi-Fi herzustellen, fahre mit Schritt 8 fort. Wenn du dich mit Bluetooth verbindest, wird die Wi-Fi-Funktionalität deaktiviert. Gehe auf die Einstellungsseite der App, um sie wieder zu aktivieren und eine Verbindung über Wi-Fi herzustellen.

6

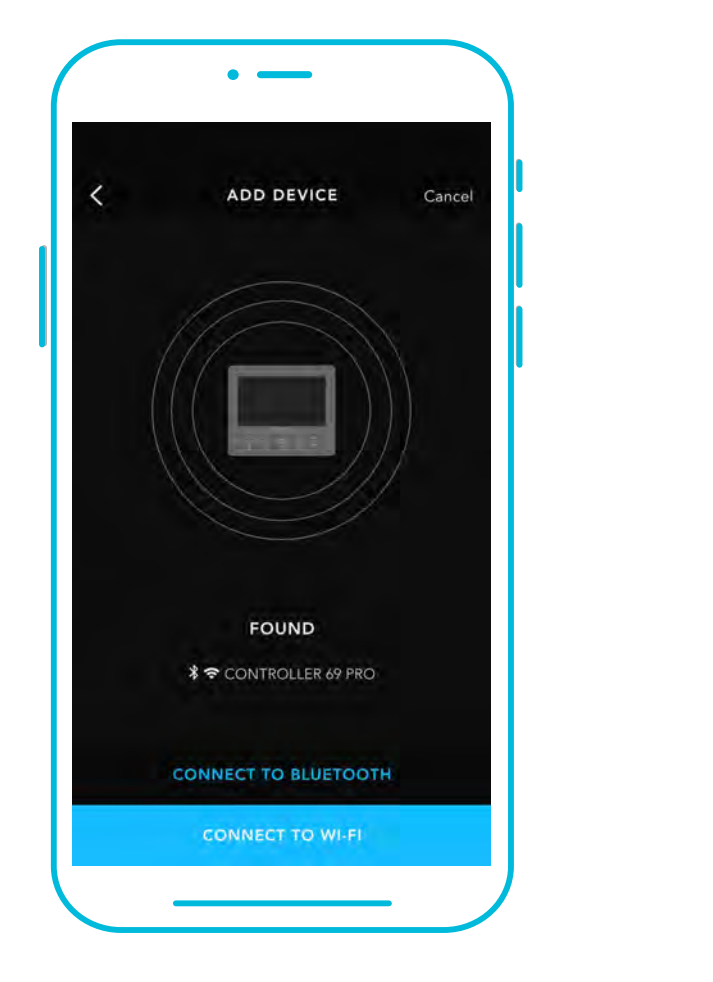

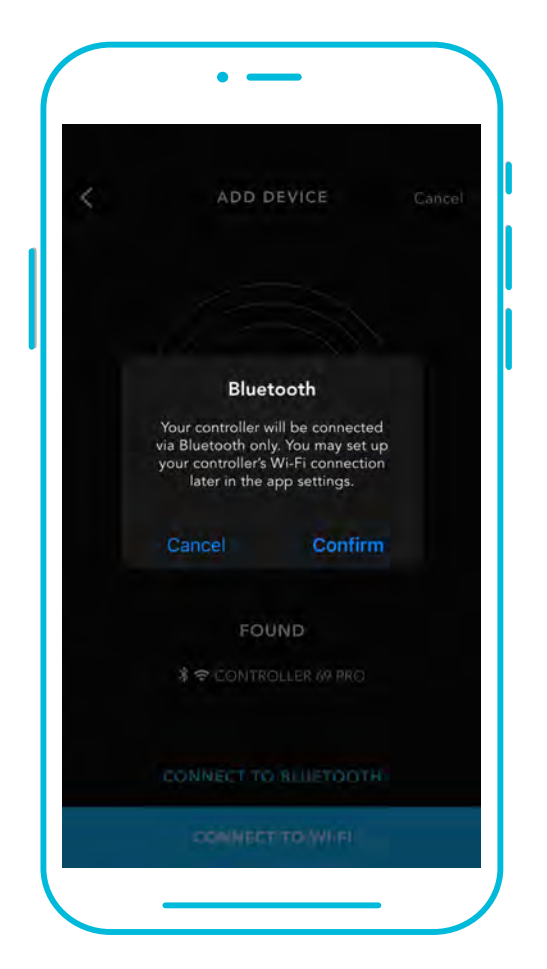

Wenn du die App mit mehreren Controllern koppelst, musst du dein mobiles Gerät näher an den gewünschten Controller heranführen.

7

Tippe auf die Schaltfläche FERTIG (DONE), um den Kopplungsprozess abzuschließen.

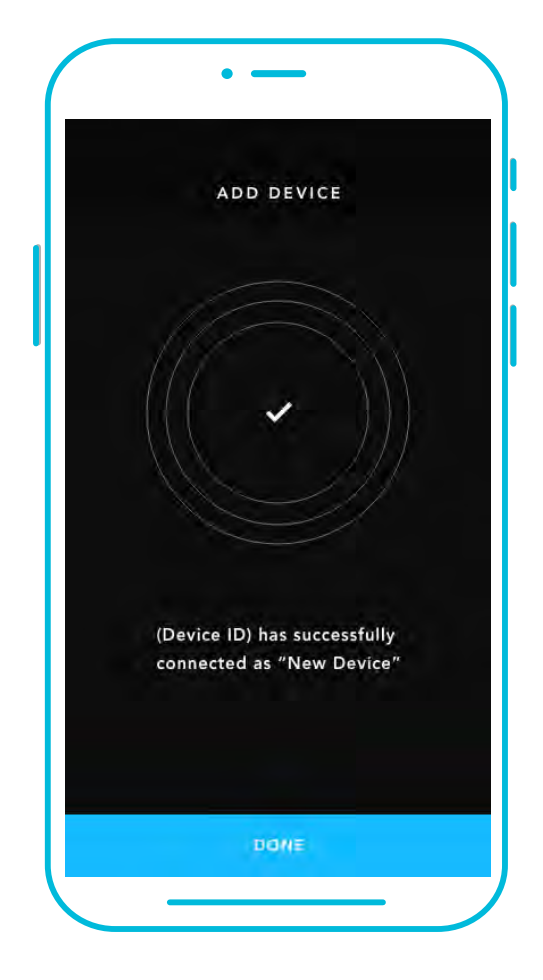

Wiederhole die Schritte 1-5. Logge dich ein oder erstelle ein Konto, um fortzufahren.

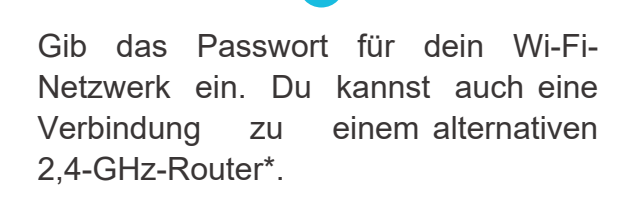

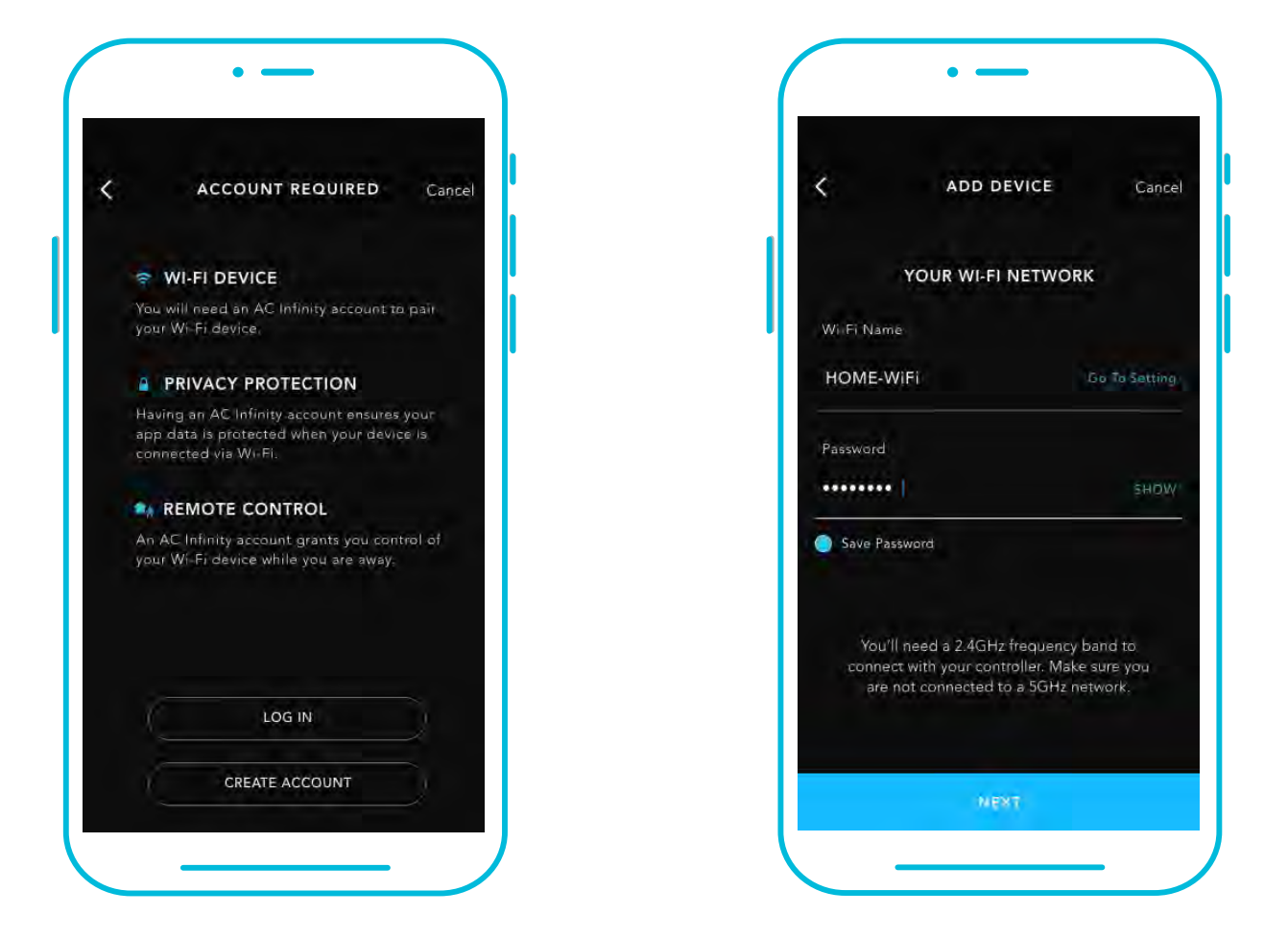

\*Dieser Controller ist nur mit Routern im 2,4-GHz-Band kompatibel. Wenn du eine Verbindung über Wi-Fi herstellst, vergewissere dich, dass dein Mobilgerät nicht mit einem Netzwerk im 5-GHz-Frequenzband verbunden ist.

# CONTROLLER 69 PRO WI-FI

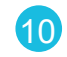

Befolge diese Tipps, wenn der Kopplungsprozess nicht erfolgreich ist.

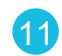

Tippe auf die Schaltfläche FERTIG, um den Kopplungsprozess abzuschließen.

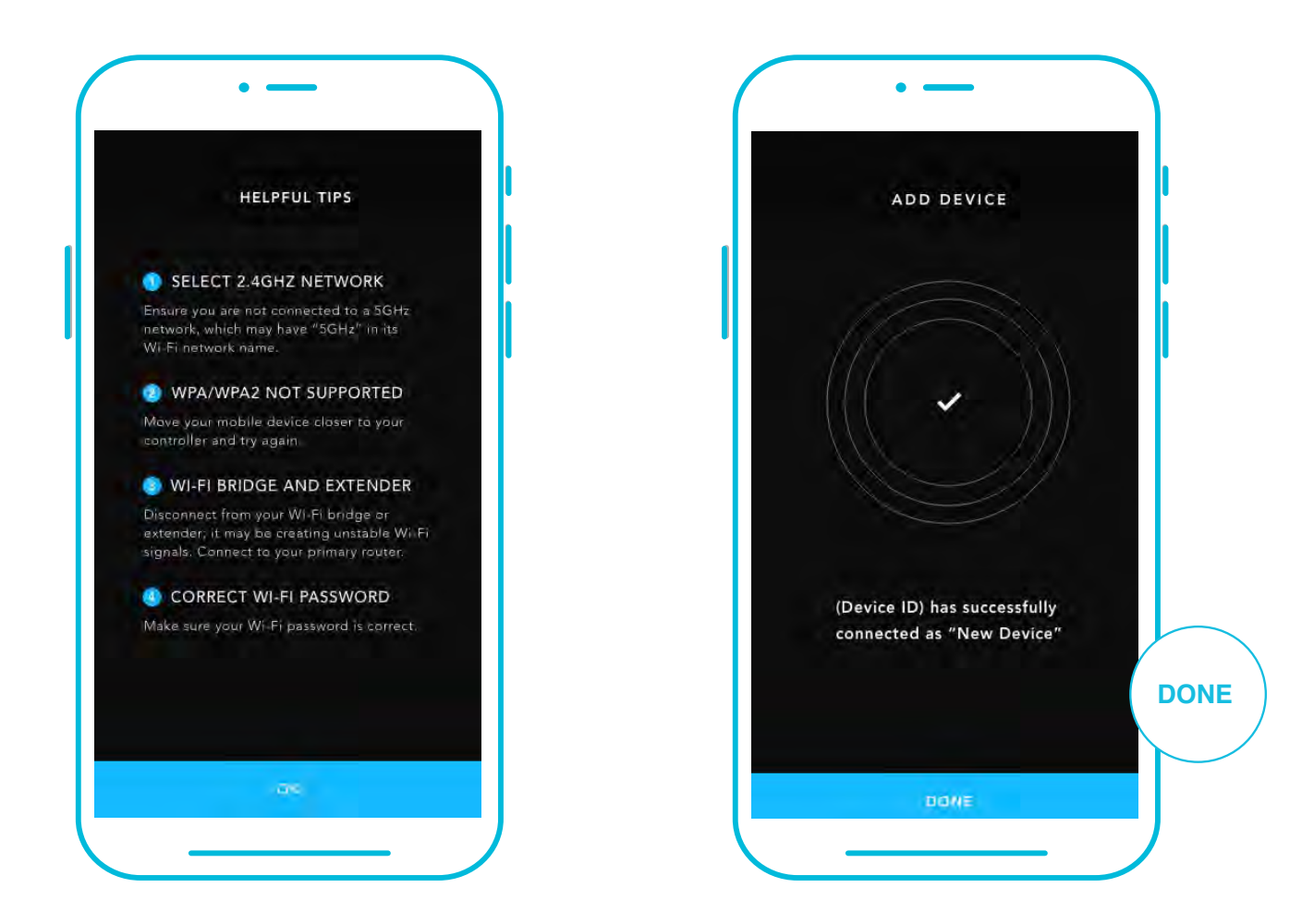

\*Dieser Controller ist nur mit Routern im 2,4-GHz-Band kompatibel. Wenn du ein Verbindung über Wi-Fi herstellst, vergewissere dich, dass dein Mobilgerät nicht mit einem Netzwerk im 5-GHz-Frequenzband verbunden ist.

### CONTROLLER 69 PRO WI-FI

12

Dein Controller wird auf deinem Smart Device mit einer eindeutigen ID angezeigt.

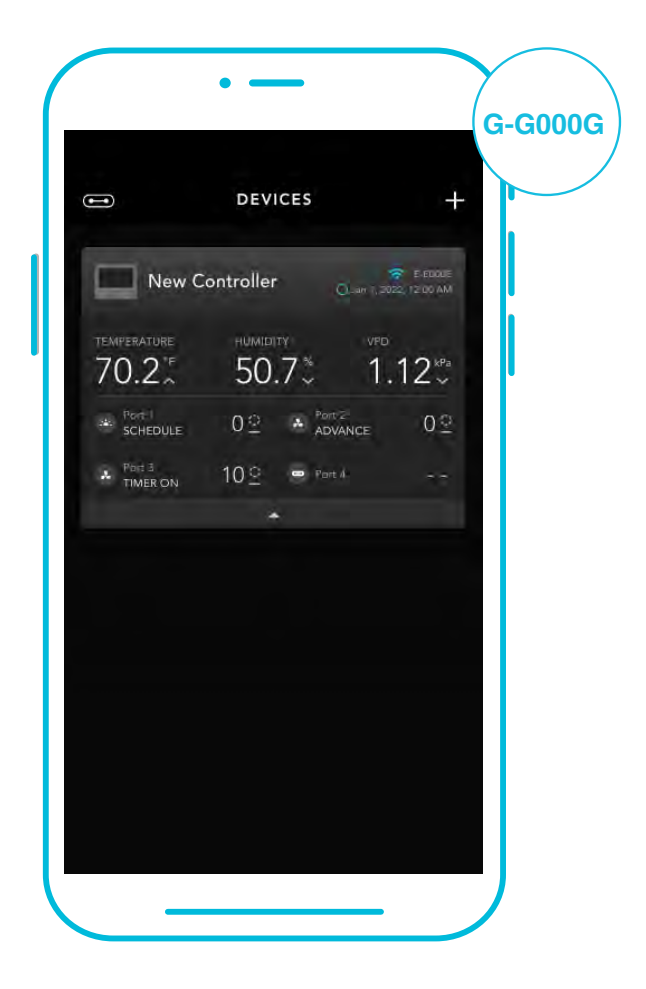

# **CONTROLLER 69 PRO** FREQUENTLY ASKED QUESTIONS

#### F: Welche Geräte sind mit dem CONTROLLER 69 PRO kompatibel?

A: Alle AC Infinity-Geräte, die einen UIS-Anschluss haben, sind kompatibel. Wenn dein AC Infinity-Gerät einen 4-poligen Molex-Stecker und einen EC-Motor hat, kann es trotzdem kompatibel sein, wenn du einen UIS-Adapter verwendest, um seinen Stecker an den Controller anzupassen.

#### F: Was bedeutet "Level" in dem Controller und der App?

A: Die Stufe gibt die Intensität an, mit der das Gerät läuft. Dies wird durch eine Ziffer von 0 bis 10. Null bedeutet, dass das Gerät ausgeschaltet ist, und 10 bedeutet, dass es mit maximaler Geschwindigkeit läuft. Bei Ventilatoren bezieht sich die Stufe auf die Geschwindigkeit. Bei Lichtgeräten bezieht sich die Stufe auf die Helligkeit. Beachte, dass Geräte, die ein- und ausgeschaltet sind, keine Stufeneinstellung haben.

# F: Warum schaltet sich mein Gerät nicht aus, obwohl es laut Programmierung ausgeschaltet sein sollte?

A: Der im OFF-Modus eingestellte Wert bestimmt den Pegel des Geräts, wenn es in allen anderen Modi auf OFF geschaltet wird. Setze diesen Wert auf Null, wenn du möchtest, dass sich das Gerät ausschaltet, wenn es auf AUS geschaltet wird. Wenn das Problem im AUTO-Modus auftritt, überprüfe die Punkte deiner High und Low Trigger, die alle gleichzeitig aktiviert werden können. Schalte alle Auslöser aus, die nicht benutzt werden. Wenn du die App verwendest, überprüfe, ob eine ADVANCE-Programmierung aktiv ist, die jede Kontrollprogrammierung außer Kraft setzen kann.

#### F: Warum läuft mein Gerät nicht oder nur mit geringer Lautstärke, wenn es durch die Programmierung eingeschaltet wird?

A: Der im EIN-Modus eingestellte Wert bestimmt den Pegel des Geräts, wenn es in allen anderen Modi auf EIN geschaltet wird. Achte darauf, dass dieser Wert nicht auf Null gesetzt wird, sonst läuft das Gerät nicht, wenn es eingeschaltet wird. Wenn das Problem im AUTO-Modus auftritt, überprüfe die Punkte deiner High und Low Trigger, die alle gleichzeitig aktiviert werden können. Schalte alle Auslöser aus, die nicht benutzt werden. Wenn du die App verwendest, überprüfe, ob eine ADVANCE-Programmierung aktiv ist, die jede Kontrollprogrammierung außer Kraft setzen kann.

### **CONTROLLER 69 PRO** FREQUENTLY ASKED QUESTIONS

# F: Wie kann ich verhindern, dass sich mein Gerät im AUTO-Modus zu schnell ein- und ausschaltet?

- A: Die Zahl, die du unter EINSTELLUNGEN in der Rubrik ÜBERGANG einstellst, bestimmt, wie das Gerät in den Stufen ansteigt, wenn es in den AUTO-Modus versetzt wird. Lege eine Übergangsschwelle X fest. Für jedes Vielfache von X der deinen Auslösepunkt überschritten hat, wird das Gerät um eine Stufe erhöht. Je niedriger die Übergangsschwelle eingestellt ist, desto einfacher ist es für das Gerät, in Stufen aufzusteigen. Wenn du den Wert Null einstellst, springt das Gerät bei der Auslösung auf die eingestellte Höchstgeschwindigkeit, ohne anzusteigen. Das kann dazu führen, dass sich das Gerät schnell ein- und ausschaltet, wenn das Klima hin und her schwankt. Erhöhe den Schwellenwert für den Übergang, um die Übergänge zu glätten. Überprüfe die Punkte deiner Hoch- und Niedrig-Trigger, die alle gleichzeitig aktiviert werden können. Schalte alle Auslöser aus, die nicht benutzt werden.
- F: Wie stelle ich eine Mindestgeschwindigkeit für eine konstante Belüftung ein, die bei Auslösung ansteigt?
- A: Wenn ein Ventilator angeschlossen ist, bestimmt die im AUS-Modus eingestellte Zahl die Geschwindigkeit des Ventilators, wenn er in allen anderen Modi auf AUS geschaltet wird. Wenn der Ventilator nicht eingeschaltet wird, gilt er als ausgeschaltet und läuft daher kontinuierlich mit dieser Mindestgeschwindigkeit. Sobald er eingeschaltet wird, ändert er seine Geschwindigkeit auf den Wert, der unter EIN-Modus eingestellt ist.

#### F: Kann ich Ventilatoren unterschiedlicher Größe an denselben Controller anschließen?

A: Auf den Seiten 86-87 erfährst du, wie du weitere Gebläseeinheiten hinzufügen kannst.

#### F: Wo ist der beste Ort, um die Sonde zu positionieren?

A: Platziere den Messfühler so nah wie möglich an der heißesten oder feuchtesten Stelle in deinem Raum.deinem Raum.

#### F: Muss ich die Plastikkappe von der Sonde entfernen?

A: Ja. Du musst die Plastikkappe entfernen, damit die Sonde die Klimabedingungen genau messen kann.

# **CONTROLLER 69 PRO** FREQUENTLY ASKED QUESTIONS

#### F: Kann ich Ventilatoren unterschiedlicher Größe an denselben Controller anschließen?

A: Auf den Seiten 17-19 erfährst du, wie du weitere Gebläseeinheiten hinzufügen kannst.

#### F: Kann ich diesen Controller mit meinen eigenen Geräten verwenden?

A: Der CONTROLLER 69 PRO ist nur mit Geräten aus dem UIS-Ökosystem kompatibel. Achte auf unser Logo auf der Verpackung deines AC Infinity-Geräts, um die UIS-Kompatibilität zu prüfen.

#### F: Bleiben die Einstellungen des Controllers erhalten, wenn der Strom abgeschaltet wird?

A: Ja. Wenn die Stromversorgung des Controllers unterbrochen und danach wieder eingeschaltet wird, bleiben deine Einstellungen erhalten.

#### F: Mein Controller lässt sich nicht mit der App koppeln. Wie kann ich das beheben?

A: Wenn der Kopplungsprozess nicht erfolgreich ist, drücke eine beliebige Taste, um zum normalen Bildschirm zurückzukehren. Halte dann die Port-Taste für 5 Sekunden gedrückt, um es erneut zu versuchen. Wenn du den Kopplungsprozess mit mehreren Wi-Fi-Controllern startest, bewege dein Smart Device näher an den Controller, mit dem du die App verbinden möchtest.

#### F: Warum fragt mich die App nach Standortgenehmigungen?

A: Die App benötigt Standortberechtigungen, um die relative Position deines Smart Controllers zu ermitteln und mit bestehenden Bluetooth-Geräten zu kommunizieren, die bereits mit der App gekoppelt sind. Bei allen Android-Geräten vor der Systemversion 12.0 müssen die Standortberechtigungen aktiviert sein, damit der Bluetooth-Scan erfolgreich ist.

# F: Warum blinken die Ziffern des Anschlusses auf dem Bildschirm gelegentlich, wenn ich ein Gerät ausstecke?

A: Möglicherweise hat der Controller während der Unterbrechung der Verbindung elektronische Störungen erhalten. Um das Problem zu beheben, unterbrich die Stromversorgung des Controllers vollständig, indem du alle angeschlossenen Geräte aussteckst. Schließe sie dann wieder an ihre vorherigen Anschlüsse an und nimm den normalen Betrieb wieder auf.

# GEWÄHRLEISTUNG

Mit diesem Garantieprogramm verpflichten wir uns dir gegenüber, dass das von GrowTechnology verkaufte AC Infinity Produkt für einen Zeitraum von zwei Jahren ab Kaufdatum frei von Herstellungsfehlern ist. Sollte ein Produkt einen Material- oder Verarbeitungsfehler aufweisen, ergreifen wir die in dieser Garantie festgelegten Maßnahmen, um das Problem zu lösen.

Das Garantieprogramm gilt für jede Bestellung, jeden Kauf, jeden Erhalt und jede Verwendung von Produkten, die von GrowTechnology oder unseren autorisierten Händlern verkauft werden. Das Programm deckt Produkte ab, die einen Defekt oder eine Fehlfunktion aufweisen, oder ausdrücklich, wenn das Produkt unbrauchbar wird. Das Garantieprogramm tritt am Tag des Kaufs in Kraft. Das Programm läuft zwei Jahre nach dem Kaufdatum ab. Wenn dein Produkt in diesem Zeitraum defekt wird, ersetzt GrowTechnology dein Produkt durch ein neues oder erstattet dir den vollen Kaufpreis.

Das Garantieprogramm deckt keinen Missbrauch oder Fehlgebrauch ab. Dazu gehören physische Schäden, das Eintauchen des Produkts in Wasser, eine falsche Installation, wie z. B. eine falsche Eingangsspannung, und ein Missbrauch für andere als die vorgesehenen Zwecke. GrowTechnology ist nicht verantwortlich für Folgeschäden oder zufällige Schäden jeglicher Art, die durch das Produkt verursacht werden. Wir übernehmen keine Garantie für Schäden durch normale Abnutzung wie Kratzer und Macken.

Wende dich an unsere Kundendienstabteilung unter **service@growtechnology.de** oder **+49 211 730 650 60**, wenn du Hilfe zu Produkten oder Garantieleistung benötigst.

Unsere Ansprechzeiten sind von Montag bis Freitag, 9:00 bis 17:00 Uhr.

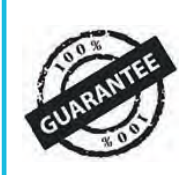

Wenn du irgendwelche Probleme mit diesem Produkt hast, kontaktieren uns und wir werden dein Problem gerne lösen oder ein Ersatzprodukt kostenlos bereitstellen!

#### **COPYRIGHT © 2023 AC INFINITY INC. ALLE RECHTE VORBEHALTEN**

Kein Teil der in dieser Broschüre enthaltenen Materialien, einschließlich der Grafiken oder Logos, darf ohne ausdrückliche Genehmigung von AC Infinity Inc. kopiert, fotokopiert, reproduziert, übersetzt oder auf ein elektronisches Medium oder eine maschinenlesbare Form reduziert werden, weder ganz noch teilweise.

Deutsche Übersetzung © 2023 GrowTechnology GmbH - ALLE RECHTE VORBEHALTEN

www.acinfinity.com www.growtechnology.de